Veeva Vault User Manual

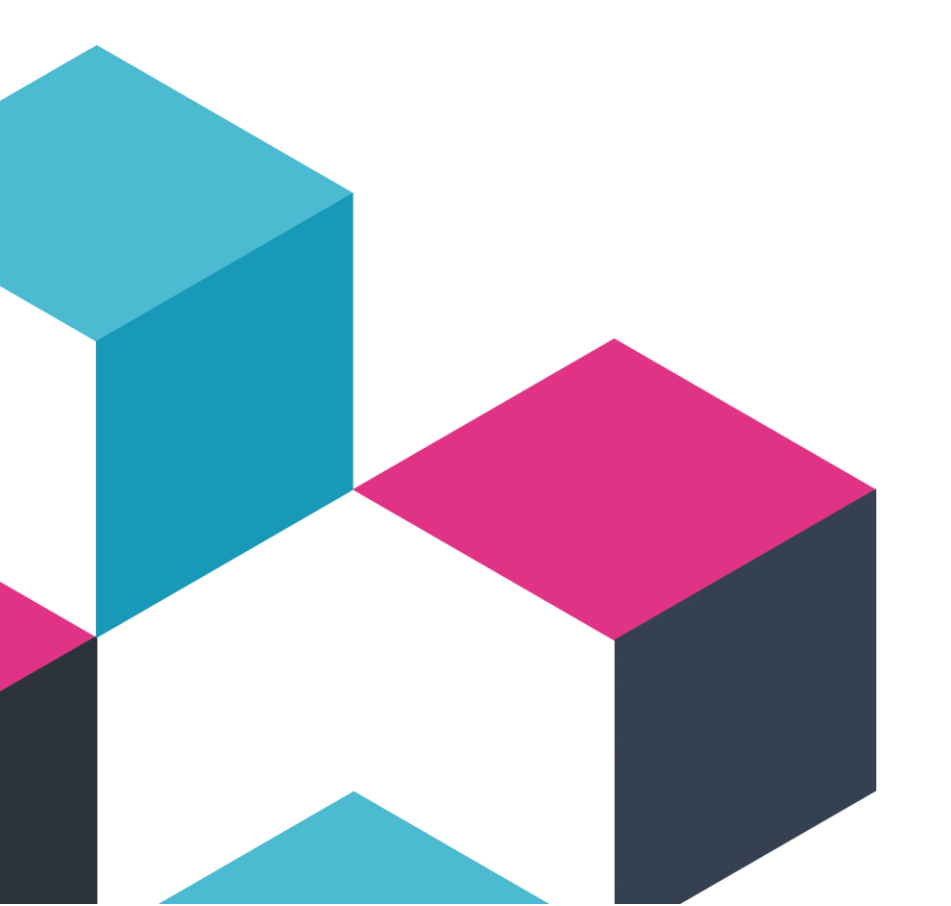

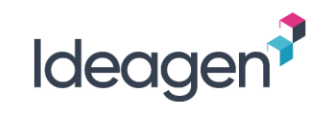

# ldeagen<sup>?</sup>

### Contents

| Introduction1                  |
|--------------------------------|
| Overview of the System1        |
| Native PleaseReview Interface2 |
| Native PleaseReview Features3  |
| Important Notes4               |
| Review Interfaces5             |
| Document Formats5              |
| Other Information Sources5     |
| Roles6                         |
| Reviewer Roles6                |
| Author Roles7                  |
| Contributor Roles              |
| Super-Contributor Role9        |
| User Types9                    |
| Workgroups10                   |
| Workgroup Roles11              |
| The Monitor Role               |
| Taskgroups12                   |
| The PleaseReview Inbox         |
| Reviews I'm In14               |
| My Status                      |
| Reviews I Own                  |
| Review Status                  |

| Recycle Bin                               | 23 |
|-------------------------------------------|----|
| The Review Control Panel                  | 24 |
| Options from the Review Control Panel     | 25 |
| Accessing a Review                        | 26 |
| Creating a Review                         | 27 |
| Creating a Review Workflow in Veeva Vault |    |
| Step 1. Select Document                   |    |
| Step 2. Enter Review Details              |    |
| Step 3. Start the Review                  |    |
| Step 4. Review Options                    |    |
| Creating a Review using the Word Plugin   | 40 |
| Zones                                     | 42 |
| Enabling Zones                            | 43 |
| Step 5. Review Summary                    | 44 |
| Creating Zones                            | 46 |
| Zone Permissions                          | 49 |
| Assigning Zones as a Super-Contributor    | 50 |
| Automatic Selection Rules for Zones       | 50 |
| Zones and Delegation                      | 50 |
| Setting the Default Zone                  | 51 |
| Managing Zones                            | 52 |
| Document History                          | 53 |
| The Review Environment                    | 54 |
| Toolbar                                   | 55 |
| Navigation                                | 55 |

# ldeagen<sup>?</sup>

| Document Actions                                                                                                    | 56                                                                               |
|----------------------------------------------------------------------------------------------------|----------------------------------------------------------------------------------|
| User Actions                                                                                                    | 58                                                                               |
| PDF Toolbar                                                                                                    | 59                                                                               |
| Custom Filter                                                                                                    | 62                                                                               |
| Review User Settings                                                                                                    | 63                                                                               |
| The Review Environment in the Classic Interface                                                                                                    | 64                                                                               |
| Toolbar                                                                                                    | 65                                                                               |
| Navigation                                                                                                    | 65                                                                               |
| Document Actions                                                                                                    | 66                                                                               |
| Other Actions                                                                                                    | 67                                                                               |
| View Options                                                                                                    | 68                                                                               |
| Tracked Changes Options                                                                                                    | 69                                                                               |
| Custom Comment Selection                                                                                                    | 69                                                                               |
|                                                                                                    |                                                                                  |
| Reviewing Documents                                                                                                    | 71                                                                               |
| Reviewing Documents<br>Reviewing Word                                                                                                    | 71<br>71                                                                         |
| Reviewing Documents<br>Reviewing Word<br>Adding Comments and Proposed Changes                                                                                                    | 71<br>71<br>71                                                                   |
| Reviewing Documents<br>Reviewing Word<br>Adding Comments and Proposed Changes<br>Inline Editor Options                                                                                                    | 71<br>71<br>71<br>73                                                             |
| Reviewing Documents<br>Reviewing Word<br>Adding Comments and Proposed Changes<br>Inline Editor Options<br>Comment Categorization                                                                                                    | 71<br>71<br>71<br>73<br>74                                                       |
| Reviewing Documents<br>Reviewing Word<br>Adding Comments and Proposed Changes<br>Inline Editor Options<br>Comment Categorization<br>Features Presented in the Classic Interface Only                                                                                                    | 71<br>71<br>73<br>74<br>74                                                       |
| Reviewing Documents<br>Reviewing Word<br>Adding Comments and Proposed Changes<br>Inline Editor Options<br>Comment Categorization<br>Features Presented in the Classic Interface Only<br>Reviewing PDF                                                                                                    | 71<br>71<br>73<br>73<br>74<br>74<br>75                                           |
| Reviewing Documents<br>Reviewing Word<br>Adding Comments and Proposed Changes<br>Inline Editor Options<br>Comment Categorization<br>Features Presented in the Classic Interface Only<br>Reviewing PDF<br>Adding Comments to a PDF                                                                                                    | 71<br>71<br>73<br>73<br>74<br>74<br>74<br>75<br>75                               |
| Reviewing Documents<br>Reviewing Word<br>Adding Comments and Proposed Changes<br>Inline Editor Options<br>Comment Categorization<br>Features Presented in the Classic Interface Only<br>Reviewing PDF<br>Adding Comments to a PDF<br>Making Proposed Changes to a PDF                                                                                         | 71<br>71<br>73<br>73<br>74<br>74<br>75<br>75<br>76                               |
| Reviewing Documents<br>Reviewing Word<br>Adding Comments and Proposed Changes<br>Inline Editor Options<br>Comment Categorization<br>Features Presented in the Classic Interface Only<br>Reviewing PDF<br>Adding Comments to a PDF<br>Making Proposed Changes to a PDF<br>Redacting a PDF                                                                      | 71<br>71<br>73<br>73<br>74<br>74<br>75<br>75<br>76<br>77                         |
| Reviewing Documents<br>Reviewing Word<br>Adding Comments and Proposed Changes<br>Inline Editor Options<br>Comment Categorization<br>Features Presented in the Classic Interface Only<br>Features Presented in the Classic Interface Only<br>Reviewing PDF<br>Adding Comments to a PDF<br>Making Proposed Changes to a PDF<br>Redacting a PDF<br>Attach a File | 71<br>71<br>73<br>73<br>73<br>74<br>74<br>74<br>75<br>75<br>76<br>77<br>77       |
| Reviewing Documents<br>Reviewing Word<br>Adding Comments and Proposed Changes<br>Inline Editor Options<br>Comment Categorization<br>Features Presented in the Classic Interface Only<br>Reviewing PDF<br>Adding Comments to a PDF<br>Making Proposed Changes to a PDF<br>Redacting a PDF<br>Attach a File<br>Comment Categorization                           | 71<br>71<br>73<br>73<br>73<br>74<br>74<br>75<br>75<br>76<br>76<br>77<br>77<br>78 |

| Actions                                      | 81  |
|----------------------------------------------|-----|
| Replying to Comments and Changes             | 82  |
| Paragraph History                            | 83  |
| Agree / Disagree                             | 84  |
| @Mentions                                    | 85  |
| Find in Review                               | 86  |
| Find Options                                 |     |
| Find and Replace                             | 88  |
| Find and Redact                              | 90  |
| Advanced Search                              | 92  |
| Document Mark Up and Icons                   | 93  |
| Reviewing Documents in the Classic Interface | 95  |
| The Comment Window                           | 95  |
| Adding Comments and Proposed Changes         | 96  |
| Options Available                            | 98  |
| Comment Categorization                       | 100 |
| Paragraph ID                                 | 100 |
| Track Changes                                | 101 |
| Refresh Comment Window                       | 101 |
| Inline Editing and Paragraph Toolbar         | 102 |
| Document Mark Up and Icons                   |     |
| Highlighting Paragraphs                      | 105 |
| Refreshing the Document (Auto-Refresh)       | 106 |
| Bookmarks and Personal Notes                 | 107 |
| Converting a Bookmark to a Comment           | 108 |
| Notify and Review Watching                   | 109 |

# Ideagen<sup>?</sup>

| Notify                                                 | 109 |
|--------------------------------------------------------|-----|
| Review Watching                                        | 109 |
| Reviewing Excel                                        | 110 |
| Excel Limitations                                      | 111 |
| Reviewing PowerPoint                                   | 113 |
| Reviewing Images                                       | 113 |
| Reviewing Plain Text                                   | 113 |
| Reviewing Source Code                                  | 114 |
| Split Screen View                                      | 115 |
| Unrecognized Document Types                            | 116 |
| Leaving the Review and Review Status                   | 117 |
| Updating the Workflow                                  | 119 |
| Using Zones                                            | 121 |
| Adding Comments and Changes to a Zone                  | 123 |
| Downloading a Zone                                     | 123 |
| Cancelling a Download                                  | 123 |
| Downloading a Zone as a Super-Contributor              | 124 |
| Working with a Downloaded Zone                         | 124 |
| Headers, Footers and Section Breaks                    | 125 |
| Bulleted and Numbered Lists                            | 126 |
| Citations and Bibliographies                           | 126 |
| Uploading an Updated Zone                              | 127 |
| Zone Upload Actions                                    | 128 |
| Notes when Uploading with the PleaseReview Word Plugin | 128 |
| The Reconciliation Report                              | 129 |
| Customizing the Report                                 | 131 |

| Document Formats                                         | 132 |
|----------------------------------------------------------|-----|
| Word                                                     | 132 |
| PDF                                                      | 132 |
| Excel                                                    | 132 |
| PowerPoint                                               | 132 |
| Image                                                    | 132 |
| Feedback Document                                        | 133 |
| Accepting and Closing Comments                           |     |
| Accepting and Closing using the Toolbar                  | 135 |
| Accepting and Closing using the Quick Accept/Close Icons | 136 |
| Accepting and Closing using the Actions Menu             | 137 |
| Accept/Close All                                         | 138 |
| Accepted/Closed Comments                                 | 139 |
| Conflicting Changes (Word Only)                          | 140 |
| Comment Categorization                                   | 143 |
| Making New Comments or Proposed Changes                  | 144 |
| Revising Proposed Changes                                | 144 |
| Accepting and Closing Comments in the Classic Interface  | 145 |
| Give Reason                                              | 147 |
| Comment Categorization                                   | 147 |
| Making New Comments or Proposed Changes                  | 148 |
| Editing Proposed Changes                                 | 148 |
| Accept/Close All                                         | 149 |
| Closing and Completing a Review                          | 150 |
| Additional Options                                       | 152 |
| Document Check-in by PleaseReview                        | 153 |
|                                                          |     |

# ldeagen<sup>?</sup>

| Cancelling the Veeva Vault Workflow        | 155 |
|--------------------------------------------|-----|
| Document Download                          | 156 |
| Default Document Download with Comments    | 157 |
| Embedded Attachments in Word Documents     | 157 |
| Defining Comments in the Document Download | 158 |
| Word Document 'Round-Tripping'             | 159 |
| Excel Document 'Round-Tripping'            |     |
| PDF Document Download                      |     |
| PDF Redaction Marks                        | 164 |
| Plain Text Document Download               | 165 |
| Source Code File Download                  |     |
| Other Document Formats                     |     |
| Offline Client                             |     |
| Downloading Reviews to the OLC             |     |
| The OLC Inbox                              |     |
| Reviewing with the OLC                     |     |
| Uploading Comments Back to PleaseReview    |     |
|                                            |     |

| Zones in the OLC                           | .173                                                                                                    |
|--------------------------------------------|----------------------------------------------------------------------------------------------------|
| Feedback Documents in the OLC              | .174                                                                                                    |
| OLC User Settings                          | .174                                                                                                    |
| Multiple Servers and Other Options         | .175                                                                                                    |
| Log Files                                  | .176                                                                                                    |
| Using the OLC as an Author/Owner           | .177                                                                                                    |
| light Mode                                 | .178                                                                                                    |
| Downloading Reviews for Flight Mode        | .179                                                                                                    |
| Reviewing in Flight Mode                   | 18C                                                                                                    |
| Uploading Comments Back to PleaseReview    | .183                                                                                                    |
| pload Errors                               | 184                                                                                                    |
| Comments and Changes Closed after Download | 184                                                                                                    |
| Review Closed after Download               | .186                                                                                                    |
| Zones Assigned after Download              | .186                                                                                                    |
| Closed Review Re-opened after Download     | .188                                                                                                    |
| General Connectivity Issues                | .188                                                                                                    |
|                                            | Zones in the OLC<br>Feedback Documents in the OLC<br>OLC User Settings<br>Multiple Servers and Other Options<br>Log Files<br>Using the OLC as an Author/Owner<br>light Mode<br>Downloading Reviews for Flight Mode<br>Reviewing in Flight Mode<br>Uploading Comments Back to PleaseReview<br>pload Errors<br>Comments and Changes Closed after Download<br>Review Closed after Download<br>Zones Assigned after Download<br>Closed Review Re-opened after Download<br>General Connectivity Issues |

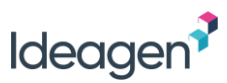

# Introduction

This document is provided as a reference source for users of the PleaseReview and Veeva Vault product, hereafter known as the Veeva Vault integration.

Note: This document refers only to the integration of PleaseReview and Veeva Vault and addresses PleaseReview actions when initiated through the Veeva Vault interface. Familiarity with the Veeva Vault interface and functionality is assumed.

In principle, the standard PleaseReview functionality is simply reflected through the Veeva Vault User Interface (UI).

### Overview of the System

PleaseReview is designed to facilitate the collaborative review, co-authoring and redaction of documents.

The application is designed around document reviews. An Owner initiates a review and invites participants to review, co-author and/or redact their document(s). The participants, by default, are allocated a Veeva Vault task which directs users to access the review from their personal review list in the 'PleaseReview' tab within Veeva Vault.

During the review, participants can undertake activities according to their role permissions and the parameters set by the review Owner.

At the end of the review the Owner can download the document(s) containing the selected changes and comments as well as a comprehensive reconciliation report detailing all activity on the review. The Owner can then complete the review and select the

'Finish PleaseReview' option on the menu with the option to check in a new version of the document (Word and Excel). The review is now archived and readonly. The Owner can choose to close the review early, if required.

In addition to collaborative reviews, PleaseReview also supports independent reviews whereby participants do not see each other's comments and proposed changes. In fact, they are not even aware that there are other participants in the review. The Author/Owner, however, sees all participants' comments and proposed changes. By definition, an independent review removes features which allow participants to collaborate.

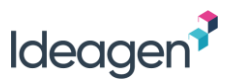

### Native PleaseReview Interface

If you have a requirement to use PleaseReview features not available in the Veeva Vault UI, it is possible to access the native PleaseReview user interface from the PleaseReview 'Reviews I Own' inbox, providing you have Author permissions:

| Vault Clinical SBX                                                                               |                                                                        | All Docun                      | nents         | Search docum | nents |               | æ 🭳    | eTMF Limited Release ▼ | <b>∖</b> •∕ | ¢    | 0 |
|--------------------------------------------------------------------------------------------------|------------------------------------------------------------------------|--------------------------------|---------------|--------------|-------|---------------|--------|------------------------|-------------|------|---|
| Home Study Info 👻                                                                                | Planning - Library T                                                   | MF Viewer                      | Reports 💌     | PleaseReview |       |               |        |                        | + Crea      | te 👻 | ŵ |
| VIEWS                                                                                            | Sort by Due Date (Newest First)                                        | ~                              |               |              |       | Show 10 🗸 🚺 1 | of 1 🕨 |                        |             |      |   |
| Reviews I'm In                                                                                   | Reviews I Own                                                          | 0                              |               |              |       |               |        |                        |             |      |   |
| Reviews I Own                                                                                    | Displaying 1-1 of 1                                                    |                                |               |              |       |               |        |                        |             |      |   |
| Recycle Bin<br>FILTERS                                                                           | PleaseReview V7.0<br>Review status: Not Star<br>Due date: 1 Dec 2021.1 | ) Veeva Vaul<br>ted<br>1:59 PM | t User Manual | *            |       |               |        |                        |             |      |   |
| ▼ REVIEW STATUS                                                                                  |                                                                        |                                |               |              |       |               |        |                        |             |      |   |
| Not started     1     1     in progress     0     Closed     Completed     Finished      INCLUDE |                                                                        |                                | Link to       | native       | ٦     |               |        |                        |             |      |   |
| All workgroups                                                                                   |                                                                        | 1                              | PleaseRe      | eview UI     |       |               |        |                        |             |      |   |
| PleaseReview Native UI                                                                           |                                                                        |                                |               |              |       |               |        |                        |             |      |   |

#### Notes:

- If you are using PleaseReview within Veeva Vault and native PleaseReview, do not use them simultaneously with the same browser
- Reviews created within the PleaseReview native UI can be seen and accessed within the Veeva Vault UI but will not have a Veeva Vault workflow generated.
- PleaseReview will send email notifications about the review if the review was created within the PleaseReview native UI.
- Important: Reviews created in the Veeva Vault UI MUST NOT be edited in the PleaseReview native UI;
- Reviews created within the Veeva UI will be easily identifiable by having a date and time stamp attached to the title e.g [17/11/2020 11:24:56] and the review description will contain 'Created from Vault UI'.

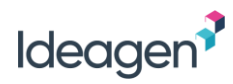

#### Native PleaseReview Features

The table lists the PleaseReview features not available in the Veeva Vault UI. For full details, refer to the PleaseReview User Manual.

| Feature                | Description                                                                                                    |
|------------------------|----------------------------------------------------------------------------------------------------|
| Workgroups             | Workgroups provide a way to separate different types of reviews. For example, each department within an organization may have a Workgroup, or there could be a Workgroup per client or per project, etc. Each user exists only once in the system but can have different roles in different Workgroups. |
| Taskgroups             | Taskgroups are a flexible implementation of the more rigid Workgroup model and are designed to allow users from multiple<br>Workgroups to participate in the same review. Taskgroups are designed to be a self-maintaining temporary environment for cross<br>Workgroup collaboration.                  |
| User Types             | The PleaseReview System Administrator can define User Types and select the functionality available for each type.                                                                                                    |
| Multi-phase reviews    | Provides additional flexible review workflows with options for sequential, multi-phase reviews in which each phase may be collaborative or independent.                                                                                                    |
| Review Types           | Review types provide standard review templates. This means that review Owners setting up reviews do not need to make all or any of the decisions normally encountered in the new review wizard when setting up a review.                                                                                |
| Sub reviews            | Sub-reviews allow a review participant to create a sub-review with the same documents but add their own set of review participants, adjudicate the comments and changes and then publish a sub-set of the comments and changes from the sub-review back to the master review.                           |
| Subteams               | Subteams allow the review Owner to put participants of their review into Subteams whereby the participants in each Subteam only see each other's comments and proposed changes. The Owner, and any Authors in the review, see all participants' comments and proposed changes from all Subteams.        |
| Feedback Documents     | Feedback documents allow participants to provide overall 'high level' feedback on the document/document set. Feedback is typically provided by ratings and/or the recording of points against a set of questions.                                                                                       |
| Comparison and linking | There are two ways to provide document comparison. Either comparing documents in the same review or comparing documents between reviews.                                                                                                    |
| Delegation             | This allows a user to delegate their role on a review to another user.                                                                                                    |

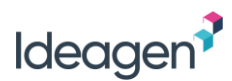

#### Important Notes

The PleaseReview fields found in the document information should NOT be edited. This will result in unexpected behavior within PleaseReview.

| Vault Clinical SBX All Documents - Search My Library                                    | ሙ 🔍 | eTMF Limited Release 👻 🏒 📫           | 9   |
|-----------------------------------------------------------------------------------------|-----|--------------------------------------|-----|
| Home Study Info ▼ Planning ▼ Library TMF Viewer Reports ▼ PleaseReview                  |     | + Create -                           | ŝ   |
| « Back to Library                                                                       |     | 11 of 11 documents in this list      | >   |
| 🚖 🗐 Sample Word Document (v0.2) 🛛 Draft                                                 |     |                                      |     |
| ⊕ □          ∧ □ of 2 →           ⟨𝔅 − + 🐹 →                                            | D - |                                      | i   |
|                                                                                         | ^   | ► General                            | ኤ   |
| SAMPLE WORD DOCUMENT                                                                    |     | Version History     See more details | 2~  |
|                                                                                         |     | ► Metrics                            | Ē   |
| Sample Word Document v1                                                                 |     | Quality Control                      | 200 |
|                                                                                         |     | Product Information                  |     |
| Section 1<br>Video provides a powerful way to belo you prove your point. Wh             | -   | ✓ PleaseReview                       | Ľ   |
| Online Video, you can paste in the embed code for the video you                         |     | PleaseReview Complete Date           |     |
| document. PleaseReview fields                                                           |     | PleaseReview Due Date                |     |
| To make your document look professionally produced, Word pro-                           |     | PleaseReview Start Date              |     |
| example, you can add a matching cover page, header, and sidebar. Click Insert           |     | PleaseReview Title                   |     |
| and then choose the elements you want from the different galleries.                     |     | PleaseReview Type                    |     |
| Comments     Themes and styles also belp keep your document coordinated. When you click | ~   | ► TMF Bot                            |     |

When using Internet Explorer, you may have to add the PleaseReview base site URL (e.g. <u>https://your-company.pleasereview.net</u>) as a "trusted site", in order to be able to access the PleaseReview tab from within the Vault UI.

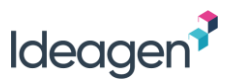

### **Review Interfaces**

Since PleaseReview v6.4, Microsoft Word and PDF documents are presented in the new review interface by default. This interface has been designed to be intuitive to users and work on all devices.

All other document formats, and Feedback documents included in a review will automatically be presented in the classic interface.

## **Document Formats**

Co-authoring - the collaborative editing (co-authoring) features of PleaseReview work specifically with Microsoft Word.

Review – for the review of documents, PleaseReview is designed to work directly with Microsoft Word, Microsoft Excel, Rich Text Format, Microsoft PowerPoint and PDF documents as well as images, image collections, plain text files and various software code modules.

For these directly supported document types it is possible to comment on individual words, cells, paragraphs and image locations. The exact granularity of commenting depends on the document format itself.

All other document types that are not directly supported are handled at a document level. This means that comments can only be made on the whole document rather than on individual parts.

## **Other Information Sources**

This document is pertinent to the Veeva Vault integration only. PleaseReview includes comprehensive online help and training movies which can be accessed via the 'Help' button on the toolbar.

Also refer to the PleaseReview User Manual which is available from the Help home page.

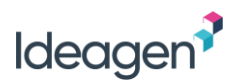

# **Roles**

It is important to differentiate between the Workgroup role and the review role. When PleaseReview users are initially set up on the system, they must be assigned a Workgroup role. This Workgroup role is a maximum setting and may be overridden for each review. The review Owner will determine each user's review role (i.e. their privileges in that specific review) when setting up the review. See <u>Workgroups</u> for more information.

There are several main roles in PleaseReview and individuals can be allocated different roles (or a combination of roles) in different Workgroups.

### **Reviewer Roles**

If a user has the Workgroup role of Reviewer, they can be assigned the role of Reviewer or Viewer within a review.

There can be multiple Reviewers and Viewers in each review. An overview of these roles and the tasks they can carry out within a review is shown in the table:

| Role holder can:                                                  | Viewer       | Reviewer     |
|-------------------------------------------------------------------|--------------|--------------|
| View the documents in the review <sup>1</sup>                     | ~            | √            |
| View all associated comments, proposed changes and replies        | $\checkmark$ | $\checkmark$ |
| Add comments                                                      |              | √            |
| Make proposed changes (dependent on document type)                |              | √            |
| Reply to comments and proposed changes made by other participants |              | ~            |

<sup>&</sup>lt;sup>1</sup> When using zones, an Owner can restrict participants who are Reviewers to be Viewers on specific areas of the document, or for specific areas of a document to be hidden.

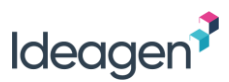

### Author Roles

If the user's Workgroup role is Author, the user automatically has privileges to create and manage reviews in that Workgroup. Additionally, the Author role means that the user may be added to reviews they do not own in the role of Reviewer, Viewer or Author.

If a user has the Workgroup role of Author they can create a review which, by default, will give them the role of Owner.

The review Owner automatically has Author permissions and can appoint additional Authors in the review. There can be multiple Authors in each review but there can only be one Owner per review. An overview of these roles and the tasks they can carry out within a review is shown in the table:

| Role holder can:                                                                       | Owner        | Author       |
|----------------------------------------------------------------------------------------|--------------|--------------|
| Do everything a Reviewer can                                                           | $\checkmark$ | ~            |
| Create a review                                                                        | ~            |              |
| Close and complete the review                                                          | $\checkmark$ |              |
| Transfer ownership of the review                                                       | $\checkmark$ |              |
| Accept/close comments and proposed changes made by other participants                  | $\checkmark$ | $\checkmark$ |
| Assign zones to Reviewers<br>(make areas read-only or hidden to some/all participants) | $\checkmark$ |              |
| Assign zones to other contributors                                                     | $\checkmark$ |              |

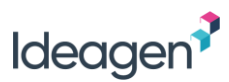

### **Contributor Roles**

If the user's Workgroup role is Contributor, the user may be added to reviews they do not own in the role of Reviewer, Viewer or Contributor.

Contributors are review participants who are also able to edit an allocated part of a Word document using Microsoft Word itself. The Contributor role is, therefore, only valid when a Word document is included in the review.

If a user's Workgroup role is Author-Contributor, the user automatically has privileges to create and manage reviews. Additionally, the combination of both Author and Contributor roles means that:

(i) the user may be added to reviews they don't own in the role of Reviewer, Viewer, Author or Contributor, and (ii) the user may be added to reviews they do not own in the role of Author-Contributor or Super-Contributor.

There can be multiple Contributors in each review. An overview of these roles and the tasks they can carry out within a review is shown in the table:

| Role holder can:                        | Contributor  | Author-Contributor | Super-Contributor | Owner-Contributor                 |
|-----------------------------------------|--------------|--------------------|-------------------|-----------------------------------|
|                                         |              |                    |                   | (Only available to review Owners) |
| Do everything a Reviewer can            | $\checkmark$ | $\checkmark$       | $\checkmark$      | $\checkmark$                      |
| Do everything an Author can             |              | $\checkmark$       | $\checkmark$      |                                   |
| Do everything an Owner can              |              |                    |                   | $\checkmark$                      |
| Assign edit-in-Word zones to themselves |              |                    | $\checkmark$      | $\checkmark$                      |
| Be assigned an edit-in-Word zone        | $\checkmark$ | $\checkmark$       | $\checkmark$      | $\checkmark$                      |

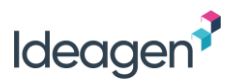

#### Super-Contributor Role

A Super-Contributor has the permissions of an Author and Contributor combined within a review. So, they can accept, and close comments made by any participant and have edit-in-Word zones assigned to them by the review Owner. The review Owner is automatically a Super-Contributor if they have an Author-Contributor role in the review.

Super-Contributors are also able to assign zones to themselves anywhere in the document (if it is available).

### **User Types**

The PleaseReview System Administrator can define User Types and select the functionality available for each type. This allows control over the functionality available to each user, depending on the user type allocated to them. Each user can then be categorized as a user type and thus there is control over what functionality is available to them.

Note that the user roles covered in this manual describe their default functionality.

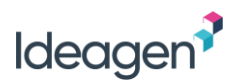

# Workgroups

A PleaseReview installation may have multiple Workgroups. Workgroups are a logical way to separate different types of reviews. For example, each department within an organization may have a Workgroup, or there could be a Workgroup per client or per project, etc. Each user exists only once in the system but can have different roles in different Workgroups. For example, a user may be a Workgroup Administrator in one Workgroup, a Contributor in another and be limited to a Reviewer in further Workgroups. In such cases, users are only counted once for license purposes.

To review a document, a user must be a member of the Workgroup in which the review is taking place and included in the review as a participant.

Care must be taken when considering Workgroup roles against review roles. To have a specific role in a review the user must have that role in the Workgroup otherwise the review role cannot be assigned.

Workgroup roles define the possible role the user can have in a review in the specific Workgroup and include:

- Author
- Reviewer
- Contributor
- Viewer
- Monitor

Review roles are the roles assigned to the review participant by the review Owner. In order to become a review Owner, the user must have 'Author' permissions in the Workgroup. The review Owner can then assign review roles to other participants based on their Workgroup privileges.

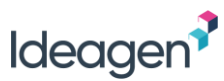

### Workgroup Roles

Dependent on the roles required within reviews, users should be assigned the relevant Workgroup role:

- Reviewer
- Contributor (includes Reviewer roles)
- Author (includes Reviewer roles)
- Author-Contributor

Additionally, Workgroup Administrator, Monitor and Managerial Delegation can be added to a Workgroup role:

| Workgroup Administrator | This is an ancillary administration role. Depending on the system<br>configuration settings, the Workgroup Administrator can set up<br>Workgroup distribution lists, add users to the Workgroup and<br>undertake Workgroup management such as transfer of review<br>ownership.                                         |
|-------------------------|----------------------------------------------------------------------------------------------------|
| Monitor                 | This is an ancillary oversight role. Monitors may enter any review in<br>their Workgroup(s) as a Viewer (i.e. with 'read only' access). This<br>allows quality assurance or management oversight of the review<br>process.                                                                                             |
| Delegator               | This is a managerial delegation role set at a Workgroup level. It<br>allows the user to add one or more additional Reviewers into a<br>review whilst remaining active in the review themselves. Note that<br>this is separate from the standard 'simple delegation' which does<br>not require any specific privileges. |

Additional roles which are variations of the standard ones may be created by the System Administrator, for instance it is possible to create a role with the ability to reply but not add new comments.

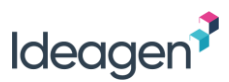

#### The Monitor Role

The monitor role is designed to permit quality assurance (QA) or management oversight of the review process and is Workgroup-based.

Monitors may enter any review in their Workgroup(s) as a viewer. This is 'read only' access. Monitors are controlled by the System Administrator and will not appear on the review participant list.

#### Notes:

- A monitor's permissions are restricted to the Workgroup(s) in which they are included;
- There may be many monitors per Workgroup;
- Monitors may not be assigned to Taskgroups. Monitors will be able to automatically locate and monitor a review in a Taskgroup if the review contains at least one participant from a Workgroup in which the monitor has monitor permissions (i.e. a monitored participant). So monitors will be able to monitor a review in a Taskgroup if it contains a monitored participant but will not be able to locate or monitor reviews in a Taskgroup which do not contain a monitored participant;
- It is possible for an individual user to be a standard user (not a monitor) in one Workgroup and a monitor in another Workgroup;
- If a review is an independent review, then the monitor will not be able to see any comments or changes made.

There are two types of monitor:

- 1) Monitors who are not able to be review participants (i.e. not system users);
- 2) Monitors who can be review participants (i.e. are system users).

These have the reviews to which they are invited in their inbox as normal. The review search will return all reviews which they are able to see including both reviews to which they are invited and reviews over which they have monitor rights.

### Taskgroups

Taskgroups are a flexible implementation of the more rigid Workgroup model and are designed to allow users from multiple Workgroups to participate in the same review. Taskgroups are designed to be a self-maintaining temporary environment for cross Workgroup collaboration.

# The PleaseReview Inbox

The PleaseReview inbox can be accessed from the PleaseReview tab on the top menu of Veeva Vault:

| <b>∛</b> Vaul | t Clinical SB | x          |         | All        | Documents | •        | Search documents | æ <mark>Q</mark> |
|---------------|---------------|------------|---------|------------|-----------|----------|------------------|------------------|
| Home          | Study Info 👻  | Planning 👻 | Library | TMF Viewer | Reports 🗸 | PleaseRe | eview            |                  |

The PleaseReview inbox lists all your reviews:

| <b>Vault</b> Clinical | SBX All Documents - Search document                                     |
|-----------------------|-------------------------------------------------------------------------|
| Home Study Info       | Planning 		Library TMF Viewer Reports 		PleaseReview                    |
| VIEWS                 | Sort by Due Date (Newest First)                                         |
| Reviews I'm In        | Reviews I Own @                                                         |
| Reviews I Own         | Displaying 0 of 0                                                       |
| Recycle Bin           |                                                                         |
| View                  | Description                                                             |
|                       |                                                                         |
| Reviews I'm In        | A list of all reviews to which you have been invited to participate.    |
| Reviews I Own         | A list of all reviews you have created (only Authors will see this view |
| Recycle Bin           | A list of all reviews you have created and subsequently deleted.        |

### Reviews I'm In

The 'Reviews I'm In' tab displays a list of all reviews to which you have been invited to participate

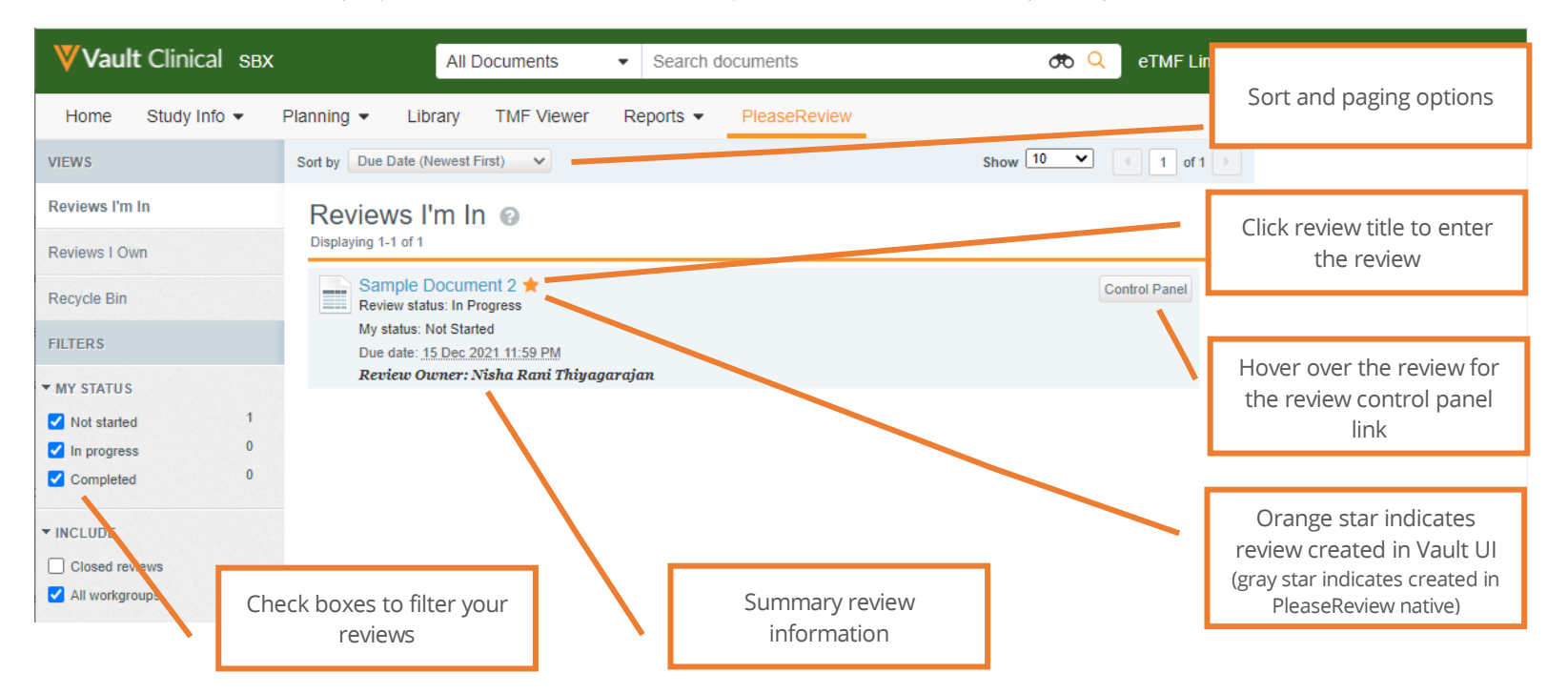

You can sort your list of reviews using the 'Sort by' drop-down list at the top of the screen and you can also filter your list of reviews by your status in the review (see <u>My Status</u>).

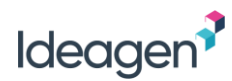

### My Status

| FILTERS                                                         | My Status   | Description                                           |
|-----------------------------------------------------------------|-------------|-------------------------------------------------------|
| ▼ MY STATUS                                                     | Not started | You have not entered the review yet.                  |
| ✓ Not started     3       ✓ In progress     0       □ Completed | In progress | You have entered the review, but not completed.       |
| ✓ INCLUDE     Closed reviews     All workgroups                 | Completed   | You have indicated that you have finished the review. |

Including 'All workgroups' displays all reviews you are in, regardless of which Vault they were created in. This includes any reviews that may have been created in native PleaseReview.

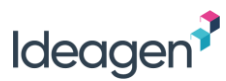

### **Reviews I Own**

The 'Reviews I Own' tab displays a list of all reviews you have created. Note, only users with Author permissions will see this view.

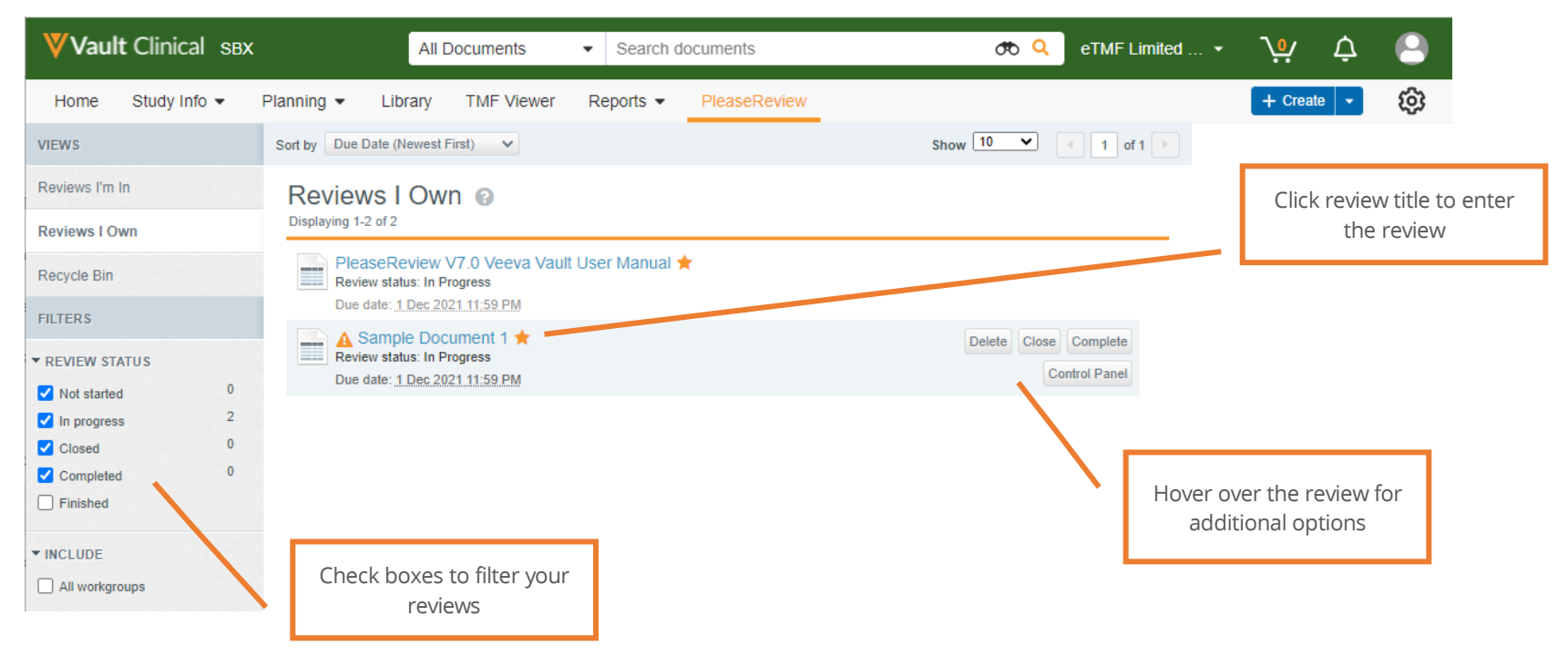

You can sort your list of reviews using the 'Sort by' drop-down list at the top of the screen and you can also filter your list of reviews by the review status (see <u>Review Status</u>).

Note: The orange warning triangle appears if the associated PleaseReview workflow has been manually cancelled in Vault (see <u>Cancelling the Veeva Vault</u> <u>Workflow</u>).

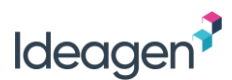

The 'Resync Roles' button will appear next to the review name in the 'Reviews I Own' tab if a new participant has been added in the active workflow or if a participant in an existing active task is reassigned to a new participant.

| Reviews I Own  Pisplaying 1-1 of 1                 |                             |
|----------------------------------------------------|-----------------------------|
| Multi doc review 1 ★<br>Review status: In Progress | Close Complete Resync Roles |
| Due date: <u>11 Aug 2022 11:59 PM</u>              | Control Panel               |

1. To add new participants, in Active Workflows view on the Home tab, select the action menu and click 'Add Participants'.

| Active Workflows                                      |                    |  |  |  |  |
|-------------------------------------------------------|--------------------|--|--|--|--|
| ↑ Status                                              |                    |  |  |  |  |
| Invite to PleaseReview: Envelope > Multi doc review 1 |                    |  |  |  |  |
| Show more                                             | + Add Participants |  |  |  |  |
|                                                       | Email Participants |  |  |  |  |
|                                                       | Cancel Workflow    |  |  |  |  |

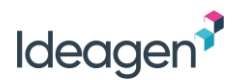

2. Select new users to add as workflow participants and click 'Submit'.

| Invite to PleaseReview: Envelope > Multi doc review 1<br>Show more | Add Workflow Participants                                       | ×      |
|--------------------------------------------------------------------|-----------------------------------------------------------------|--------|
|                                                                    | Select users to add as workflow participants.                   |        |
|                                                                    | PleaseReview Super-Contributor(s)                               |        |
|                                                                    | Start typing to see a list of users                             | ≞ ▼    |
|                                                                    | PleaseReview Author-Contributor(s)                              |        |
|                                                                    | Start typing to see a list of users                             | •      |
|                                                                    | PleaseReview Author(s)                                          |        |
|                                                                    | User1 Test User2 Test                                           | •      |
|                                                                    | PleaseReview Contributor(s) Start typing to see a list of users | •      |
|                                                                    | PleaseReview Reviewer(s)                                        |        |
|                                                                    | Start typing to see a list of users                             | •      |
|                                                                    | PleaseReview Viewer(s)                                          |        |
|                                                                    | Start typing to see a list of users                             | -      |
|                                                                    | Cancel                                                          | Submit |

3. To reassign an active task to a new participant, in Active Workflows view on the Home tab, expand the review details and select the actions menu next to the participant and select 'Reassign'.

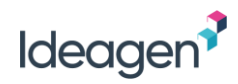

|                                            |                          |    | • |                                  |
|--------------------------------------------|--------------------------|----|---|----------------------------------|
|                                            |                          |    | L | ≓ Reassign                       |
|                                            |                          |    |   | Update Task Due Date Cancel Task |
| Complete a PleaseReview                    |                          |    |   |                                  |
| User2 Test                                 |                          |    |   |                                  |
| Due: 11/08/2022                            |                          |    |   |                                  |
|                                            |                          |    |   |                                  |
| elect the new task owner and click         | continue to save changes | S. |   |                                  |
| Reassign Task                              | ×                        |    |   |                                  |
|                                            |                          |    |   |                                  |
| Please choose a new user to assign this ta | ask.                     |    |   |                                  |
| - Object record: Multi dec review 1        |                          |    |   |                                  |
| Task: Complete a PleaseReview              |                          |    |   |                                  |
| Current task owner: User1 Test             |                          |    |   |                                  |
|                                            |                          |    |   |                                  |
| New task owner                             |                          |    |   |                                  |
|                                            |                          |    |   |                                  |
|                                            |                          |    |   |                                  |
| New task owner                             |                          |    |   |                                  |

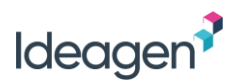

5. Go to PleaseReview inbox under the 'Review I Own' tab, the 'Resync Roles' button appears here because the newly added/reassigned participant(s) does not exist in PleaseReview Review.

| Note: "Resync Roles" button visible only in "In Progress" status.                           |                                              |
|---------------------------------------------------------------------------------------------|----------------------------------------------|
| Reviews I Own ②<br>Displaying 1-1 of 1                                                      |                                              |
| Multi doc review 1 🛧<br>Review status: In Progress<br>Due date: <u>11 Aug 2022 11:59 PM</u> | Close Complete Resync Roles<br>Control Panel |

6. Click the 'Resync Roles' button to sync the participant into Review. <u>Message displayed for newly added participant:</u>

| Sort by       | Due Date (Newest First)                                                     | User3 Test added as Author |
|---------------|-----------------------------------------------------------------------------|----------------------------|
| Rev<br>Displa | views I Own (                                                               | 9                          |
|               | Multi doc review 1<br>Review status: In Progres<br>Due date: 11 Aug 2022 11 | s<br>:59 PM                |

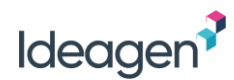

Message displayed for reassigned participant:

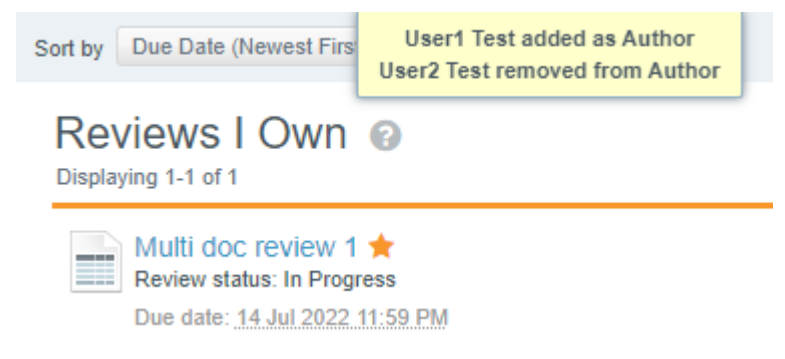

A red exclamation mark(!) icon will show under the 'Review I own' tab if the newly added/reassigned participant(s) does not exist in PleaseReview database.

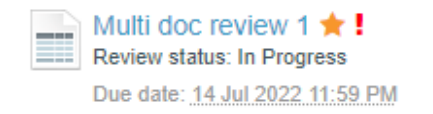

When you see this icon, please re-sync users in PleaseReview PR\_VaultUI workgroup.

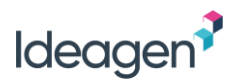

#### **Review Status**

|                                                       |        | Review Status | Description                                                                                                    |  |  |  |
|-------------------------------------------------------|--------|---------------|----------------------------------------------------------------------------------------------------|--|--|--|
| FILTERS                                               |        | Not started   | The review has not started yet. It can be started from the review inbox.                                                                                                    |  |  |  |
| ▼ REVIEW STATUS                                       |        |               |                                                                                                    |  |  |  |
| <ul><li>✓ Not started</li><li>✓ In progress</li></ul> | 1<br>1 | In progress   | The review is in progress and visible to all participants.                                                                                                    |  |  |  |
| Closed Completed                                      | 0<br>1 | Closed        | The review has been closed by the Owner. The Owner, and other appointed<br>Authors, can still work on the review (i.e. accept/close comments etc.) but it<br>is closed to Reviewers. Participants can still enter the review as read only. |  |  |  |
| ✓ INCLUDE ✓ All workgroups                            |        | Completed     | The review has been completed by the Owner and is read only for everyone.                                                                                                    |  |  |  |

Including 'All workgroups' displays all reviews you own, regardless of which Vault they were created in. This includes any reviews that may have been created in native PleaseReview.

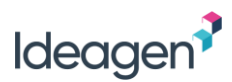

#### Recycle Bin

The recycle bin (if available) will list deleted reviews. Deleted reviews will remain in the recycle bin for a system defined period before being automatically and permanently deleted.

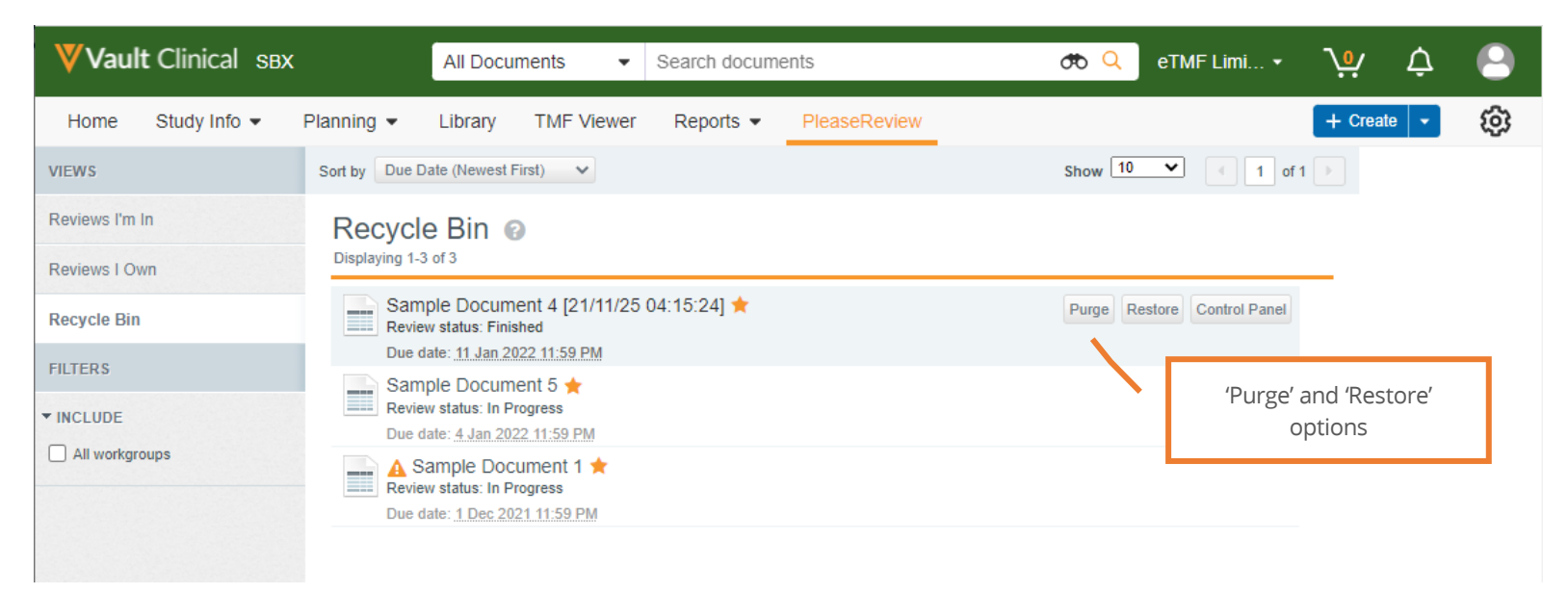

Using the Info button allows you to either 'Purge' or 'Restore' the review. 'Purge' will delete the review permanently whilst 'Restore' will return it to 'Reviews I own'. Only completed reviews can be restored. If a workflow is cancelled while in progress and is subsequently deleted it cannot be restored.

Note: if you purge the review it will be deleted permanently and this action cannot be undone.

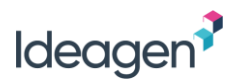

# **The Review Control Panel**

The Review Control Panel provides summary information about the review. The Review Control Panel can be accessed from the review inbox by hovering over the review to display the Review Control Panel link.

| Vault Submissions      |                                     |                                                                                             |                       |                        | All Docume     | nts ▼ Searc | h documents |                 |                          |
|------------------------|-------------------------------------|---------------------------------------------------------------------------------------------|-----------------------|------------------------|----------------|-------------|-------------|-----------------|--------------------------|
| Home Library Reports D | ashboards PleaseR                   | teview Loader                                                                               |                       |                        |                |             |             |                 |                          |
| VIEW<br>Review Summary | Review Cont                         | rol Panel                                                                                   |                       |                        |                |             |             | Back to Inbox   | Review title             |
|                        | FREVIEW Details                     | Title: ZW - Sample documen<br>of Date: 26/01/2017 23:59:00<br>Status: In Progress (Due:26 J | nt four (v<br>an 2017 | 0.2)<br>11:59 PM; Star | ted:3 Jan 2017 | 5:34 PM)    |             |                 |                          |
|                        | Comment Summa                       | ry                                                                                          | Turne                 | Open                   | Accented       | Merraed     | Closed      | Withdrawn       | Review status            |
|                        | Www.ZW - Sample d                   | ocument four (v0.2) Download                                                                | Review                | 0                      | 0              | 0           | 0           | 0               |                          |
|                        | 2 1 - Sample poli<br>for comparison | cy document-for demo -                                                                      | Review                | 0                      | 0              | 0           | 0           | 0               |                          |
|                        | Download Participants               |                                                                                             |                       |                        |                |             |             |                 | Your comments and status |
|                        | Name                                | Email                                                                                       |                       | Role                   | Sum            | mary        | Comme       | ents            |                          |
|                        | Clare Beazley                       | clare.tanner@pleasetech.com                                                                 | m                     | Reviewer               |                |             | 0           |                 |                          |
|                        | Dave Native                         | dave.tanner@pleasetech.cor                                                                  | m                     | Author                 |                |             | 0           |                 |                          |
|                        | John Tanner                         | john.tanner@pleasetech.com                                                                  | n                     | Author-Contril         | outor          |             | 0           |                 | Review participants and  |
|                        | WNick Angell                        | nick.tanner@pleasetech.com                                                                  | 1                     | Contributor            |                |             | 0           |                 | their comments           |
|                        | Zoe Wright                          | zoe.wright@pleasetech.com                                                                   |                       | Owner-Contril          | outor          |             | 0           |                 |                          |
|                        |                                     |                                                                                             |                       |                        |                |             | Report      | in PleaseReview |                          |

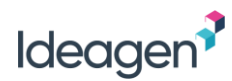

### Options from the Review Control Panel

| Option                 | Description                                                                  |
|------------------------|------------------------------------------------------------------------------|
| Download               | This downloads the review document with comments.                            |
| Report in PleaseReview | This opens the reconciliation report (see <u>The Reconciliation Report</u> ) |

These options are also available via the PleaseReview Review Environment.

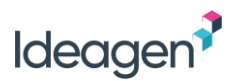

# Accessing a Review

When a participant has been invited to a review, a task appears in 'My tasks'. A participant can access any review in which they are a participant via the PleaseReview tab on the top menu of Veeva Vault:

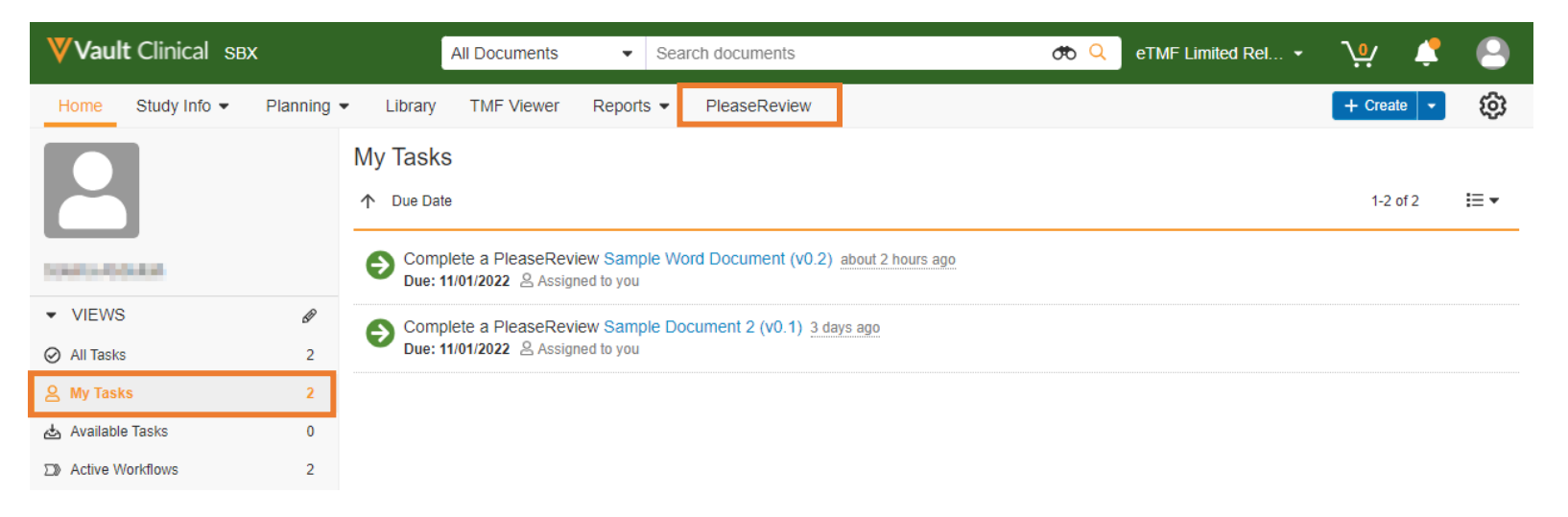

Clicking on the review title in the PleaseReview inbox will open the review (see The PleaseReview Inbox).

The review opens in a new window or tab (dependent on browser settings).

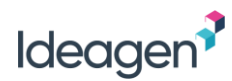

## **Creating a Review**

Reviews can be created within Veeva Vault by users with Author permissions.

To create a new review, select the document from the library, then select the actions menu. The 'Prepare PleaseReview' option will be available from the actions menu:

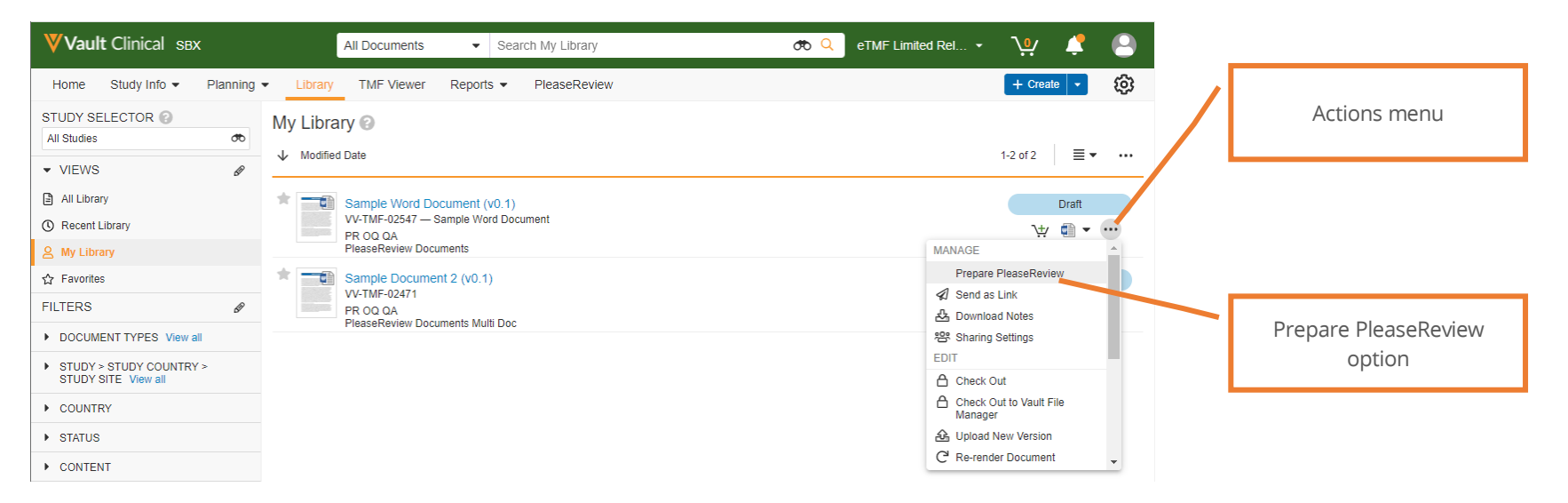

If you don't see the 'Prepare PleaseReview' options in the actions menu you either don't have the permissions to create reviews or the PleaseReview option hasn't been configured in your system.

Note: Veeva Vault will be configured to determine the document types and document lifecycle status where the PleaseReview option is available. Additionally, Authors can only create reviews on documents they have checkout permissions on.

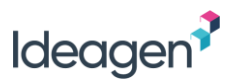

### Creating a Review Workflow in Veeva Vault

From v7.1 onwards the Veeva Vault will only have one review type as opposed to the 2 types in previous versions (Simple Review & Advanced Review). The new review type is an extension of the previous Advanced Review and can contain the following:

- Multiple documents;
- Non Veeva Vault users;
- Participants with a Super-Contributor, Author-Contributor, Author, Contributor, Reviewer or Viewer role;
- Zones;
- Different review option settings.

#### Step 1. Select Document

To create a review with multiple documents, add selected documents from the library to the cart.

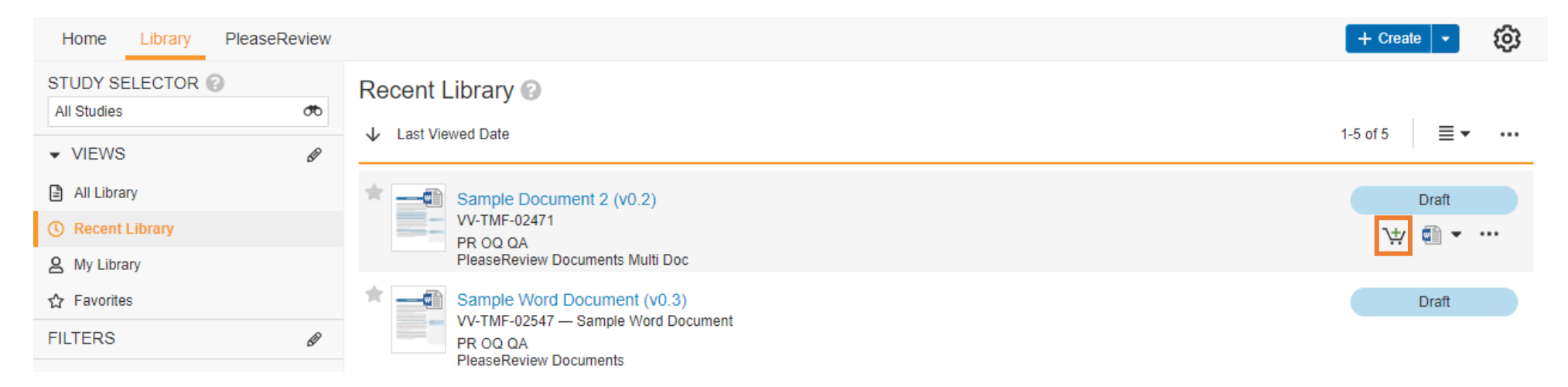

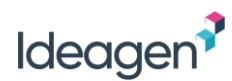

Navigate to the Cart and 'Start Document Workflow' from the bulk actions menu

| Home Library PleaseReview                              | + Create -              | ¢ |
|--------------------------------------------------------|-------------------------|---|
| ↓, Cart (2) 😨                                          |                         |   |
| 🕹 Download Empty Cart                                  | 1-2 of 2                |   |
| Sample Word Document (v0.3)       VV-TMF-02547 - DRAFT | PERFORM BULK ACTION     | - |
| VV-TMF-02547 - DRAFT                                   | All 2 Documents         |   |
|                                                        | MANAGE                  | _ |
|                                                        | Start Document Workflow |   |
| VV-TMF-02471 - DRAFT                                   | 🖧 Download Source Files | _ |
|                                                        | Empty Cart              |   |

Select 'Prepare PleaseReview' and click on Continue.

| Start Document Workflow                                               |                     | ×          |
|-----------------------------------------------------------------------|---------------------|------------|
| You are about to send 2 documents on a docum<br>workflow to continue. | ent workflow. Pleas | e select a |
| Document Workflow*                                                    |                     |            |
| Prepare PleaseReview                                                  |                     | -          |
| *Required to proceed                                                  | Canaal              |            |

#### Notes:

• Only documents in the same lifecycle can be used to create a review with multiple documents otherwise the option 'Prepare PleaseReview' will not be available

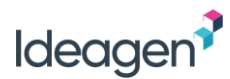

### Step 2. Enter Review Details

In the 'Start Document Workflow' dialog box, add the following details:

- Description
- PleaseReview Title
- PleaseReview Due Date
- Add any Super-Contributor, Author-Contributor, Author, Contributor, Reviewer and/or Viewers by selecting the checkbox and adding users from the drop-down lists. If any of these roles are not required, leave the relevant boxes unchecked

Note: If non Veeva Vault users need to be added as participants, this is done at the next step.

Click 'Start'.

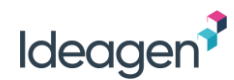

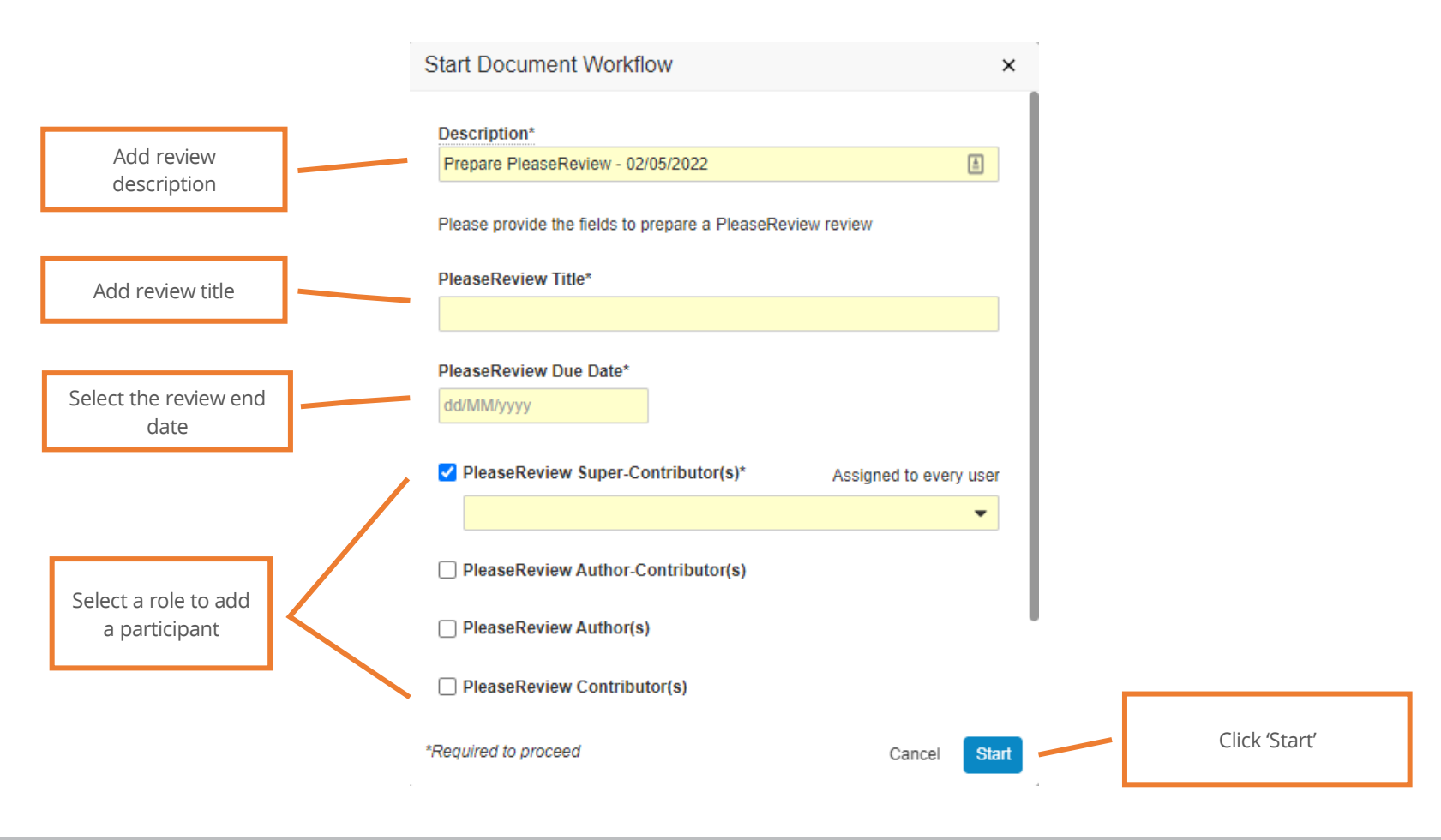

#### Notes:

- Reviewers can be selected individually or a Veeva Vault group can be selected from the PleaseReview Reviewer's drop down list;
- Adding a participant as both an Author and a Contributor will give the participant the role of Author-Contributor;
- If not configured in the review set up, a participant can be made a Super-Contributor by adding them as a Contributor, then upgrading the role at a later step (see <u>Upgrade Participants to Super-Contributor</u>);
- The 'End Date' must be in the future, and the end time is 11:59PM. It is not possible to change the end time;
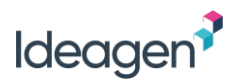

### Step 3. Start the Review

Once step 2 has been completed, the document status is updated to 'Ready for PleaseReview'. Click on the document name you want to add as the primary document.

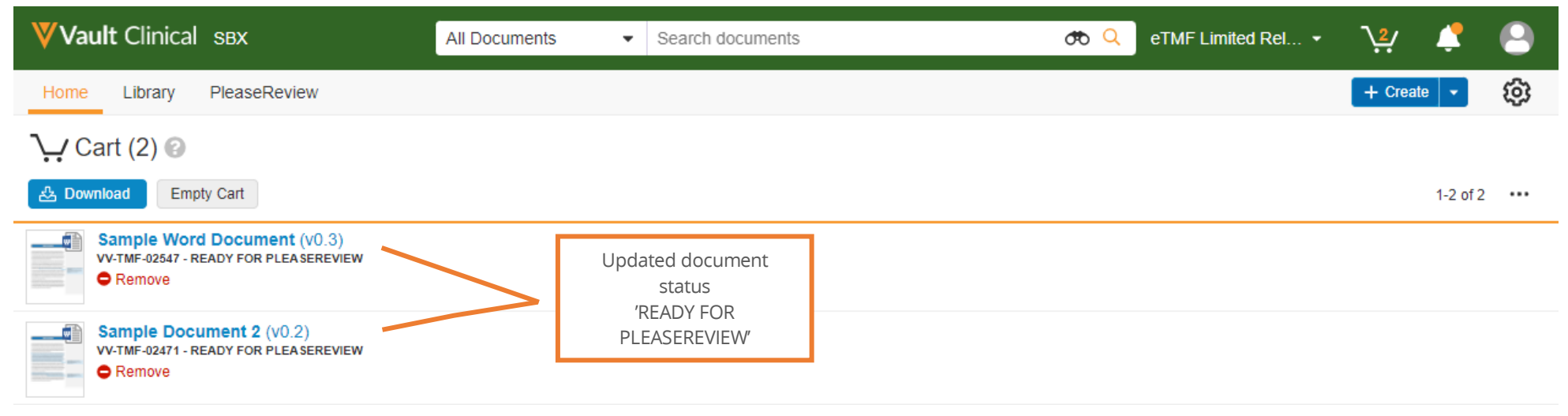

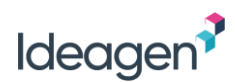

Clicking the document name opens the review in the document viewer. To start the review, select the actions menu, then select 'Start PleaseReview'

| Vault Clinical SBX                                                                                                    | All Documents -                                                                                                    | Search documents |          | <b>රු</b> ද                 | TMF Limited Rel 🝷                  | <b>∖</b> ²∕ | Ļ   | 8   |
|----------------------------------------------------------------------------------------------------|----------------------------------------------------------------------------------------------------|------------------|----------|-----------------------------|------------------------------------|-------------|-----|-----|
| Home Library PleaseReview                                                                                                    |                                                                                                    |                  |          |                             |                                    | + Create    | •   | ŵ   |
| « Back to Cart                                                                                                    |                                                                                                    |                  |          |                             |                                    |             |     |     |
| <b>∖.</b> . Cart                                                                                                    |                                                                                                    |                  |          |                             |                                    |             |     |     |
| Multi-Document Viewer                                                                                                    |                                                                                                    |                  |          |                             |                                    |             |     |     |
|                                                                                                    |                                                                                                    |                  |          |                             | 1                                  | _           | - « | : 2 |
| 👷 💼 Sample Word Document (v0.3) 🛛 🥵                                                                                                    | eady for PleaseReview                                                                                                    |                  |          | Σ                           | ≫ • `∵ • •                         | ≥ …         |     |     |
|                                                                                                    |                                                                                                    |                  | -        |                             | MANAGE                             | <b>^</b>    | ΗL  |     |
| ц Ц © Q                                                                                                    | ^ 1 of 2 ∨                                                                                                    | © ▼ − + X \$     | U •      | INFORMATION                 | Start PleaseReview                 |             | Ð   | _   |
|                                                                                                    |                                                                                                    |                  | <b>^</b> | <ul> <li>General</li> </ul> | Send as Link                       |             |     |     |
| 1                                                                                                    |                                                                                                    |                  |          | Name                        | A Download Notes                   | 1           | 9   |     |
| 2                                                                                                    |                                                                                                    |                  |          | Title                       | EDIT                               |             | -   |     |
|                                                                                                    |                                                                                                    |                  | _        | Туре                        | Check Out                          |             | =   |     |
|                                                                                                    |                                                                                                    |                  |          | Document Number             | Check Out to Vault File<br>Manager | e           | 00  |     |
|                                                                                                    |                                                                                                    |                  |          | Created By                  | 🕹 Upload New Version               |             | 5°  |     |
| SAMPLE DOCU                                                                                                    | MENT                                                                                                    |                  |          | Last Modified By            | 🖞 Make a Copy                      |             | G   |     |
|                                                                                                    |                                                                                                    |                  |          | Version                     | DOWNLOAD                           |             |     |     |
| Video provides a powerful way to help you prove your point                                                                                                    | . When you click Online Video, you can                                                                                          |                  |          | Lifecycle                   | Source File                        |             |     |     |
| paste in the embed code for the video you want to add. You<br>the video that best fits your document. To make your docur                                                                       | can also type a keyword to search online for<br>nent look professionally produced, Word                                         |                  |          | Status                      | Viewable Rendition                 | -           |     |     |
| O Comments     at an atching cover page, and text box designs to     default     add a matching cover page, header, and sidebar. Cl     attactifference collector. Thereas and stokes has been | at complement each other. For example,<br>ck insert and then choose the elements you<br>in kean sour document coordinated. When |                  | -        | Study                       | PR OQ QA                           |             |     |     |

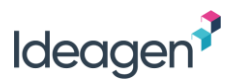

### Step 4. Review Options

Once step 3 has been completed, a review summary will appear on screen along with confirmation that the review is created. At this stage, further changes can be made to the review, including:

- Add additional documents;
- Add non Veeva Vault users;
- Amend the review options;
- Enable Zones;
- Upgrade participants with a Contributor role to Super-Contributors.

Note: Should the review creation fail for any reason the success message (and green tick) will be replaced with a message (red error icon with white cross), explaining why the fail occurred. When this happens the 'PleaseReview' workflow will be undone, and it will be necessary to correct the reason for the failure before repeating the 'Prepare PleaseReview' steps.

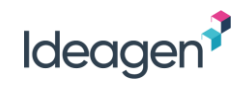

| VIEW                                     | Review                                   | Summar                                                                                                    | у                   |                      | Delete Revi | ew Put Revie | w on Hold Sta | art Review |          |                              |
|------------------------------------------|------------------------------------------|----------------------------------------------------------------------------------------------------|---------------------|----------------------|-------------|--------------|---------------|------------|----------|------------------------------|
| Review Summary                           | Review C                                 | reation Informa                                                                                                    | tion                |                      |             |              |               |            |          |                              |
| Advanced Options                         |                                          | The new review has been successfully created in PleaseReview.                                                           |                     |                      |             |              |               |            |          |                              |
| Amend review options<br>and enable Zones | Review D                                 | Review Details Title : MultiDoc Workflow 3 End Date : 09/06/2022 23:59:00 Status : Not Started Add additional documents |                     |                      |             |              |               |            |          |                              |
|                                          | Documen                                  | ts                                                                                                    |                     |                      |             |              |               | Add        |          |                              |
|                                          |                                          | File Name                                                                                                    |                     | Title                |             | Туре         | Preparation   |            |          |                              |
|                                          | <b>V</b>                                 | Sample Word                                                                                                    | Document.docx       | Sample Word Documer  | nt (v0.3)   | Review       | Successful    |            | . Γ      |                              |
|                                          | <b>W</b>                                 | Sample Docur                                                                                                    | nent 2.docx         | Sample Document 2 (v | 0.2)        | Review       | Successful    | •          |          | Add non Veeva Vault<br>users |
|                                          | Participar                               | nts                                                                                                    |                     |                      |             |              | Add E         | External   |          |                              |
|                                          | Name                                     |                                                                                                    | Email               |                      | Role        |              |               |            |          |                              |
|                                          | June Tang june.tang@ldeagen.com Reviewer |                                                                                                    |                     |                      |             |              |               |            |          |                              |
|                                          | ₩Nisha I<br>Thiyagara                    | Rani<br>jan                                                                                                    | nisha.thiyaga@Ideag | jen.com              | Owner-Con   | tributor     |               |            |          |                              |
|                                          | Soleha                                   | Abdullah                                                                                                    | soleha.abdullah@ide | agen.com             | Super-Cont  | ributor      | Dow           | ngrade     | <u> </u> | Lingrade Contributors        |
|                                          | Vser1                                    | Test                                                                                                    | testuser1@pleaseteo | ch.com               | Contributor |              | U             | pgrade     |          | to Super-Contributors        |

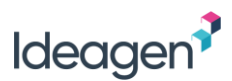

#### Add Additional Documents to the Review

From the review summary screen, additional documents can be added to the review. To do this, click 'Add...' in the 'Documents' section of the review summary screen and select one of the four options:

|                        | Documents  |                                                                                                    |                                                               |                                                       | Add                                                                  |  |  |  |
|------------------------|------------|----------------------------------------------------------------------------------------------------|---------------------------------------------------------------|-------------------------------------------------------|----------------------------------------------------------------------|--|--|--|
|                        | <b>V</b> 🕡 | File Nam<br>ZW - Sar<br>demo.do                                                                        | e<br>nple policy document-for<br>cx                           | Title<br>ZW - Sample policy document-for de<br>(v0.5) | Review<br>Reference<br>Local file - Review<br>Local file - Reference |  |  |  |
| Document Type          |            |                                                                                                    | Description                                                   |                                                       |                                                                      |  |  |  |
| Review                 |            |                                                                                                    | Vault document - available for comments and proposed changes. |                                                       |                                                                      |  |  |  |
| Reference              |            |                                                                                                    | Vault document - read-only within the review.                 |                                                       |                                                                      |  |  |  |
| Local file - Review    |            | Non-Vault document - available for comments and proposed changes (if local file upload is configured). |                                                               |                                                       |                                                                      |  |  |  |
| Local file - Reference |            | Non-Vault document<br>(if local file upload is                                                         | t - read-only within the rev<br>configured).                  | iew                                                   |                                                                      |  |  |  |

If adding additional Vault documents, any available documents will display the green plus icon (<sup>O</sup>). Unwanted documents can be removed from the review by clicking on the red minus icon.

If adding additional non-Vault documents from local files, you will be able to browse and select files using standard browser file selection functionality.

|                                         | Docume                                        | ents                                          |                                              |                   |             | Add        |                                      |
|-----------------------------------------|-----------------------------------------------|-----------------------------------------------|----------------------------------------------|-------------------|-------------|------------|--------------------------------------|
|                                         |                                               | File Name                                     | Title                                        | Туре              | Preparation |            | Re-order documents                   |
| Documents are<br>identified as Vault or | <b>V</b> 🕡                                    | ZW - Sample policy document-for<br>demo.docx  | ZW - Sample policy document-for demo (v0.5)  | Review            | Successful  |            | using up/down arrows                 |
| local files                             | * 😨                                           | Sample Spreadsheet.xlsx                       | Sample Spreadsheet                           | Review            | Successful  | • •        |                                      |
|                                         | 2                                             | 1 - Sample policy document-for<br>demo.docx   | 1 - Sample policy document-for demo          | Review            | Successful  | •••        | Documents are                        |
|                                         | Sample policy document - For<br>Training.docx | Sample policy document - For<br>Training.docx | Sample policy document - For Training (v0.3) | Reference Success |             | <b>^</b> 0 | identified as Review or<br>Reference |

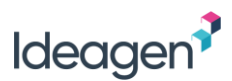

#### Add Non-Veeva Vault Users to the Review

From the review summary screen, non-Vault users can be added to the review. To do this, click 'Add External...' in the 'Participants' section of the review summary screen and select the role to be assigned to the additional non-Vault user(s):

| Participants  |                             |                 | Add External                 |
|---------------|-----------------------------|-----------------|------------------------------|
| Name          | Email                       | Role            | Reviewer                     |
| Clare Beazley | clare.tanner@pleasetech.com | Reviewer        | Author<br>Author-Contributor |
| V John Tanner | john.tanner@pleasetech.com  | Contributor     | Contributor                  |
| Wick Angell   | nick.tanner@pleasetech.com  | Author-Contribu | Super-Contributor            |
| Zoe Wright    | zoe.wright@pleasetech.com   | Owner-Contribu  | Viewer                       |

Additional non-Vault users can be added by clicking the green plus icon (<sup>©</sup>). Users can be removed from the review by clicking the red minus icon.

|                         |   | Participants  |                             |                    | Add External |
|-------------------------|---|---------------|-----------------------------|--------------------|--------------|
|                         |   | Name          | Email                       | Role               |              |
| Users are identified as |   | Clare Beazley | clare.tanner@pleasetech.com | Reviewer           |              |
| Vault users or native   |   | 🔊 Dave Native | dave.tanner@pleasetech.com  | Author             | 0            |
| Please Review users     |   | V John Tanner | john.tanner@pleasetech.com  | Contributor        | Upgrade      |
|                         | • | Nick Angell   | nick.tanner@pleasetech.com  | Author-Contributor |              |
|                         |   | Zoe Wright    | zoe.wright@pleasetech.com   | Owner-Contributor  |              |

#### Upgrade Participants to Super-Contributor

To upgrade a participant to Super-Contributor, click the 'Upgrade' button next to the participant. The 'Upgrade' button is only available for users with the role of Contributor.

Note: It is also possible to downgrade Super-Contributors to the role Contributor.

| Participants  |                             |                    | Add External |                   |
|---------------|-----------------------------|--------------------|--------------|-------------------|
| Name          | Email                       | Role               |              | Lingrade to       |
| Clare Beazley | clare.tanner@pleasetech.com | Reviewer           |              | Super-Contributor |
| 🗢 Dave Native | dave.tanner@pleasetech.com  | Author             | 9            | Super-Contributor |
| John Tanner   | john.tanner@pleasetech.com  | Contributor        | Upgrade      |                   |
| Nick Angell   | nick.tanner@pleasetech.com  | Author-Contributor |              |                   |

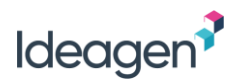

#### Amend Review Options

From the review summary screen, the review options and email options can be changed by selecting the 'Advanced Options' tab:

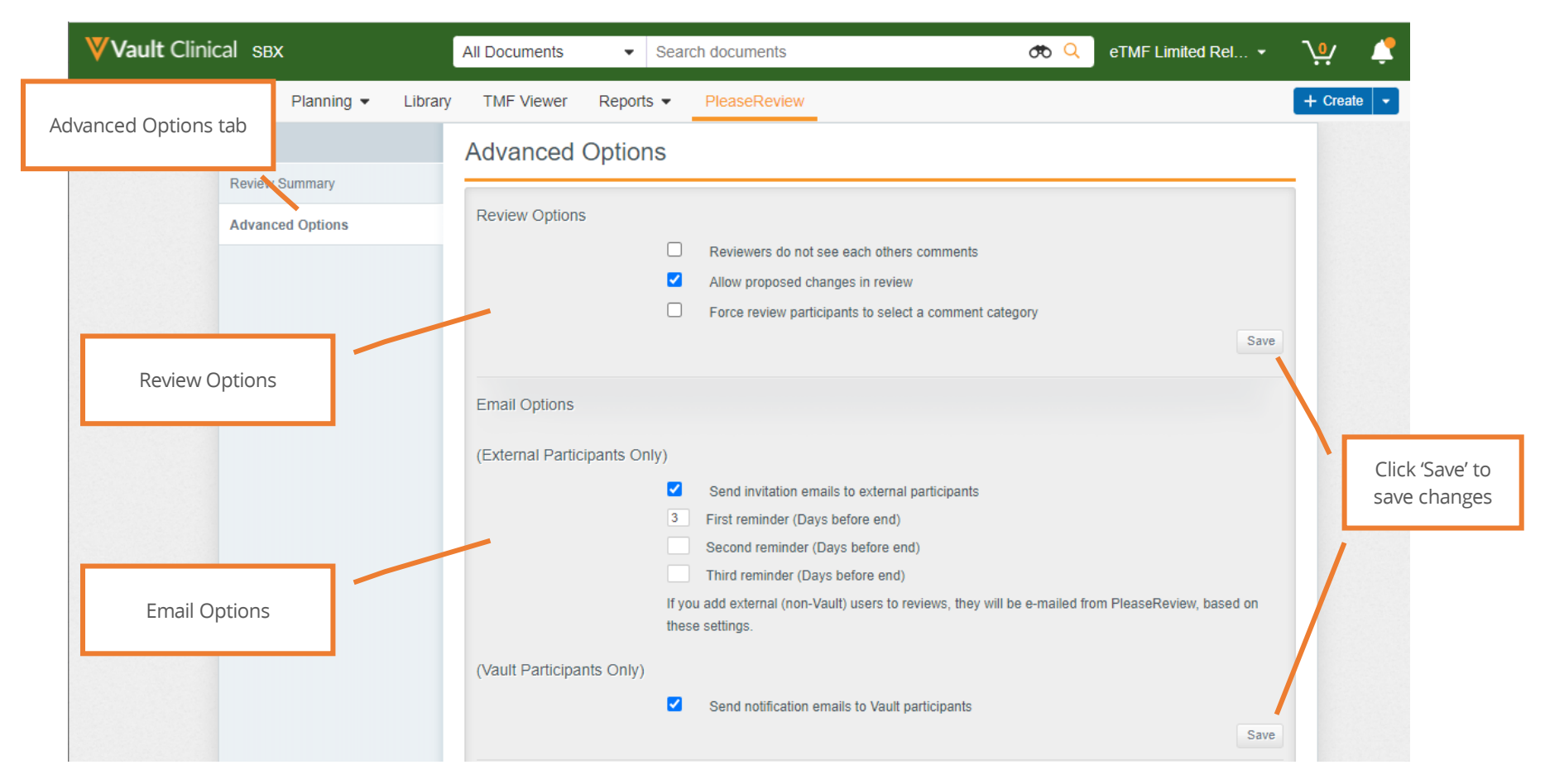

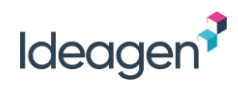

#### Options available:

|                                            | Option                                                 | Description                                                                                                    |  |  |
|--------------------------------------------|--------------------------------------------------------|----------------------------------------------------------------------------------------------------|--|--|
|                                            | Reviewers do not see each other's comments             | Creates an independent review when selected.<br>Reviewers will not see each other's comments and<br>proposed changes (and are not even aware that<br>other Reviewers exist). The Owner's experience<br>remains unchanged and they can see all<br>comments and changes. |  |  |
| Review Options                             | Allow proposed changes in review                       | If deselected, this option disables the proposed<br>change functionality within the review and review<br>participants can make comments only. They will<br>not be able to mark-up the document.                                                                        |  |  |
|                                            | Force review participants to select a comment category | If selected, makes it mandatory for Reviewers to categorize comments and proposed changes.                                                                                                    |  |  |
| Email Options                              | Send invitation emails to external participants        | When selected, will send email invitations to non-<br>Veeva Vault participants<br>(If external participants configured).                                                                                                    |  |  |
| (External Participants Only)               | Reminder options                                       | Populate to send reminder emails to non-Veeva<br>Vault participants<br>(If external participants configured).                                                                                                    |  |  |
| Email Options<br>(Vault Participants Only) | Send notification emails to Vault participants         | When selected, will send email notifications to<br>Veeva Vault participants.                                                                                                    |  |  |

Important - Click save after making any changes to the review or email options.

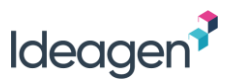

### Creating a Review using the Word Plugin

If using Microsoft Word 2007 or later, PleaseReview has an optional Word plugin which makes it possible to create a standard review directly from the Word document. If the Word plugin is installed, there will be a PleaseReview ribbon button in Word:

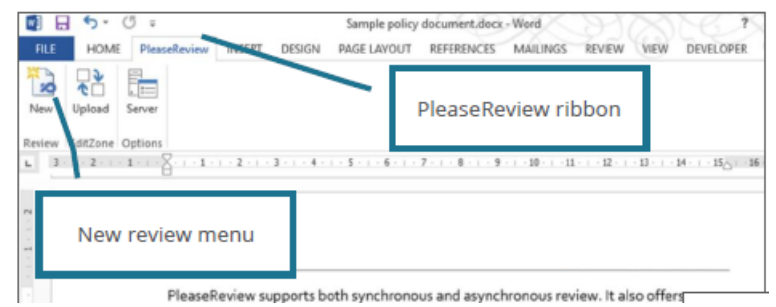

Select the 'New Review' menu option. If the document has not been saved you will be prompted to save it.

If you have more than one PleaseReview server configured, select the correct one from the drop down list. Enter your PleaseReview password then click 'OK'.

Your default browser will open at 'step 1' of the new review wizard with the 'Standard' review type pre-selected. The review title will be pre-populated with 'Review of *document name*' (up to 128 characters).

At step 2 the document will already have been uploaded (the document will be closed in Word).

You can drag and drop more documents into the review or use the upload dialog box to add more documents to the review if required. The rest of the review creation can be completed in the usual way.

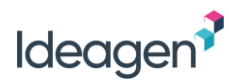

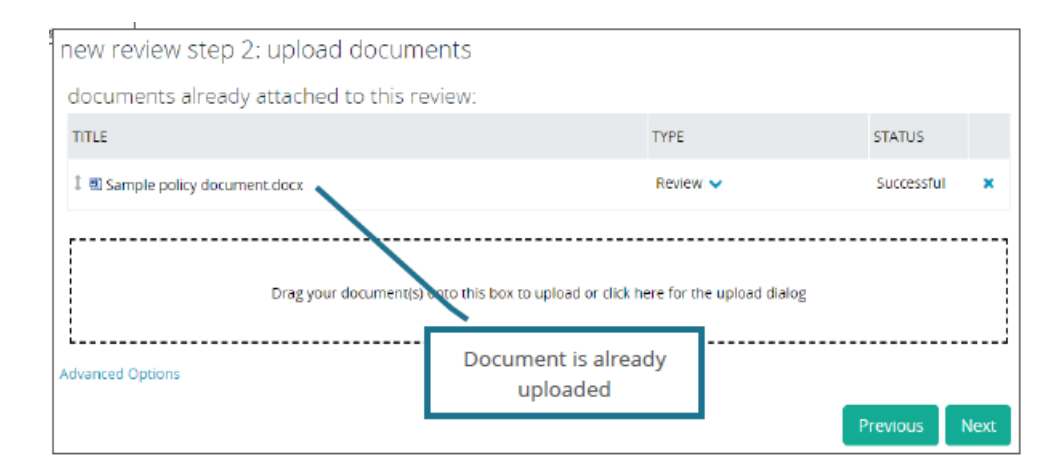

#### Notes:

- The Word plugin supports all Word document formats, including .rtf, .docm, .dot, .dotx, .dotm;
- When using the word plugin to create a review from a OneDrive folder you must disable 'File Collaboration'. Steps on how to do this can be found here.
- By default, the 'Standard' review type is selected when creating a review using the Word plugin, this can be changed at the next step of the new review wizard (Not applicable to Veeva-centric mode, refer to PleaseReview User Manual for Review Types).

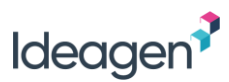

## Zones

Zones are areas of a Word document which the review Owner can set up to assign different Reviewer and/or Contributor permissions to different users in the review (previously referred to as 'ReviewZones' and 'EditZones').

Zones allow the review Owner to determine different review permissions for specific zones of a document, for example to prevent individual users from commenting or marking-up changes to specific zones, or even prevent users from viewing certain zones of the document. It also provides a very powerful capability that allows different zones to be authored, using Microsoft Word itself, in parallel, and then for each zone to be released for review once it is available.

PleaseReview has an optional Microsoft Word plugin which may be used in conjunction with zones to create a seamless editing experience. However, there is a 'zero footprint' option and the Word plugin is not mandatory. This guide covers using zones both with and without the Word plugin.

#### Notes:

- Zones are applicable to Word documents only;
- Zones can be created and edited by the review Owner whilst the review status is 'Not Started';
- Zones can only be used by Reviewers and Contributors whilst the review status is 'In Progress';
- The review Owner and any Authors; Author-Contributors or Super-Contributors can continue to use zones whilst the review status is 'Closed'

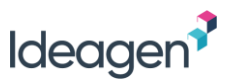

### **Enabling Zones**

Zones are areas of a Word document which the review Owner can set up to assign different permissions to different users. This could be to prevent individual users from commenting or marking-up changes to specific zones, or even prevent users from viewing certain zones.

The 'Zones Options' are available at the bottom of the 'Advanced Options' tab.

|                       | VIEW             | Advanced Options                                                                                                    |     |
|-----------------------|------------------|----------------------------------------------------------------------------------------------------|-----|
|                       | Review Summary   |                                                                                                    |     |
|                       | Advanced Options | Review Options                                                                                                    |     |
|                       |                  | <ul> <li>Reviewers do not see each others comments</li> <li>Allow proposed changes in review</li> </ul>                                                     |     |
|                       |                  | Force review participants to select a comment category     Sa                                                                                               | ave |
|                       |                  | Email Options                                                                                                    |     |
|                       |                  | (External Participants Only)                                                                                                    |     |
|                       | _                | <ul> <li>Send invitation emails to external participants</li> <li>First reminder (Days before end)</li> <li>Second reminder (Days before end)</li> </ul>    |     |
| Button to define Zone | s                | I nird reminder (Days before end)<br>If you add external (non-Vault) users to reviews, they will be e-mailed from PleaseReview, based on<br>these settings. | 1   |
|                       | - \              | (Vault Participants Only)  Send notification emails to Vault participants                                                                                   |     |
|                       |                  | Sa<br>Preview / Zones                                                                                                    | ave |

To enable Zones, press the 'Preview / Zones' check box. It is then possible to 'Make read only for everyone' or set document permissions on a participant basis. See <u>Zones</u> for more information.

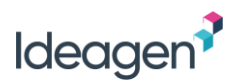

### Step 5. Review Summary

The final step is to start the review or put it on hold using the options at the top of the Review Summary screen:

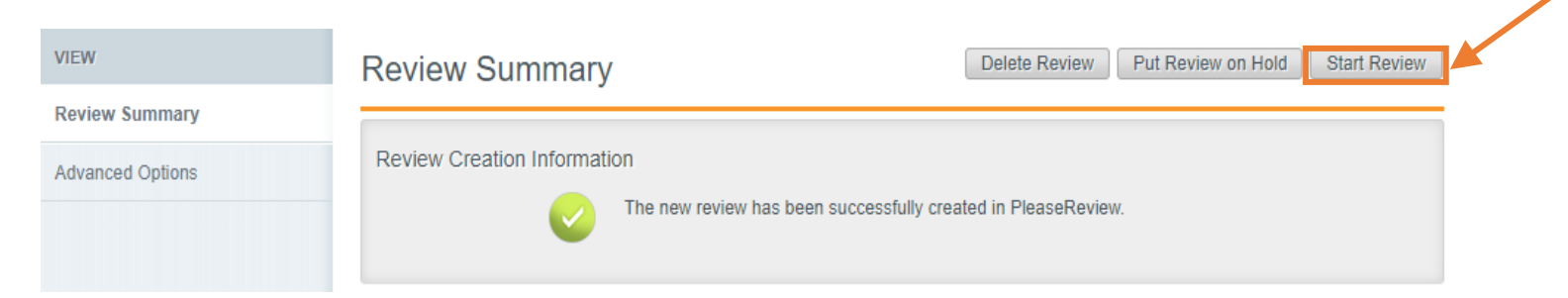

'Put Review on Hold' will allow the review to be started at a later date from the PleaseReview Inbox.

'Start Review' will start the review and an Active workflow is created, a relevant Vault task created for each participant invited to the review:

| Home                          | Library                      | PleaseRevi | W                                                      | + Create 🔹 | ŵ |
|-------------------------------|------------------------------|------------|--------------------------------------------------------|------------|---|
|                               |                              |            | Active Workflows<br>↑ Status                           |            |   |
| Nisha Rani                    | Thiyagaraj                   | an         | Invite to PleaseReview: Envelope > MultiDoc Workflow 3 |            |   |
| Delegate Ac<br>Change this se | ccess is <b>Or</b><br>etting | ١          | Owner Nisha Rani Thiyagarajan                          |            |   |
| <ul> <li>VIEWS</li> </ul>     |                              | ć          | Complete a PleaseReview                                |            |   |
| All Tasks                     |                              | -          | June Tang                                              |            |   |
| A My Tasks                    |                              | -          | Due. 09/06/2022                                        |            |   |
| 💩 Available                   | Tasks                        |            | Complete a PleaseReview                                |            |   |
| ∑ Active Wo                   | orkflows                     |            | Soleha Abdullah<br>Due: 09/06/2022                     |            |   |

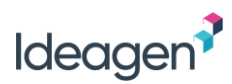

#### Notes:

- Any Microsoft Word and Excel documents added to a review are automatically checked out of the Vault by default. Other document formats are, by default, copied and not checked out;
- If the summary screen is closed without selecting 'Start Review', it will be on hold and can be started from the PleaseReview Inbox;
- If the updated document status is not visible on screen, it may be necessary to refresh the page;
- If a document contains Microsoft Word comments or tracked changes, see Uploading a Document with Existing Tracked Changes (Refer to PleaseReview User Manual)
- If a Microsoft Word document contains citations, see Uploading a Document with Citations (Refer to PleaseReview User Manual)
- If a Microsoft Word document contains content controls, see Uploading a Document with Content Controls (Refer to PleaseReview User Manual)
- If a Microsoft Word document is a Transcelerate template, see Uploading Transcelerate Templates (Refer to PleaseReview User Manual)
- If a PDF file contains existing PDF annotations, see Uploading a PDF with Existing Annotations (Refer to PleaseReview User Manual)

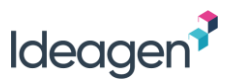

### **Creating Zones**

After clicking the 'Preview' link at step 5 of the new review wizard, the document for review will open in 'Preview' mode. Alternatively, the review Owner can start the review and enter the review in the usual way to create zones.

In the review interface, click the 'switch to zone creation mode' icon () to begin creating the zones:

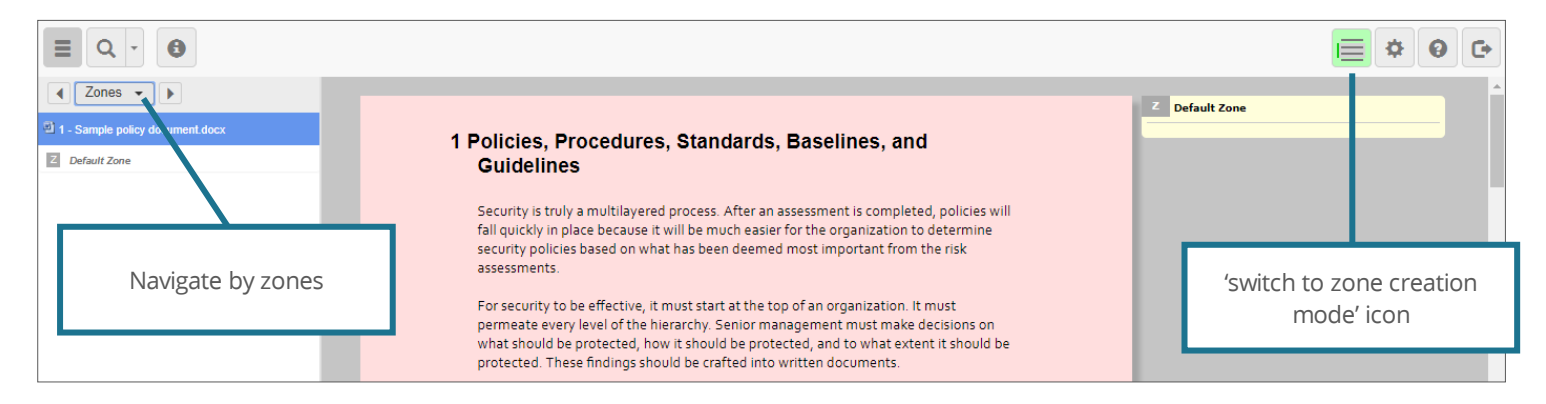

When in 'zone creation mode', the document will display in red and no reviewing icons are displayed on the toolbar (e.g. general comment; reporting; accept/close icons). Note, if there are existing comments/changes in the review, the comment boxes to the right of the document will not display.

To set the first zone, click the paragraph where the zone should start. Press the Shift key on your keyboard and click the paragraph where the zone should end.

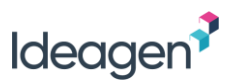

You may select as little as a single paragraph or as much as the whole document to be a zone. PleaseReview may select associated paragraphs to be included in the zone if, for example, you start the zone at a heading level (see <u>Automatic Selection Rules for Zones</u>). The selected paragraph(s) to be included in the zone will be indicated by a blue line to the left of the paragraph.

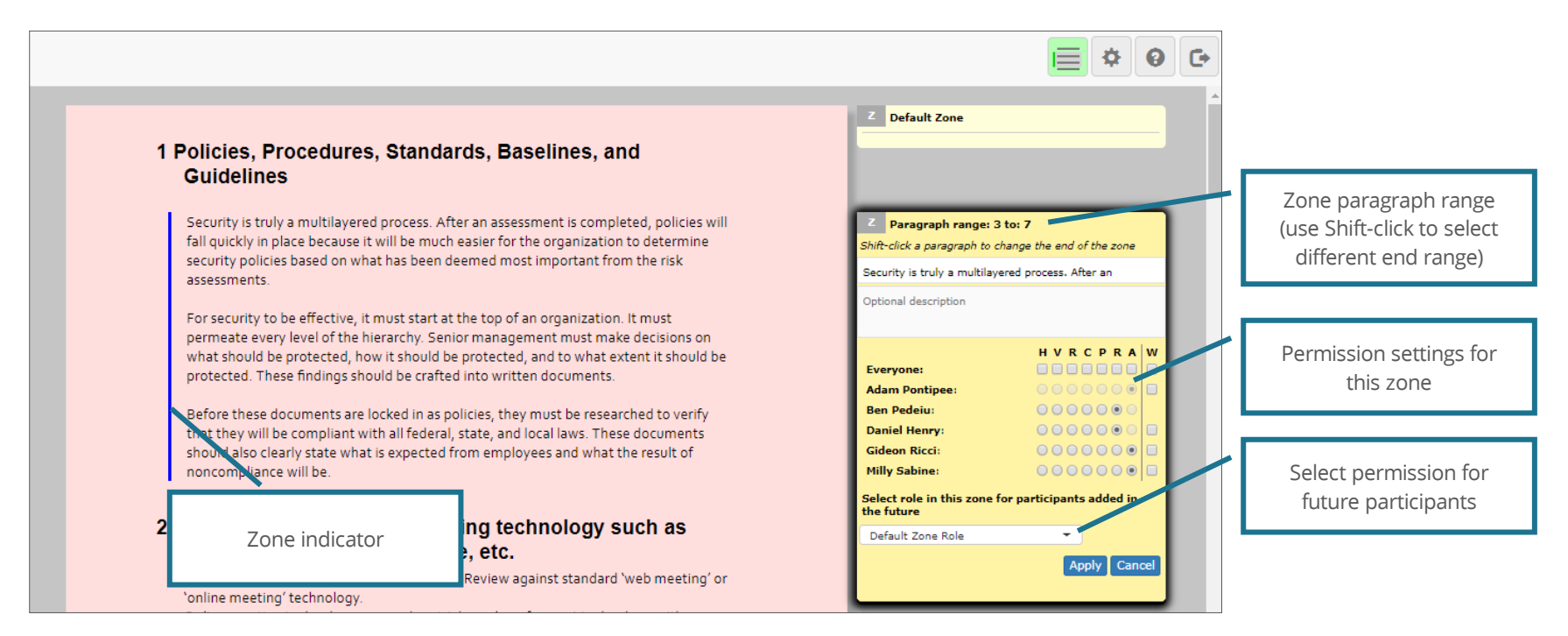

The zone title is pre-populated from the document's contents and may be over-typed, and you can also add an optional description. The zone permissions for each participant can be set and the permission for any future participants added to the review can also be defined.

Notes:

- The 'switch to zone creation mode' icon is available to the review Owner, and any Super-Contributors in the review;
- Zones may not overlap and must be on discrete parts of the document;
- An entire table can be included in a zone. You cannot select part of a table;
- You cannot start or end a zone inside a header or footer, unless they are both inside the same header/footer;

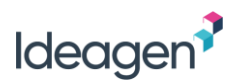

- If a participant is added to the review after it has started, the permissions granted will be based on the 'New participant zone role' for each zone and/or the default zone;
- One or more Contributors may be assigned to each zone. If multiple Contributors have been assigned the same zone, only one Contributor can download it to Word at a time (see <u>Downloading a Zone</u>).

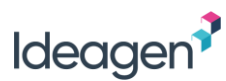

### Zone Permissions

The zone permissions available for each participant is dependent on their role in the review and your system configuration settings:

| Z Paragraph range: 3 to:                                                | 7                                                                                                    |                                                                   | Pern | nission             | Effect                                                                                                    |
|-------------------------------------------------------------------------|----------------------------------------------------------------------------------------------------|-------------------------------------------------------------------|------|---------------------|----------------------------------------------------------------------------------------------------|
| Shift-click a paragraph to chang                                        | ge the end of the zone                                                                                                    |                                                                   | н    | Hidden              | Unable to see this zone.                                                                                             |
| Security is truly a multilayered                                        | process. After an                                                                                                    |                                                                   |      |                     |                                                                                                    |
| Optional description                                                    |                                                                                                    | Checkbox to set the same                                          | V    | Viewer              | Read-only access to this zone.                                                                                       |
| Everyone:                                                               | HVRCPRAW                                                                                                    | default permission for all<br>participants                        | R    | Reply Only          | Can only reply to comments/changes<br>(if enabled by system configuration).                                          |
| Adam Pontipee:<br>Ben Pedeiu:<br>Daniel Henry:                          |                                                                                                    | Radio buttons to set<br>different permissions for<br>participants | С    | Comment Only        | Can only add comments<br>(if enabled by system configuration).                                                       |
| Gideon Ricci:<br>Milly Sabine:<br>Select role in this zone for p        | Gideon Ricci:       Image: Original Content of the second second se |                                                                   | Р    | Propose Change Only | Can only add proposed changes<br>(If enabled by system configuration).                                               |
| Default Zone Role Default Zone Role                                     | Apply Cancel                                                                                                    | default permission for<br>future participants                     | R    | Reviewer            | Can add comments/proposed changes as normal.                                                                         |
| Hidden<br>Viewer                                                        |                                                                                                    |                                                                   | Α    | Author              | Can accept/close comments on this zone.                                                                              |
| Reply Only<br>Comment Only<br>Propose Change Only<br>Reviewer<br>Author |                                                                                                    |                                                                   | w    | Edit in Word        | Can edit the zone by downloading to Word.<br>Only available to participants with a role<br>containing 'Contributor'. |

Note: Hovering over a checkbox / radio button will display further information about the permission.

Once created, zones are visible in the navigation pane when navigating by 'Zones'. Any zone assigned for editing in Word will show the assigned Contributor(s) name (see <u>Using Zones</u>). All sections of the document not in a specific zone will be included in the Default Zone (see <u>Setting the Default Zone</u>).

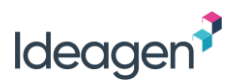

### Assigning Zones as a Super-Contributor

A Super-Contributor can assign a zone to themselves but they cannot assign zones to anyone else (see Downloading a Zone as a Super-Contributor).

### Automatic Selection Rules for Zones

When creating zones, PleaseReview will use an automatic 'smart selection' of content based on where the zone starts. If the start paragraph is a Word heading level, all paragraphs to the next same level heading will be automatically selected. For example, if you select a level 1 heading, the selection will automatically include everything to the next level 1 heading. To override the automatic selection, press the Shift key on your keyboard and click the paragraph where you would like the zone to end.

### Zones and Delegation

If a review participant uses **Simple Delegation** (Refer to PleaseReview User Manual) to delegate their role on a review to another user, they delegate all their permissions. This means that the new participant will have the original participant's zone permissions transferred to them. This applies even if the original participant had downloaded a zone before delegating.

If a review participant uses Managerial Delegation (Refer to PleaseReview User Manual) to add new participants to a review, all new participants will be assigned permissions based on the 'New participant zone role'. In this instance the Delegator also remains on the review and retains any existing zone permissions assigned to them.

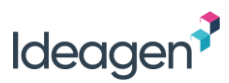

### Setting the Default Zone

When in 'zone creation mode', a 'Default Zone' comment box will appear automatically to the right of the document. The Default Zone enables the review Owner to set the default <u>review</u> permissions which will apply to all sections of the document not in a specified zone:

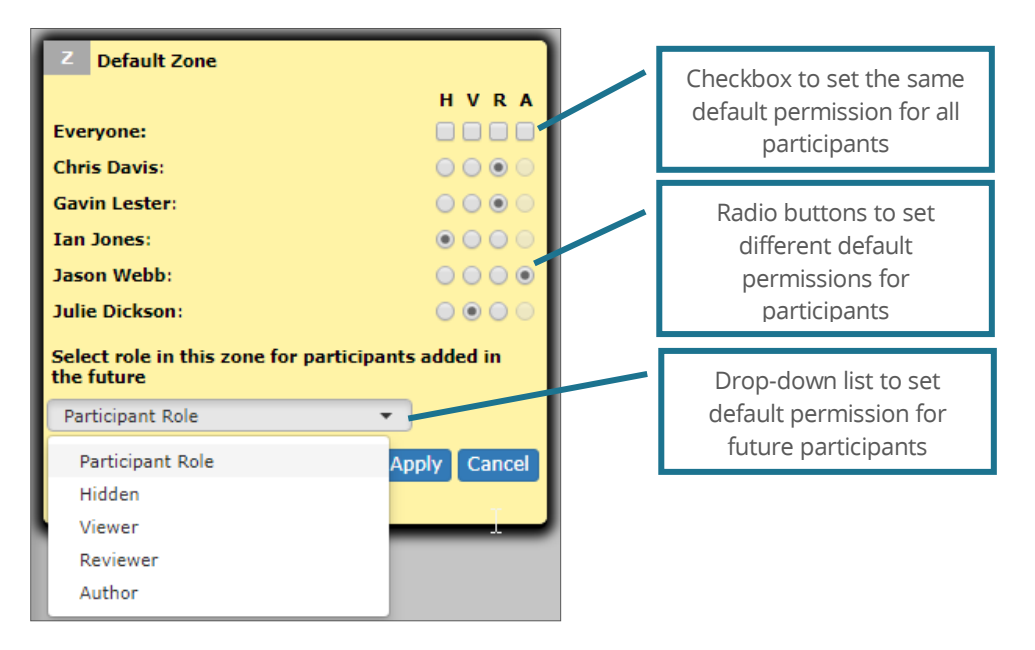

You have the choice to set the same default permission to all participants using the checkboxes at the top of the comment box or use the radio buttons to set different default permissions for different participants. Note that Contributor permissions are not included in the Default Zone options.

At the bottom of the comment box, you set the default permission for any future participants added to the review.

Note: If you do not edit the Default Zone, each participant in the review will automatically have permissions based on the participant role assigned when setting up a review.

Once all permissions have been applied to the default zone, click 'Apply'.

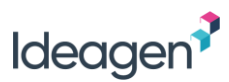

### **Managing Zones**

The review Owner has full control over zones. They can add, edit or delete zones at any time and can also reset and complete zones assigned to other Contributors.

The ability to add, edit or delete zones is available to the review Owner when in 'zone creation mode'. To delete a zone, simply select 'Delete' from the actions drop-down list in the top right-hand corner of the comment box. To change the range of a zone, or change participant permissions, click 'Edit'. The comment box will enable editing with all options available when setting zones:

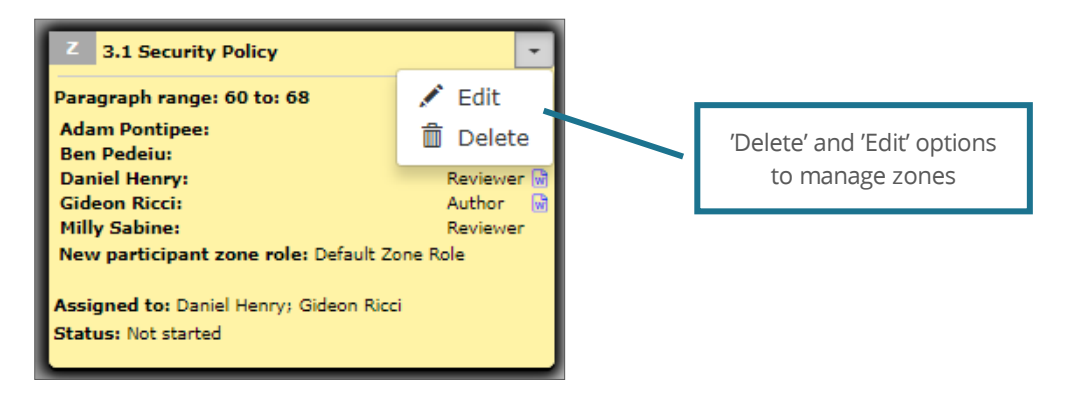

If a Contributor has downloaded a zone but has not uploaded it back into the review, it is possible for the review Owner to reset the zone using the 'Reset' option from the actions drop-down list. Resetting the zone will revert it back to the position before the download. Thus, it will make the zone available for review and any 'saves' the Contributor has made in the meantime will be lost.

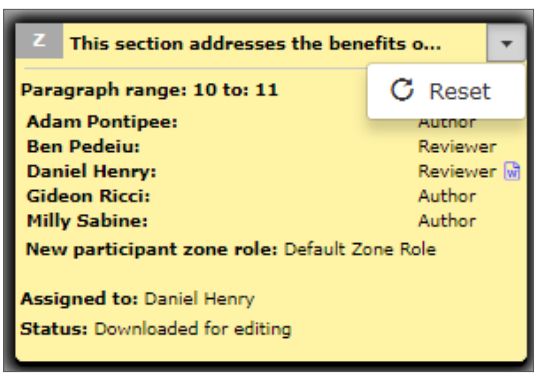

To reset the beginning point of a zone, delete the entire zone and start again by clicking on the new start paragraph.

The options to reset and complete a zone assigned to other Contributors is dependent on the Contributor's status in respect of the zone. For example, once a Contributor has published a zone as read-only, the review Owner has the option to 'Allow comments' on the zone (see <u>Zone Upload Actions</u> for more information).

A full history of activity on zones with Edit-in-Word permissions is available on the Review Control Panel which lists each activity and allows you to view the document and the reconciliation report as it existed prior to each activity (see <u>Document History</u>).

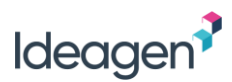

### **Document History**

A full history of activity on zones with Edit-in-Word permissions is available to all participants in the review from the Review Control Panel. The 'Zone History' screen lists each activity and allows you to view the document and the reconciliation report as it existed after each activity:

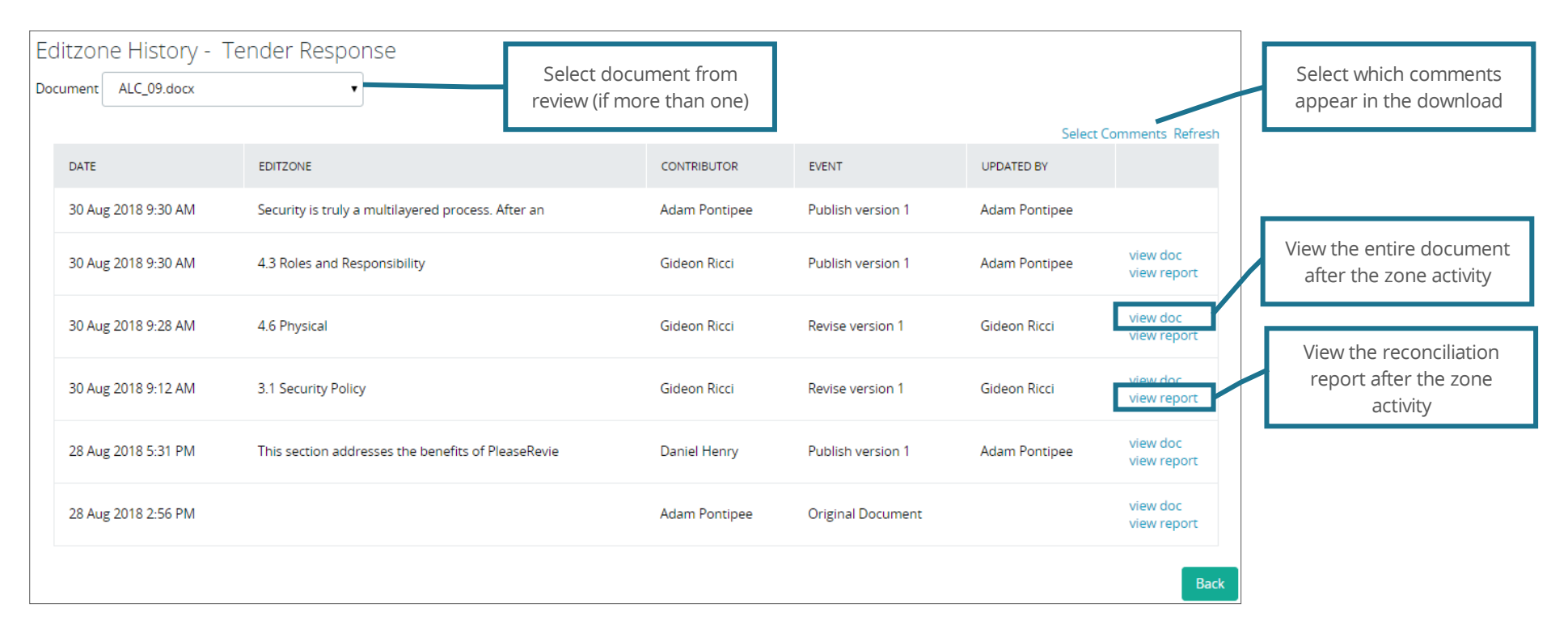

Comments and changes are included in the download using the default settings. Therefore, by default, all open and accepted comments and proposed changes are included in the download. Accepted proposed changes will be shown in the downloaded document as inserted text, whilst open proposed changes will be shown in the downloaded document as inserted text, whilst open proposed changes will be shown as standard Word tracked changes. PleaseReview comments are always included as standard Word comments. The 'Select Comments' option allows you to specify which comments and changes are included in the download.

Note, when a zone is edited, all comments and proposed changes made on the zone are 'lost' and will not be carried forward when the revised zone is published. To ascertain the comments and proposed changes which existed on the zone prior to its download and revision, view the history report.

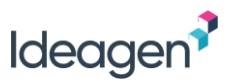

# **The Review Environment**

This section relates to the PleaseReview interface, the default interface for Microsoft Word and PDF documents. All other document formats are presented in the PleaseReview classic interface (refer to <u>The Review Environment in the Classic Interface</u>).

When you enter a review the body of the document is viewed in the review pane, which is the main part of the window. The navigation pane on the left allows you to navigate the document.

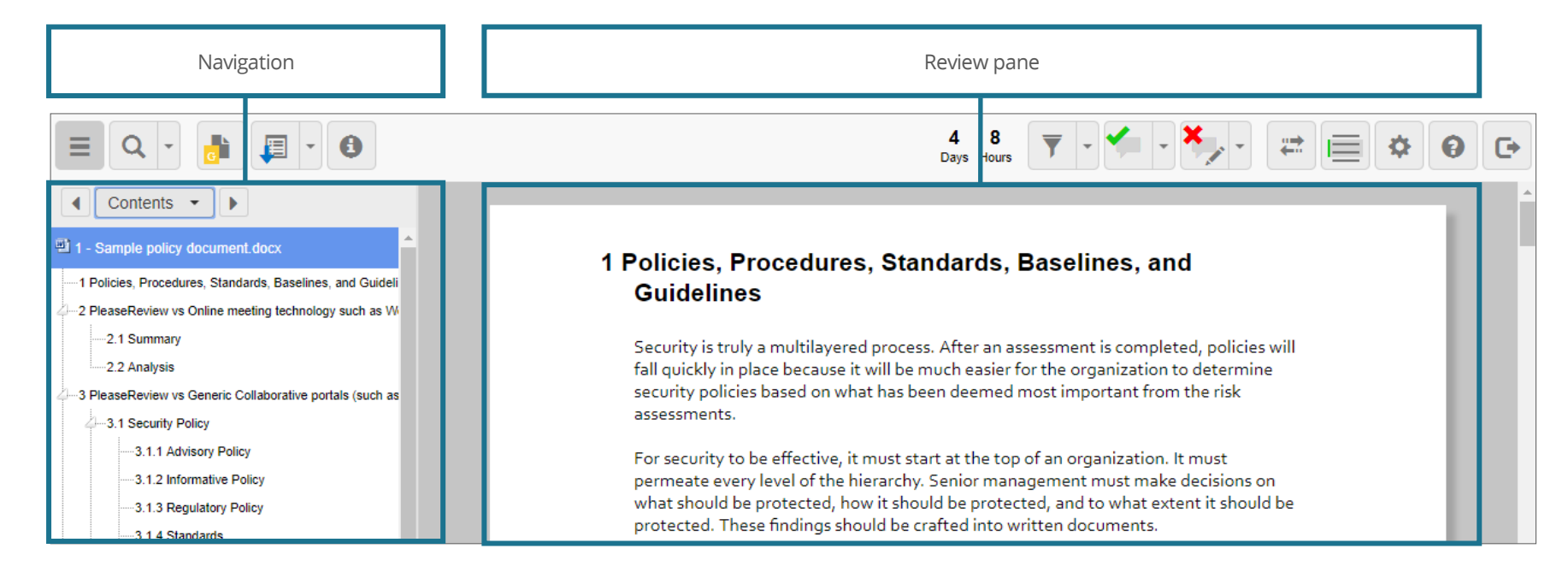

There is a toolbar across the top of the window which provides functions required for user interaction.

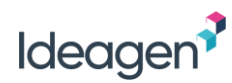

### Toolbar

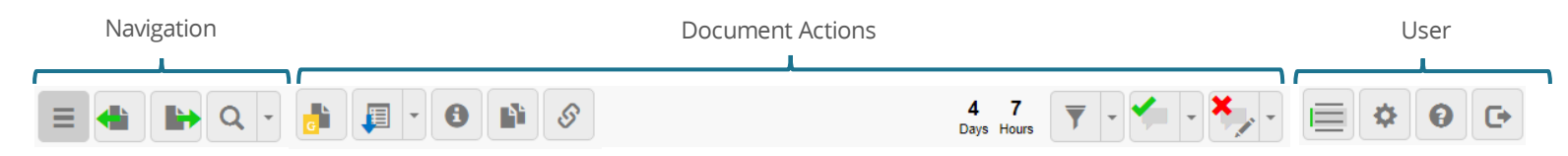

### Navigation

| lcon                                                          | Description                                                                                                    |
|---------------------------------------------------------------|----------------------------------------------------------------------------------------------------|
|                                                               | Show/hide the navigation pane.                                                                                                    |
| Contents<br>Contents<br>Comments<br>Mentions<br>Zones<br>Find | The navigation drop-down box allows you to select whether navigation is by Contents, Comments, <u>Mentions</u> , <u>Zones</u> or <u>Find</u> (search).<br>A PDF document allows navigation by Bookmarks, Comments, Mentions or Find.<br>The arrows either side of the drop-down box can be used to jump to the next item in the navigation pane (i.e. the next/previous<br>comment, when navigating by comments).<br>The navigation pane will also show a list of all documents in the review. To select other documents in the list (if any) click on their title. |
|                                                               | Navigates to the next/previous document. Do not display if there is no document before/after the current document.                                                                                                    |
| Find<br>Find and Replace<br>Find Options                      | <ul> <li>'Find' opens search tool in the navigation pane. This allows you to search for specific words or phrases.</li> <li>'Find and Replace' allows you to search for specific words or phrases in Word documents.</li> <li>'Find and Redact' allows you to search and redact specific words or phrases in PDF documents.</li> <li>'Find Options' allows you to make the search exclude comments and open changes; case sensitive; accent sensitive; or carry out an advanced search.</li> </ul>                                                                  |

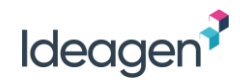

### **Document Actions**

| lcon                                      | Description                                                                                                    |
|-------------------------------------------|----------------------------------------------------------------------------------------------------|
|                                           | Add a general comment.                                                                                                    |
|                                           | Download and reporting - provides access to the reconciliation report, and document downloads (if available).                                                                                    |
|                                           | 'View report' opens the reconciliation report in a new browser window/tab.                                                                                                    |
|                                           | 'Download original document' opens a read-only copy of the original document.                                                                                                    |
| View report<br>Download original document | Note: This option will only be available if the review Owner has enabled it as part of the review set up.                                                                                        |
| Download with comments                    | 'Download with comments' opens a list of documents in the review available to download. Participants can download the document with comments (Word, Excel and PDF only).                         |
|                                           | <b>Note</b> : This option will only be available if the review Owner has enabled it as part of the review set up.                                                                                |
| 6                                         | Opens the review information. This is a read-only version of the Review Control Panel which simply displays the information associated with the review. No actions are available from this view. |
|                                           | Document comparison (if available). See Document Comparison and Review Linking (Refer to PleaseReview User Manual).                                                                              |
| S                                         | Linked review (if available). See <b>Document Comparison and Review Linking</b> (Refer to PleaseReview User Manual).                                                                             |
| 29 16<br>Days Hours                       | Displays the time remaining until the end of the review.                                                                                                    |
| <b>()</b>                                 | 'Show/hide annotations' allows you to display or not display PDF annotations (PDF documents only).                                                                                               |
| <b>y</b> -                                | Toggle filter' - filter which comments are displayed. Clicking the icon when a filter is applied turns the filter off.                                                                           |

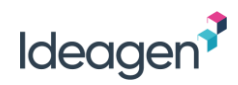

| lcon                                                                                                    | Description                                                                                                    |
|----------------------------------------------------------------------------------------------------|----------------------------------------------------------------------------------------------------|
|                                                                                                    | 'Default' shows all comments and changes with no filter applied.                                                                                                    |
| <b>▼ - *</b> -                                                                                          | 'Open' shows only open comments and changes in the navigation pane and in the document display.                                                                                                    |
| ✓ Default                                                                                               | Note: Accepted changes are still displayed in the document pane so you are working on an up to date document, however the associated comments are not displayed.                                          |
| Open<br>Custom Filter                                                                                   | The icon color will change to green to indicate a filter is applied.                                                                                                    |
| Custom ner                                                                                              | 'Custom filter' allows you to display a customized selection of comments and proposed changes to display. The icon color will change to green to indicate a filter is applied. See <u>Custom Filter</u> . |
|                                                                                                    | 'Accept' icon allows you to accept a comment or change and move to the next open comment/change with or without giving a reason based on your selection.                                                  |
|                                                                                                    | Note: This icon is only visible to the review Owner and any Author(s) in the review.                                                                                                    |
|                                                                                                    | 'Accept without reason and move to next' allows you to accept a comment or change without giving a reason and move to the next open comment/change. See <u>Accepting and Closing using the Toolbar</u> .  |
| <ul> <li>Accept without reason and move to next</li> <li>Accept with reason and move to next</li> </ul> | 'Accept with reason and move to next' allows you to accept a comment or change with a reason and move to the next open comment/change. See <u>Accepting and Closing using the Toolbar</u> .               |
|                                                                                                    | 'Accept all' allows you to accept all comments and changes at once. See <u>Accept/Close All</u> .                                                                                                    |
| *                                                                                                    | 'Close' icon allows you to close a comment or proposed change and move to the next open comment/change with or without giving a reason based on your selection.                                           |
|                                                                                                    | Note: This icon is only visible to the review Owner and any Author(s) in the review.                                                                                                    |
| *                                                                                                    | 'Close without reason and move to next' allows you to close a comment or change without giving a reason and move to the next open comment/change. See <u>Accepting and Closing using the Toolbar</u> .    |
| Close without reason and move to next     Close with reason and move to next     Close all              | 'Close with reason and move to next' allows you to close a comment or change and provide a reason before moving to the next open comment/change. See <u>Accepting and Closing using the Toolbar</u> .     |
|                                                                                                    | 'Close all' allows you to close all comments and changes at once. See <u>Accept/Close All</u> .                                                                                                    |

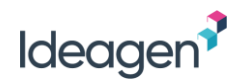

### **User Actions**

| lcon | Description                                                                    |
|------|--------------------------------------------------------------------------------|
|      | Switch to zone creation mode - Allows the review Owner to set zones.           |
| *    | User settings - See <u>Review User Settings</u> .                              |
| Θ    | Help – Access to the user manual, training movies and other support materials. |
| C•   | Leave the review - <u>See Leaving the Review and Review Status</u> .           |

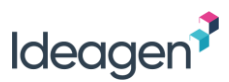

### **PDF** Toolbar

When a PDF document loads in the review interface, an additional PDF toolbar will be made available. **Note:** Annotation tools are system configurable and therefore may not be available.

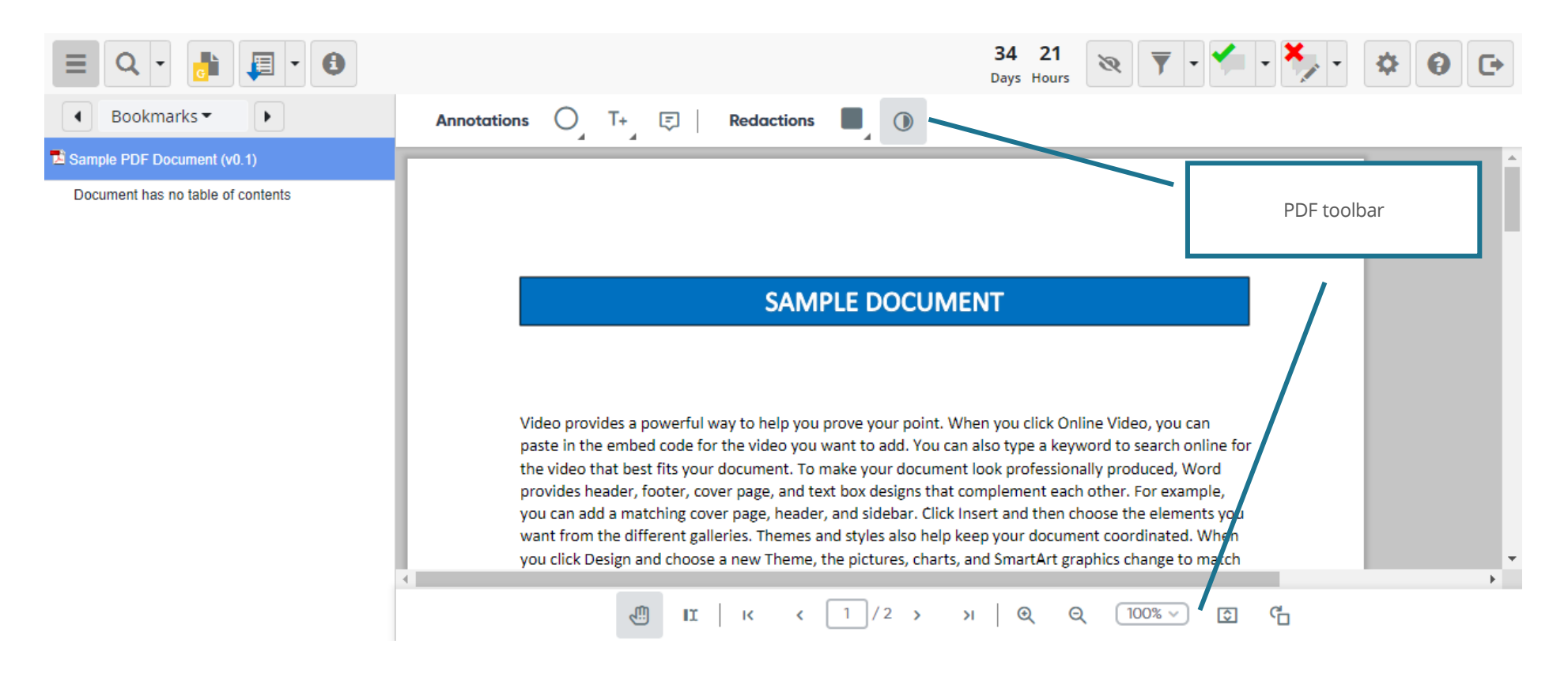

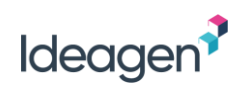

| Toolbar Option | Toolbar Detail                                                                                                    |
|----------------|----------------------------------------------------------------------------------------------------|
|                | O Ellipse   □ Rectangle   → Arrow     T+   Insert text     O     Ellipse     T+     Insert text     O     Ellipse     T+     Insert text     O     Ellipse     Insert text     O     Insert text     Insert text                                                   |
| O_ T+_ ₪       | ✓ Line Tø Edit text                                                                                                    |
|                | Polyline T Delete text                                                                                                    |
|                | V Draw Highlight text                                                                                                    |
|                | The annotation tools provide the ability to use drawing options, insert, replace, delete, highlight text and make comment.<br>Click on the icon to select the annotation option. To lock a tool, double click on the icon allowing you to create                   |
|                | many annotations of the same type.                                                                                                    |
| Redactions     | <ul> <li>Section redaction</li> <li>Text redaction</li> <li>Page redaction</li> <li>The redaction tools provide the ability to redact a PDF using section, text or page redaction.</li> <li>Toggle the "View redactions" to hide/show redacted content.</li> </ul> |

# ldeagen

| Ĝ               | The rotation tools provide ability to rotate the document in clockwise or anti-clockwise. |
|-----------------|-------------------------------------------------------------------------------------------|
| ſ               | As move tool                                                                              |
| II              | The selection tool provides ability to select text from PDF.                              |
|                 | Page fit tool resizes the document to fit the viewer window.                              |
| Q Q 100% ❤      | The zoom tool is available to change the document zoom level.                             |
| << < 1 / 2 > >> | The page navigation tools are available at the bottom of the review pane.                 |

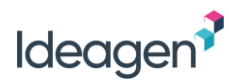

### **Custom Filter**

'Custom filter' allows you to display a customized selection of comments in a review.

| Comr     | nent Selector            |                                  |           |          |                  |
|----------|--------------------------|----------------------------------|-----------|----------|------------------|
| Sele     | ct comments by:          |                                  |           |          |                  |
| Statt    | All                      | ✓ Closed                         | ✓ Merged  |          |                  |
| ~        | Accepted                 | ✓ Open                           |           |          | Selecting t      |
| Туре     | of comment               |                                  |           |          | are display      |
| •        | All                      | General                          | Comment   |          |                  |
| ~        | Proposed Change          |                                  |           |          |                  |
| Com      | ment category            |                                  |           |          | Once appli       |
| •        | All                      | Minor                            | 🖌 Туро    |          | customized       |
| ~        | Major                    | Cosmetic                         | slank>    |          |                  |
| Parti    | cipant<br>Made a comment | Participated in discuss          | sion      |          |                  |
| ~        | All                      | <ul> <li>Helen Harris</li> </ul> | Joe Jones |          |                  |
| <b>~</b> | Mike Malone              |                                  |           | Drop-    | down reveals th  |
| Date     |                          |                                  |           | last fiv | ve times the use |
| ۲        | All                      |                                  |           | ente     | ered the review  |
|          | Since I entered th       | ne review 19 Oct 2016 11:08      |           |          |                  |
| 0        | Since                    | 00 🔺                             | 00 -      |          |                  |
| Re       | set                      |                                  | Apply     | Cancel   |                  |

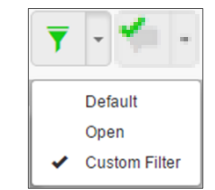

Selecting the custom filter option opens a new window which allows you to select which comments are displayed.

Once applied, the comments shown in the review pane and the navigation pane will reflect the ustomized selection. The icon color also changes to green to indicate a filter is applied.

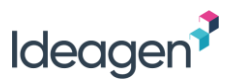

### **Review User Settings**

The PleaseReview interface provides a different set of user settings to those provided on the PleaseReview home screen and in the classic review interface. These settings are specific to the review environment and allow you to change your personal preferences, your default Workgroup, and your password (if permitted):

|                                              | User Settings                                                                                                    |
|----------------------------------------------|----------------------------------------------------------------------------------------------------|
|                                              | User settings for Helen Harris                                                                                                    |
|                                              | Default navigation Comments -                                                                                                    |
|                                              | Give reason when accepting/closing comments? Never -                                                                                                    |
|                                              | Display headers and footers in Word review                                                                                                    |
|                                              | Apply Cancel                                                                                                    |
| User Setting                                 | Description                                                                                                    |
| Default navigation                           | The default view of the navigation pane.                                                                                                    |
| Give reason when accepting/closing comments? | This option is only relevant to Authors.<br>Never – Authors can accept/close comments with one click. Close only – Authors are only prompted for a<br>reason when closing comments and changes.<br>Always – Authors are always prompted for a reason when accepting or closing comments and changes. |
| Display headers and footers in Word review   | Defines the default view for Word documents. When checked, the document displays with headers and footers.                                                                                                    |

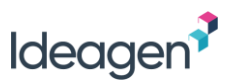

# The Review Environment in the Classic Interface

This section relates to the PleaseReview classic interface which is used for all document formats other than Microsoft Word and PDF. By default, all reviews of Microsoft Word and PDF documents are presented in the PleaseReview interface (refer to The Review Environment).

When you enter a review the body of the document is viewed in the review pane, which is the main part of the window. The navigation pane on the left allows you to navigate the document. The comment window is where you make comments and proposed changes. It can be set to display on the right of the document (as shown), the left of the document, or as a pop-up (which is the default setting).

You can set your location preference in your user settings.

| Navigatic                                                                              | on         |        | Review pane |            |                  |      |   |          | Commen | t window |             |   |            |             |                                                                                        |                                   |
|----------------------------------------------------------------------------------------|------------|--------|-------------|------------|------------------|------|---|----------|--------|----------|-------------|---|------------|-------------|----------------------------------------------------------------------------------------|-----------------------------------|
| Contents                                                                               |            | 0      | 1           | ) 👸 .      | 📄 🔍 🎅 📶          | •    |   |          |        |          | \$ <b>(</b> |   | 10<br>Days | 13<br>Hours |                                                                                        |                                   |
| <ul> <li>1 - Sample policy doc<br/>demo.docx</li> <li>Simple test spreadshe</li> </ul> | cument-for | She    | et N        | ame :<br>B | Data             | D    | E | F        | G      | н        | J           | к |            | ^<br>L      | comments on simple test spre                                                           | adsheet.xlsx<br>©General Comments |
| Data<br>BarChart                                                                       |            | 1      |             |            | Trial            | Data |   |          |        |          |             |   |            |             | Comments Notify                                                                        | refresh                           |
| ouputs                                                                                 |            | 3      | Tria        | Days       | Compound volume  |      |   | duisian  | 0.5    |          |             |   |            |             | enter an optional comment: attach < <click a="" comment="" enter="" to="">&gt;</click> |                                   |
|                                                                                        |            | 5      | B           |            | 3 0.50           | 2    |   | aivision | 9.5    |          |             |   |            |             | paragraph text                                                                         | *                                 |
|                                                                                        |            | 6<br>7 | C<br>D      |            | 5 0.75<br>5 1.01 | 2    |   |          |        |          |             |   |            |             | no paragraph text available<br>Category: Minor                                         | Apply Cancel                      |
|                                                                                        |            | 8      | E<br>F      |            | 6 1.25<br>4 1.50 | 2    |   |          |        |          |             |   |            |             | Navigate by: « all comments: »                                                         |                                   |

There is a toolbar across the top of the window which provides functions required for user interaction.

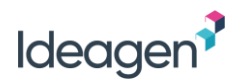

### Toolbar

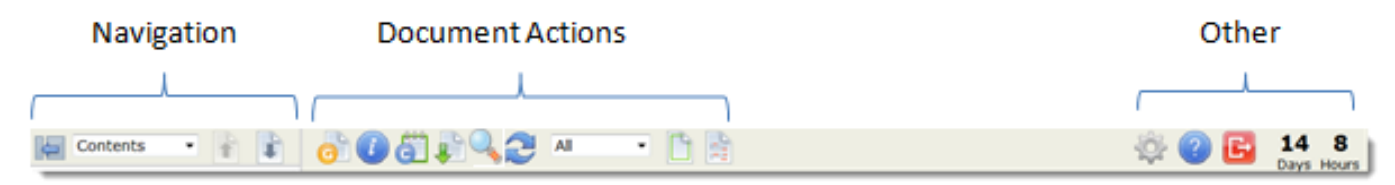

### Navigation

| lcon       | Description                                                                                                    |
|------------|----------------------------------------------------------------------------------------------------|
|            | Minimizes the navigation pane.                                                                                             |
| Ð          | Maximizes the navigation pane.                                                                                             |
| Comments 🔻 |                                                                                                    |
| Contents   |                                                                                                    |
| Comments   | The central drop-down box allows you to select whether navigation is by 'Contents', 'Comments', or 'Bookmarks'.            |
| Bookmarks  |                                                                                                    |
|            | Navigates to the next/previous document. If the icon is grayed out there is no document before/after the current document. |

#### Notes:

- The navigation pane will show a list of all documents in the review with the navigation of the displayed document in the review pane expanded;
- To select other documents in the list (if any) click on their title (document titles have a light gray background);
- Clicking on the item in the navigation pane will scroll the document to the correct location and open the comment window

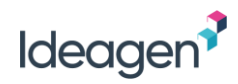

### **Document Actions**

| lcon  | Description                                                                                                    |
|-------|----------------------------------------------------------------------------------------------------|
| O     | Add a general comment or view the general comments of others.                                                                                                    |
|       | Opens the review information in a new browser window/tab. This is a read-only version of the Review Control Panel which simply displays the information associated with the review. No actions are available from this view.   |
| C     | Opens the reconciliation report in a new browser window/tab.                                                                                                    |
|       | Opens a copy of the original document. This is the same as downloading a copy of the document. By default, the document will be 'read only'.                                                                                   |
|       | Note: This icon will only be available if the review Owner has enabled it as part of the review set up.                                                                                                    |
|       | Opens 'Find' in a new browser window/tab. This allows you to search for specific words or phrases.                                                                                                    |
|       | Refreshes the document. This will re-load the document and all comments from the server.                                                                                                    |
| All 🗸 | The drop-down box allows the selection of which comments are displayed. Options are 'All, 'Open Comments' or 'Custom'. Custom can be used to display a customized selection of comments. See <u>Custom Comment Selection</u> . |
|       | Switch Layout View. This provides the option to select between normal view and layout view. See <u>View Options</u> .                                                                                                    |
|       | Switch Tracked Changes View. This provides the option to turn the 'open' or 'accepted' tracked changes views on and off.                                                                                                    |

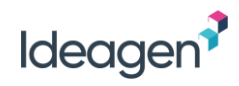

### Other Actions

| lcon               | Description                                                                    |
|--------------------|--------------------------------------------------------------------------------|
| -                  | User settings. See <b>User Settings</b> (Refer to PleaseReview User Manual).   |
| $\bigcirc$         | Help – Access to the user manual, training movies and other support materials. |
| E                  | Leave the review. See <u>Leaving the Review and Review Status</u> .            |
| 22 8<br>Days Hours | Displays the time remaining until the end of the review.                       |
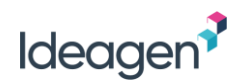

## **View Options**

There are two view options: 'Normal View' and 'Layout View'.

| Document Type    | Normal View                                                                                                | Layout View                                                                                                    |
|------------------|----------------------------------------------------------------------------------------------------|----------------------------------------------------------------------------------------------------|
| Excol            |                                                                                                    | Layout view displays one worksheet at a time.                                                                                                    |
| LXCEI            |                                                                                                    | The navigation pane lists each worksheet.                                                                                                    |
| PowerPoint       | Displays all slides with slide notes below<br>each slide. Navigation pane displays all<br>slides by title. | Layout view displays one slide at a time. This can be useful if you have a long presentation, a slow connection or wish to refresh regularly.                                                                                    |
|                  |                                                                                                    | Layout view provides a split screen option which enables the Reviewer to navigate to two different places in the same document at once.                                                                                          |
| Plain Text       | Displays the document.                                                                                     | Either screen area may be used for commenting. When you navigate using the navigation pane or comment window, the top pane is scrolled to the correct location. The comment window will reflect the line most recently selected. |
| Image Collection | Normal view displays all images on the same page with a separator between them.                            | Layout view displays one image at a time. This can be useful if you have a large image collection, a slow connection or wish to refresh regularly.                                                                               |

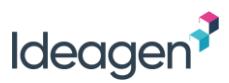

## **Tracked Changes Options**

There are two view options for displaying tracked changes/mark up in the document: 'Tracked Changes (Open)' and 'Tracked Changes (Accepted)'. Note, these options are only available for Excel documents.

| Tracked Changes (Open) View                                                                                                    | Tracked Changes (Accepted) View                                                                                                    |
|----------------------------------------------------------------------------------------------------|----------------------------------------------------------------------------------------------------|
| Open proposed changes (i.e. not accepted or closed) show as tracked<br>changes.<br>Tracked changes display in colored text with deleted text struck through<br>and inserted text underlined.<br>Changes applied by different Reviewers display in different colors. | Open proposed changes (i.e. not accepted or closed) do not appear as tracked changes.<br>The Picon indicates a paragraph with an open proposed change. |
|                                                                                                    | Accepted proposed changes show as tracked changes.                                                                                                    |
| Accepted proposed changes show as inserted text (the document text is updated with the accepted proposed change).                                                                                                    | Tracked changes display in colored text with deleted text struck through and inserted text underlined.                                                 |
|                                                                                                    | Changes applied by different Reviewers display in different colors.                                                                                    |
| nie 🖤 icon indicates a paragraph with an accepted proposed change.                                                                                                    | The 🚱 icon indicates a paragraph with an accepted proposed change.                                                                                     |

## **Custom Comment Selection**

Selecting to display by 'Custom' comment selection opens a new window which allows you to select which comments are displayed. The comment icons shown in the document and the comments shown in the navigation pane will reflect the comment selection.

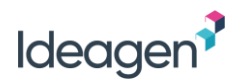

Select comments by:

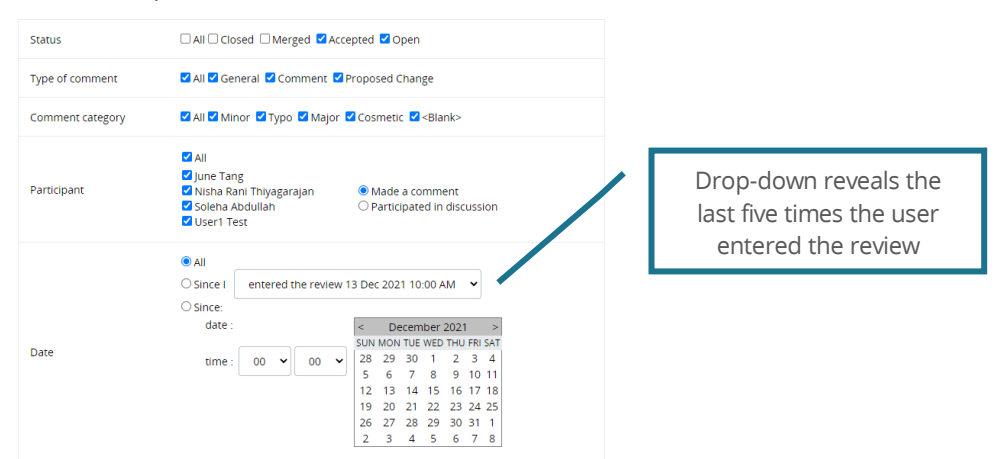

Selections specific to Microsoft Word documents:

| Tracked Changes                                                                                                    |                                               |       |
|----------------------------------------------------------------------------------------------------|-----------------------------------------------|-------|
| Open as tracked; accepted as normal te<br>O Accepted as tracked; open as comment<br>Include a Word comment whenever cha | text (default)<br>Its<br>hanging the document |       |
| Produce a clean set of comments (no re                                                                                  | replies or status information)                |       |
| Comment author:                                                                                                    | initials                                      |       |
| Comment date                                                                                                    |                                               |       |
| date :                                                                                                    | < December 2021 >                             |       |
|                                                                                                    | SUN MON TUE WED THU FRI SAT                   |       |
| time : 00 🗸 00 🗸                                                                                                    | 28 29 30 1 2 3 4                              |       |
|                                                                                                    | 5 6 7 8 9 10 11                               |       |
|                                                                                                    | 12 13 14 15 16 17 18                          |       |
|                                                                                                    | 19 20 21 22 23 24 25                          |       |
|                                                                                                    |                                               |       |
|                                                                                                    | 2 3 4 5 6 7 8                                 |       |
| ○ Comments only                                                                                                    |                                               |       |
| Include Paragraph IDs                                                                                                   |                                               |       |
|                                                                                                    |                                               |       |
| Clean download - removes Word "metadata"                                                                                | " and previous tracked changes                |       |
| Debugging options                                                                                                    |                                               |       |
| C Debugging options                                                                                                    |                                               |       |
|                                                                                                    |                                               |       |
|                                                                                                    |                                               |       |
| Beture to default                                                                                                    |                                               |       |
| Return to default                                                                                                    |                                               |       |
|                                                                                                    | ο                                             | k Car |

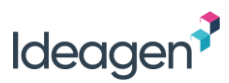

# **Reviewing Documents**

This section relates to reviewing documents in the PleaseReview web interface, the default interface for Microsoft Word and PDF documents. All other document formats are presented in the PleaseReview classic interface (refer to <u>Reviewing Documents in the Classic Interface</u>).

For information regarding reviewing documents offline, see PleaseReview Offline.

Note: The user roles covered in this manual describe the default functionality available to those roles. It is possible for the System Administrator to define User Types which may mean that some of the functionality described here is not available to you. You can check your User Type and available functionality on the profile tab of the user settings (to see **User Settings** refer to PleaseReview User Manual).

## **Reviewing Word**

## Adding Comments and Proposed Changes

Comments and proposed changes are made inline within the document. Proposed changes can be made to text directly in the document and comments can be entered in the text box area. A category can be selected, if required.

To add a comment or make a proposed change, simply click on the text in the document to activate the inline editor:

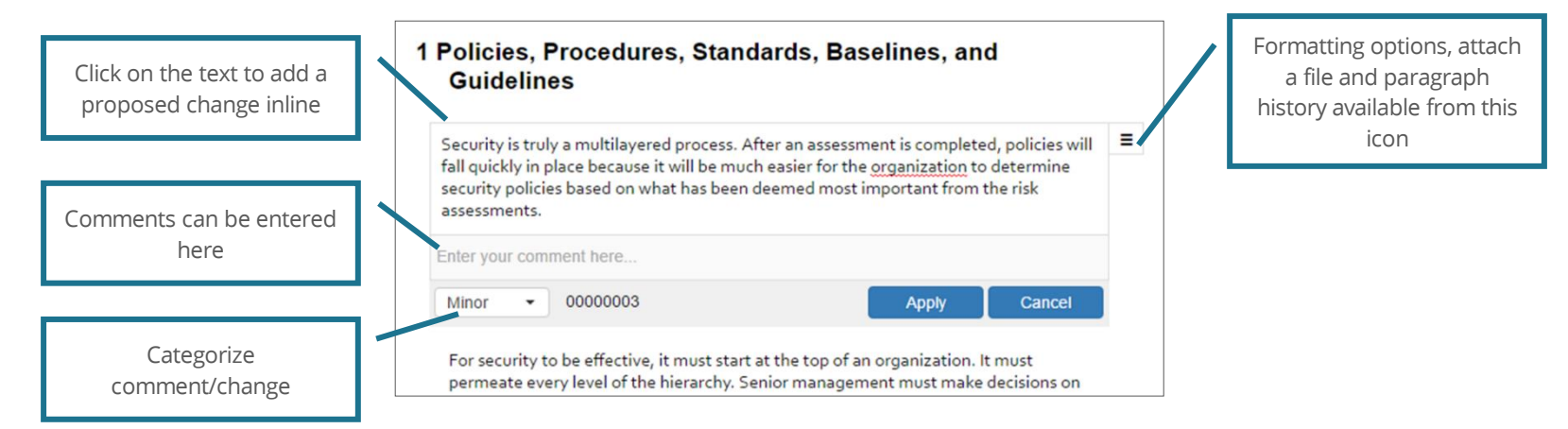

Proposed changes can be made to text directly in the document and comments can be entered in the text box area. A category can be selected, if required. Clicking 'Apply' applies the comment and/or proposed change and closes the inline editor. The 'Cancel' button cancels the action and closes the inline editor.

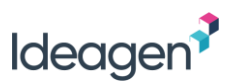

Comments can be made to specific text by selecting the text in the document and releasing. This opens the inline editor with the selected text highlighted allowing a comment to be entered. The text the comment relates to is then highlighted in the document:

| <b>4.5 Security Controls</b>                                                                                                    | C Helen Harris 20 Oct 2016 7:26 #13                            |
|----------------------------------------------------------------------------------------------------|----------------------------------------------------------------|
| The objective of security controls is to enforce the security mechanisms the organization has developed. Security controls can be administrative, technical, or physical. With effective controls in place, risks and vulnerabilities can be reduced to a tolerable level. Security controls are put in place to protect confidentiality, integrity, and availability. | Category: Minor Should be consistent with the risk assessment. |

Once applied, all comments and proposed changes are displayed in the comment box to the right of the document and proposed changes will display as mark up in the document. See <u>Document Mark Up and Icons</u>.

- Comments can be applied to as little as one character, or as large as one paragraph;
- It is possible to apply multiple proposed changes using the 'Find and Replace' tool (see <u>Find and Replace</u>);
- It is possible for the review Owner to disable the ability to apply proposed changes to a document and the only option will be to add a comment;
- The comment box to the right of the document can be compressed by clicking the 'P' or 'C' icon in the top left corner. Clicking the icon again will expand the comment box to display all information;
- General comments can be applied to the whole document using the general comments icon on the toolbar (see Toolbar);
- Any headers and footers display within the page.

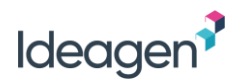

### Inline Editor Options

The icon displaying to the right of the inline editor enables additional options:

| Security is truly a multilayered process. After an assessment is completed, policies will fall quickly in place because it will be much easier for the organization to determine security policies based on what has been deemed | ■ A Formatting                                                    |
|----------------------------------------------------------------------------------------------------|-------------------------------------------------------------------|
| Enter your comment here                                                                                                    | <ul> <li>Show Paragraph History</li> <li>Attach a file</li> </ul> |
| Minor   Apply Cancel                                                                                                    |                                                                   |

#### Formatting

To apply formatting changes to text, select 'Formatting' from the '≡ ' icon of the inline editor. The formatting toolbar opens:

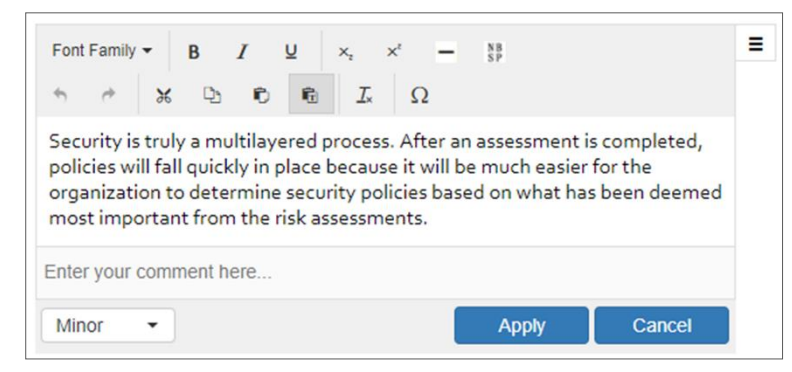

Formatting changes are treated as a proposed change.

#### Show Paragraph History

The 'Show Paragraph History' option will display the original paragraph text including original Microsoft Word comments, tracked changes and tracked moves, and all comments and proposed changes on a paragraph. This option is also available from the actions menu (see <u>Paragraph History</u>).

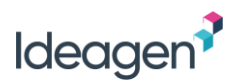

#### Attach a File

A file may be attached using the inline editor – there is no need to enter any comments or proposed changes to attach a file.

To attach a file, select 'Attach a file' from the ' $\equiv$ ' icon of the inline editor. The browse option opens allowing a file to be selected.

Once applied the attached file is displayed in the comment box to the right of the document:

| С     | Caleb 11 Jul 2017 16:20                 | #2 |
|-------|-----------------------------------------|----|
|       | Category: Minor                         |    |
|       | Attachment: Internal Audit 01 2017.docx |    |
|       |                                         |    |
| Attac | hment                                   |    |

## **Comment Categorization**

If enabled, Reviewers may categorize a comment or proposed change. This is achieved by selecting the comment category from the drop-down box:

| Security is truly a multilayered process<br>fall quickly in place because it will be m<br>security policies based on what has bee<br>assessments. | After an assessment is completed, policies will<br>nuch easier for the organization to determine<br>en deemed most important from the risk |
|----------------------------------------------------------------------------------------------------|----------------------------------------------------------------------------------------------------|
| Enter your comment here                                                                                                    |                                                                                                    |
| Minor 👻                                                                                                    | Apply Cancel                                                                                                    |
| Minor                                                                                                    |                                                                                                    |
| Туро                                                                                                    |                                                                                                    |
| Major                                                                                                    |                                                                                                    |
| Cosmetic                                                                                                    |                                                                                                    |
| <br><br><br><br><br><br><br><br><br><br><br><br><br><br><br><br>                                                                                  |                                                                                                    |

#### Notes:

- Comment categories are system configurable and therefore may not be present or the list displayed may be specific to your system;
- There can be multiple levels of sub-categories configured (for example, Typo/Spelling; Typo/Grammar and so on);
- Comment categories can be edited/added by your System Administrator;
- Comment categories can be mandatory. If so, comments/changes cannot be applied until a category has been selected.

## Features Presented in the Classic Interface Only

Feedback documents will be presented in the classic interface only.

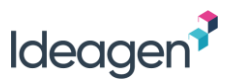

## **Reviewing PDF**

In PleaseReview, PDF's are presented in the review interface which provides a full annotation experience within the browser without the need for any additional software or plugins.

## Adding Comments to a PDF

Comments and proposed changes can be made using one of the many annotation tools available. Select the 'Annotate' on the top pane of the toolbar, then select the required annotation tool.

To add a comment, use any of the drawing tools, the sticky note or text highlighter tool. Simply select the required tool then apply it to the relevant area of the PDF document. A new comment box will appear to the right of the document allowing the comment text to be added, a comment category to be applied, and a file to be attached (if required):

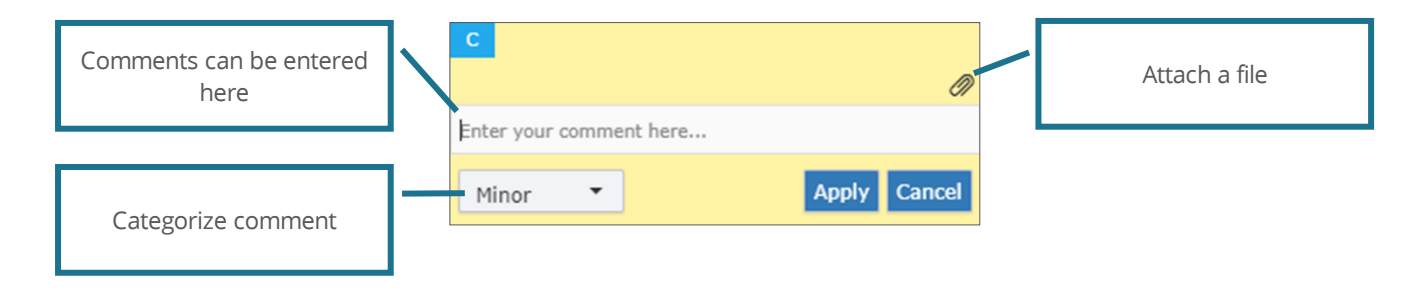

Below is an example of the sticky note tool being used to add a comment:

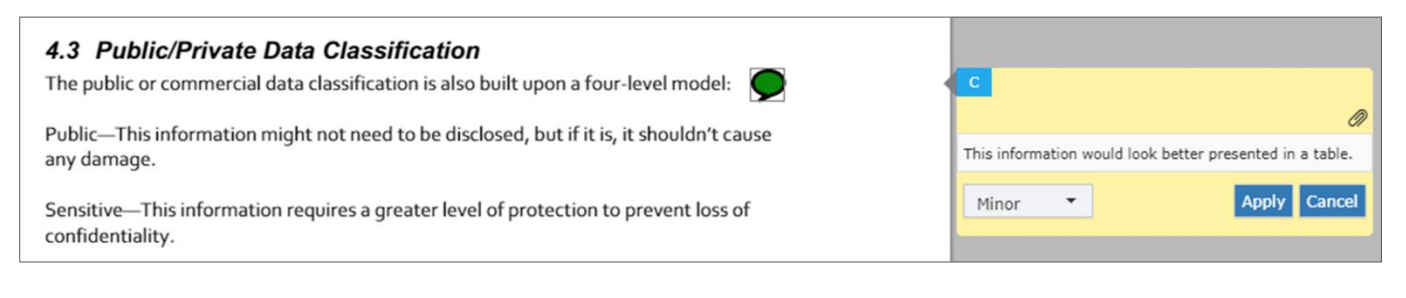

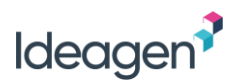

### Making Proposed Changes to a PDF

To propose a change to a PDF, use the replace text, insert text and delete text options. Simply select the required tool then apply it to the relevant text in the PDF document. A new proposed change box will appear to the right of the document showing the proposed change type. At this point, comment text can be added (if required), and a category can be applied:

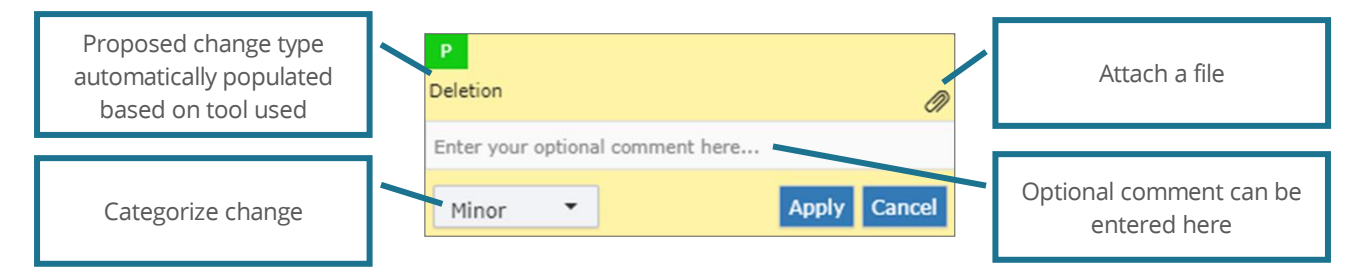

Below is an example of the delete text tool used to add a proposed change:

| curity to be effective, it must start at the top of an organization. It must permeate<br>level of the hierarchy. Senior management must make decisions on what should<br>stected, how it should be protected, and to what extent it should be protected. | P<br>Deletion                    |              |  |
|----------------------------------------------------------------------------------------------------|----------------------------------|--------------|--|
| These findings should be crafted into written documents.                                                                                                    | Enter your optional comment here |              |  |
| Before these documents are locked in as policies, they must be researched to verify that they will be compliant with all federal, state, and local laws. These documents                                                                                 | Minor                            | Apply Cancel |  |

#### Notes:

• It is possible to apply multiple proposed changes using the 'Find and Replace' tool (see Find and Replace).

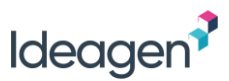

## Redacting a PDF

Redacting a document can be done using one of the redaction tools available. Simply select the required redaction tool from the 'Redact' section of the toolbar then apply it to the relevant area in the PDF document.

Redactions are treated as proposed changes, and a new proposed change box will appear to the right of the document showing 'Redaction' as the change type. Again, optional comment text can be added, a file can be attached (if required), and a category can be applied. Additional categories are available for redactions (see <u>Redaction Categorization</u>).

Below is an example of the 'Text Selection Redaction' tool being used:

| CAUTION - The key element in policy is that it should state management's intention toward security. Link to 4.1 Implementation here                        | P<br>Redacted                    |
|----------------------------------------------------------------------------------------------------|----------------------------------|
|                                                                                                    | Enter your optional comment here |
| 3.1.1 Advisory Policy                                                                                                    |                                  |
| The job of an advisory policy is to ensure that all employees know the consequences of<br>certain behavior and actions. Here's an example advisory policy: | Minor Cancel                     |

To display redacted content, click the 'Redaction View Mode' icon (<sup>10</sup>) on the 'Redact' section of the toolbar.

#### Notes:

• It is possible to apply multiple redactions using the 'Find and Redact' tool (see Find and Redact).

#### Attach a File

A file may be attached to a comment, proposed change or proposed redaction.

To attach a file, select the paperclip icon  $(\mathcal{P})$  in the comment box when applying a comment/change/redaction.

The browse option opens allowing a file to be selected. Once applied the attached file is displayed in the comment box to the right of the document.

In the document download, attachments are displayed as an icon for the relevant file type and can be opened by simply double-clicking the icon from within Word.

| С                                                                                | Adam Pontipee 31 Aug 2018 4:17 PM #:                     | L |  |  |  |
|----------------------------------------------------------------------------------|----------------------------------------------------------|---|--|--|--|
|                                                                                  | Category: Minor<br>Attachment: IT Data Security_v3.2.pdf |   |  |  |  |
| This document needs to be references to our top level IT<br>data security policy |                                                          |   |  |  |  |
| <u>0</u>                                                                         | 2 🖓 🖸                                                    |   |  |  |  |

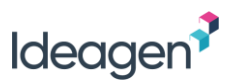

## **Comment Categorization**

If enabled, Reviewers may categorize a comment or proposed change. This is achieved by selecting the comment category from the drop-down box:

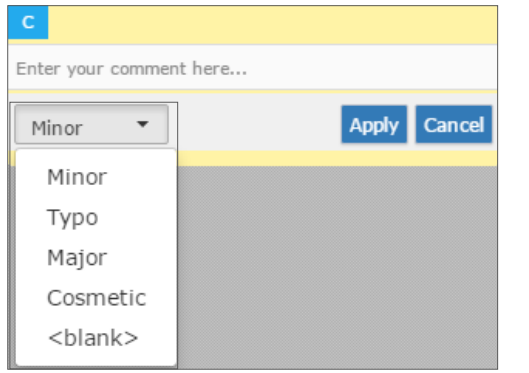

#### Notes:

- Comment categories are system configurable and therefore may not be present or the list displayed may be specific to your system;
- Comment categories can be edited/added by your System Administrator;
- Comment categorization can be mandatory. If categorization has been made mandatory you will not be able to apply your comment or proposed change until you have selected a category.

#### Redaction Categorization

PleaseReview can be configured to apply specific settings to redactions, such as color and overlaying text when downloading a PDF with redactions. This is linked to the comment categorization applied to a redaction.

PleaseReview is pre-configured for the following comment categories when applying redactions to a PDF:

- i. 'EU70-PPD'
- ii. 'EU70-CCI'

Once applied, any redactions with the above comment categories will appear with pre-configured settings based on the EU Policy 70 requirements for redaction in the document. See <u>PDF Document Download</u>.

Note that these categories can also be disabled by the System Administrator.

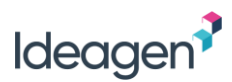

### Importing PDF Annotations

PDF annotations including review annotations, mark up, redactions, etc. can be imported into a review which PleaseReview will convert into the nearest PleaseReview equivalent. To import annotations, go the Review Control Panel and select the 'Import PDF Annotations' link:

| DOCUMENT                  | OPEN       | ACCEPTED     | MERGED          | CLOSED   | WITHDRAWN         |
|---------------------------|------------|--------------|-----------------|----------|-------------------|
| 🔁 Classifications.pdf     | 0          | 0            | 0               | 0        | 0                 |
| Assessments.pdf           | 0          | 0            | 0               | 0        | 0                 |
| Status Download copy Noti | fy Delegat | e Copy Email | Import PDF Anno | otations |                   |
|                           |            |              | View Rep        | ort 🛍 🗐  | Enter Review Back |

The 'Import PDF Annotations' screen opens, allowing you to select a PDF to upload and assign a comment category to the annotations:

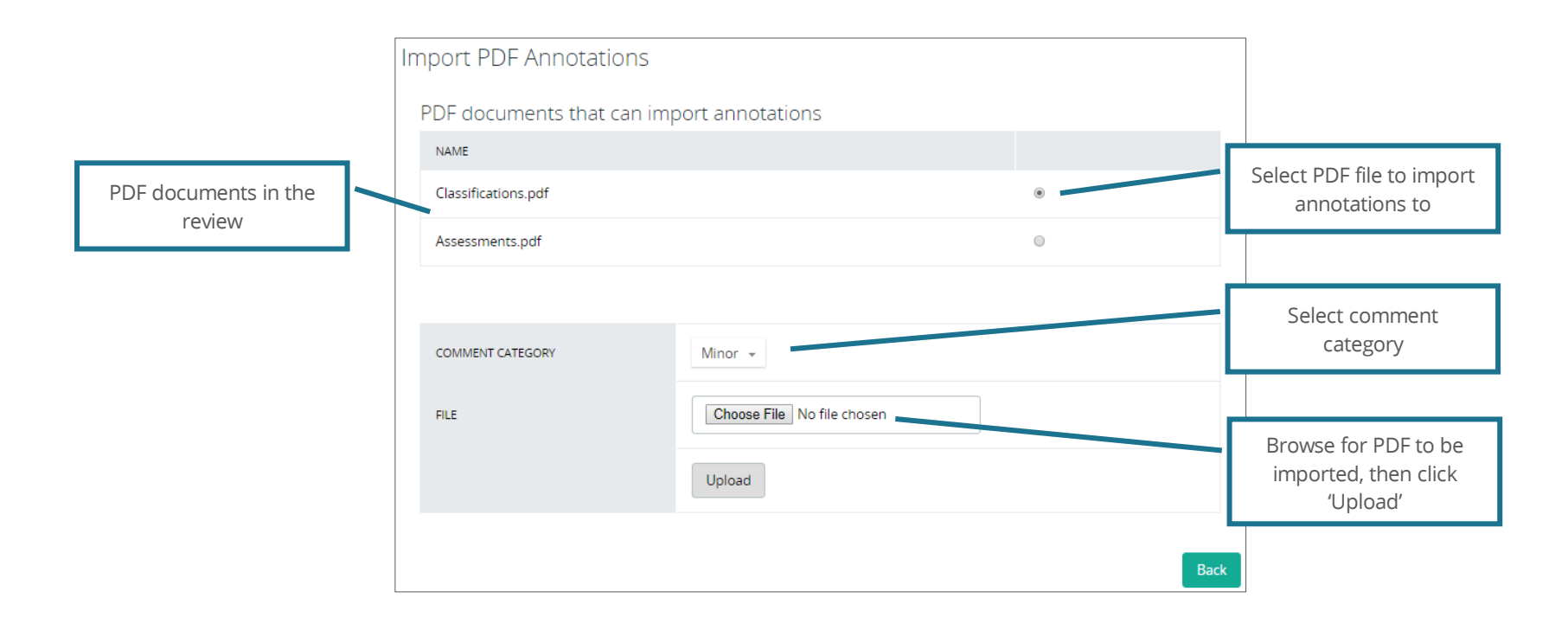

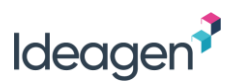

Once the PDF file containing annotations has been selected, click 'Upload. Confirmation of the upload is displayed along with details of any substituted or failed imports:

| Import PDF Annotatio                                                                               | ns                                    |   |                            |          |
|----------------------------------------------------------------------------------------------------|---------------------------------------|---|----------------------------|----------|
| PDF documents that ca                                                                              | an import annotations                 |   |                            |          |
| NAME                                                                                               |                                       |   |                            |          |
| Classifications.pdf                                                                                |                                       | ۲ |                            |          |
| Assessments.pdf                                                                                    |                                       | 0 |                            |          |
| COMMENT CATEGORY                                                                                   | Minor +<br>Choose File No file chosen |   | Number of anno<br>imported | otations |
| Number of successful imports: 5<br>Number of substituted imports: 0<br>Number of failed imports: 0 | Upload                                |   | Back                       |          |

- Once imported, the action cannot be undone. The only way to undo the action is to manually delete the annotations individually in the review;
- The comment category applies to all annotations. Once imported, the categories can be edited manually in the review;
- If 'enforce mandatory categorization' is on, you will be prompted to select a category for all imported annotations;
- If redaction marks have been applied in the PDF (burnt), they will not be imported. Only items marked for redaction will be imported;
- Annotation tools not supported in PleaseReview will be substituted with a sticky note. The following annotation tools are not supported: Underline; Text Comment; Text Box; Stamping; Attach file; Record audio; Text Callout; Polygon; and Cloud.

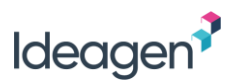

## Actions

When a comment or proposed change has been added there is the option to 'Reply', 'Edit' or 'Delete' the comment/proposed change.

This is done using the actions menu icon (  $\cdot$  ) which appears in the top right of a comment or proposed change when you hover over the comment or proposed change:

| P Mike Malor                     | e 31 Aug 2016 12:50         |
|----------------------------------|-----------------------------|
| Last Update                      | ♠ Reply                     |
| an organizati                    | 🖍 Edit                      |
| of the hierarch<br>make decision | 💼 Delete                    |
| how it should l                  | Show Paragraph History      |
| it should be pro                 | otected. These manys should |
| be crafted into                  | written formal documents.   |

#### Notes:

- Only the participant who made the comment has the option to edit or delete it, and can only do so if no-one has replied to it and it is open (i.e. not 'Accepted' or 'Closed' by an Author);
- If a comment has a reply made against it, the person who made the original comment will no longer have the option to delete it, but will have the option to 'Withdraw' it which will effectively close it;
- 'Show Paragraph History' relates only to Microsoft Word documents (see Paragraph History);
- On withdrawing a comment, the user may be prompted to enter a reason (if configured).

In a Microsoft Word review, another participant's proposed change may be revised using the 'Revise' option in the actions menu:

This leaves the original proposed change unchanged but updates the editable text with the changes in the original proposed change. This change can then be edited as required and, when applied, will form a new proposed change.

| P Joe Jones    | 1 Aug 2016 11:24 🔸 👻      |
|----------------|---------------------------|
| process Afte   | <ul> <li>Reply</li> </ul> |
| been complete  | 💉 Revise                  |
| place because. | Show Paragraph History    |

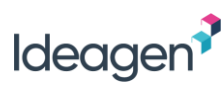

## Replying to Comments and Changes

To start, or contribute to a discussion thread, it is possible to use the 'Reply' option from the actions menu icon (\*) which appears in the top right corner of a comment/proposed change when you hover over the comment/proposed change.

Clicking the 'Reply' option from the actions menu or the quick reply icon on a comment or proposed change will open a comment area where text can be entered.

Once applied, the reply will display as a discussion thread:

P Mike Malone 31 Aug 2016 12:49 Category: Minor Last Updated: 20 Oct 2016 8:37

...place because it will be much is easier for the organization to determine <u>and prioritize</u> security policies based...

#### Joe Jones 20 Oct 2016 8:35

Does prioritization happen here? Perhaps we need to cross reference to the relevant sections of the risk assessment policy?

Helen Harris 20 Oct 2016 8:37

Agreed, we need the cross-references.

#### Mike Malone 31 Aug 2016 12:50 Category: Miner Last Updat an organizat of the hierarch make decision how it should I I Show Paragraph History it should be proceeded. These manys should be crafted into written formal documents.

#### Notes:

- Once a comment/proposed change is 'Accepted', 'Closed' or 'Withdrawn', no further discussions are possible, and the 'Reply' option will not be available;
- All discussion threads are recorded in the reconciliation report (see The Reconciliation Report for more information);
- Discussion threads on comments/proposed changes in PDF documents will display at the same level in the document download. This is because annotations in PDF documents cannot display nested or multi-level replies;
- If the comment box is minimized, the number of replies will be identified.

#9

Mike Malone + 2 replies

#9

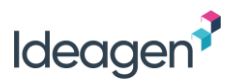

### Paragraph History

In a Microsoft Word review, the 'Show Paragraph History' option will display the original paragraph text including original Microsoft Word comments, tracked changes and tracked moves, and all comments and proposed changes on a paragraph. This option is available from the actions menu icon (), and is also available from within the inline editor using the '= ' icon.

Selecting the 'Show Paragraph History' option will open the paragraph history window:

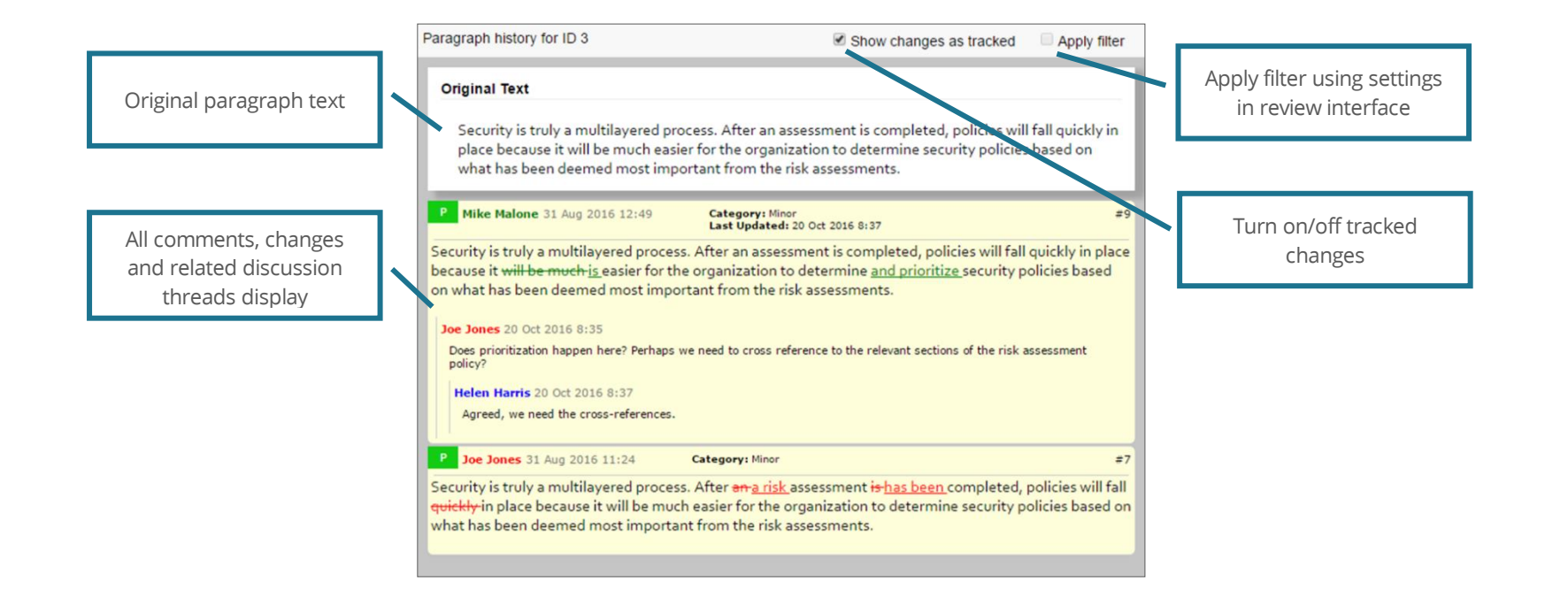

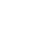

84

## Agree / Disagree

Participants have the option to agree or disagree with comments and proposed changes in a review.

An agree icon (<sup>1</sup>) and a disagree icon (<sup>1</sup>) is available in all comment boxes displaying to the right of the document in the review interface:

To agree to a comment or proposed change, click the green 'thumbs up' icon. Click the red 'thumbs down' icon to disagree with the comment/change. Once clicked, the icon will show in full color (e.g. after clicking the 😒 icon, it will display as 👎). To cancel a vote, click the icon again.

Agree / Disagree #23

Helen Harris
 Joe Jones
 Paul Patterson

4 2

1 📭

All 3

To see a list of participants that have agree/disagreed to a comment/proposed change, click the number that appears next to the agree/disagree icon. A pop-up message will display the information across three tabs to show a list of all participants that have agreed; a list that have disagreed; and a full list of all agree/disagree votes:

#### Notes:

- It is only possible to agree/disagree with open comments/changes (once accepted or closed, the icons will not display);
- The options to agree/disagree are also available in the 'show paragraph history' window;
- A full list of all agree/disagree votes is captured in reconciliation report;
- The agree/disagree feature is not available in the Offline Client.

| C       | Mike Malone 29 Jan 2018 13:52                         | #23      |
|---------|-------------------------------------------------------|----------|
|         | Category: Major                                       |          |
| Sho     | ould be consistent with the risk assessment. 2 $\P 1$ |          |
| on to d | disaaree with the comment/chana                       | ie. Once |

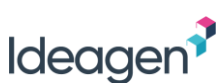

×

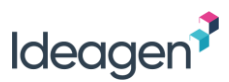

## @Mentions

PleaseReview enables @mentions to be used in comments and discussion threads. This provides the ability to mention participants in the review in a comment or discussion thread and PleaseReview will notify the participant about the comment/discussion via email.

To use @mentions while entering a comment or discussion thread, simply type the '@' symbol followed by the user name to be mentioned. PleaseReview will automatically provide a list of suggested participants in the review matching the text typed:

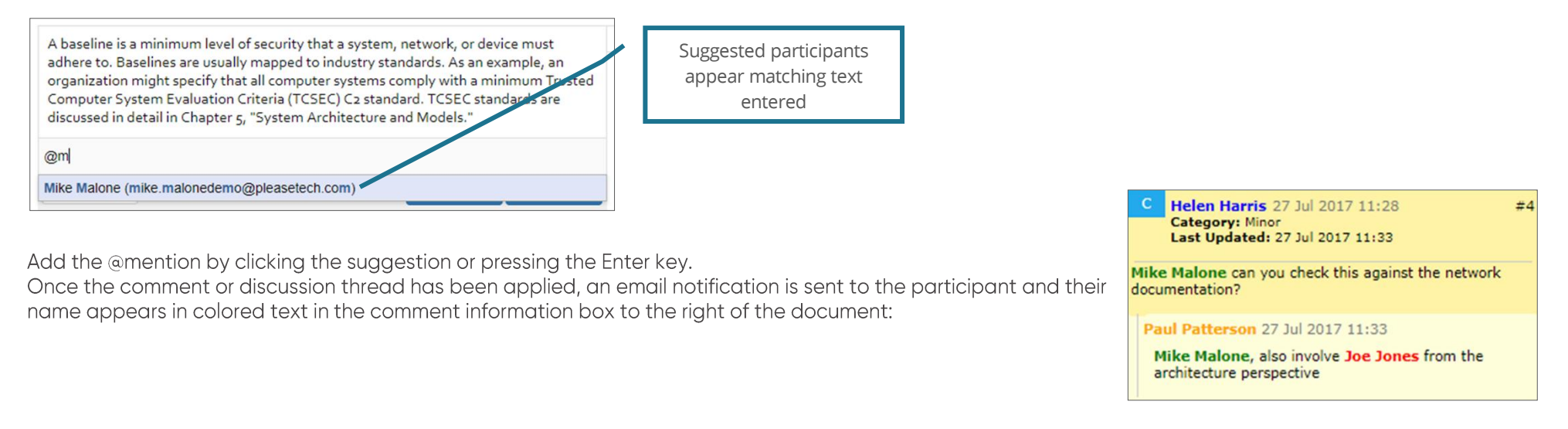

- Only participants in the review can be mentioned;
- Once a participant has been mentioned in a comment/discussion thread, it is possible to navigate the document by @mentions in the navigation pane (see <u>Navigation</u>);
- If the review is an independent review whereby participants are unable to see each other's' comments and proposed changes, @mentions will not be available;
- Participants in Subteams are only able to use @mentions for the participants within their Subteam;
- All @mentions are recorded in the reconciliation report and the document download.

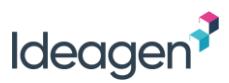

## Find in Review

The Find tool in the PleaseReview review interface allows you to search the content of Word and text-based PDF documents in the review together with associated comments and proposed changes.

Selecting the Find icon (Q) from the review toolbar opens the text search field at the top of the navigation pane (or you can select 'Find' from the navigation drop-down list). Enter your search text and click the magnifying glass icon or press Enter on your keyboard.

Search results are listed in the navigation pane with the search term highlighted in the results and in the document for ease of viewing:

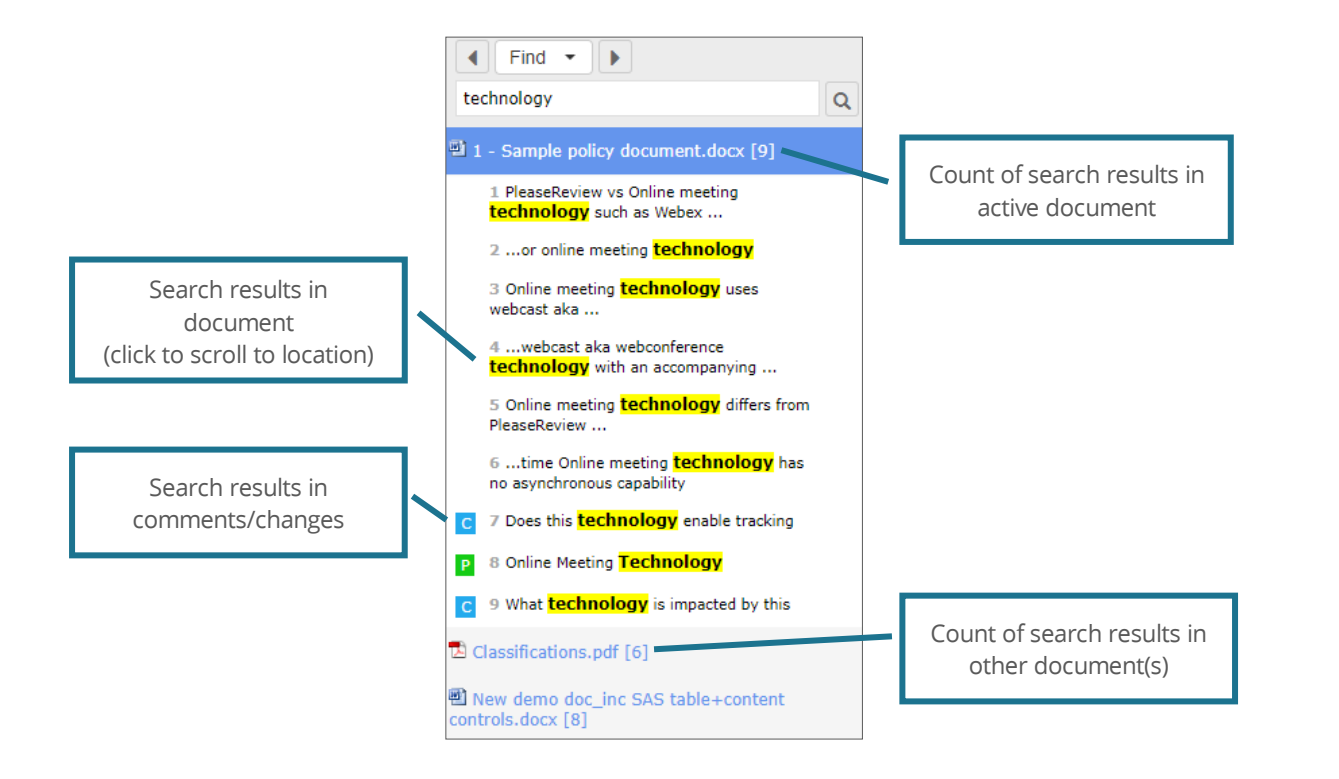

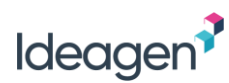

#### Notes:

- Clicking a search result in the navigation pane will scroll the document to the selected paragraph;
- Accepted changes are considered part of the document and are therefore included in the search whilst closed (rejected) comments and changes are not searched;
- If the review contains multiple Word and/or PDF documents, all documents will be included in the search;
- The standard search works on a word by word basis (i.e. words separated by spaces) and ignores punctuation. For example, searching 'find this text' will return instances of the three words together in that order, ignoring additional spaces and punctuation;
- If a filter is applied when carrying out a search, a warning message will appear notifying the user that not all results may be visible;
- Searches will return results using the exact words. A '\*' may be used as a wildcard anywhere in the search string but Boolean searching is not supported. For Boolean searching, see <u>Advanced Search</u>;
- A search will only include text visible to the review participant. Therefore, it will search zones locked for editing, but not zones that are hidden to the participant;
- Any hidden text in the Word doc will be masked and displays as '*Hidden Text*' in the navigation pane;
- Click the Find icon  $(\mathbf{Q})$  from the review toolbar to clear the search and return to the review.

## Find Options

Selecting 'Find Options' from the Find icon will open additional options to make the search:

- (i) exclude comments and open changes,
- (ii) case sensitive,
- (iii) accent sensitive, and
- (iv) advanced (see <u>Advanced Search</u>).

| -ind Optic                                  | ons                                                                           |                                                          |                                                            |                                                 |                                           |                                |
|---------------------------------------------|-------------------------------------------------------------------------------|----------------------------------------------------------|------------------------------------------------------------|-------------------------------------------------|-------------------------------------------|--------------------------------|
| Find In I                                   | Review                                                                        |                                                          |                                                            |                                                 |                                           |                                |
| Exc                                         | lude comments a                                                               | ind open chang                                           | es                                                         |                                                 |                                           |                                |
| Cas                                         | e Sensitive                                                                   |                                                          |                                                            |                                                 |                                           |                                |
| Acc                                         | ent Sensitive                                                                 |                                                          |                                                            |                                                 |                                           |                                |
| Adv                                         | anced Search                                                                  |                                                          |                                                            |                                                 |                                           |                                |
| Advance<br>punctuat<br>unless c<br>how this | ed search is a sear<br>tion in the output. I<br>orrectly formatted.<br>works. | ch for text patter<br>ncluding punctu<br>We strongly rec | ns which match p<br>ation in the search<br>ommend you read | arts of a won<br>h term may gi<br>d the user ma | d and inclu<br>ive unexpe<br>inual to uno | des<br>cted result<br>derstand |
| Reset                                       |                                                                               |                                                          |                                                            |                                                 | Apply                                     | Cance                          |

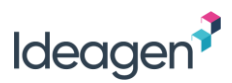

### Find and Replace

The Find and Replace tool in the PleaseReview review interface allows you to search and replace text of Word and PDF documents in the review whereby each replacement is treated as a proposed change.

To use the Find and Replace tool, click the drop-down arrow next to the Find icon ( $\Omega$ ) on the review toolbar and select 'Find and Replace'. Enter your search text in the field at the top of the navigation pane and click the magnifying glass icon or press Enter on your keyboard to view the search results.

Enter your replacement text in the second field (marked 'replacement text'). You have the option to select specific results or use the 'Select All' checkbox to select all results. Click the replace icon () to replace the result(s) selected:

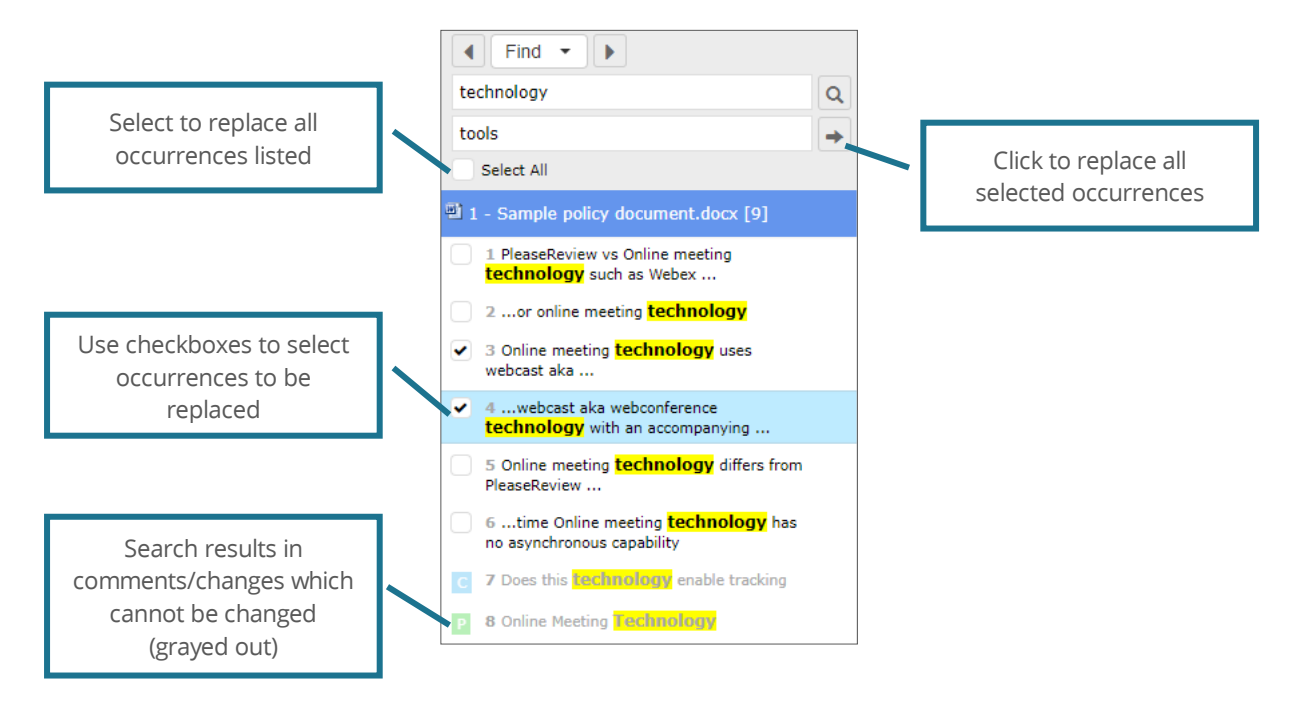

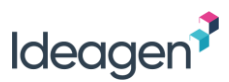

A dialog box opens displaying how many occurrences will be replaced and the number of occurrences which cannot be replaced (if any). You also have the option to leave additional comment text:

| Find and Replace                                                                         |       |        |
|------------------------------------------------------------------------------------------|-------|--------|
| 2 selected occurrence(s) out of 6 will be replaced<br>3 occurrence(s) cannot be replaced |       |        |
| Enter your comment here                                                                  |       |        |
| Minor 👻                                                                                  | Apply | Cancel |

Occurrences that cannot be replaced include any search results from existing comments/changes, any locked fields or content controls and any results within zones for which the participant does not have Reviewer permissions.

- The Find and Replace tool works on a word by word basis (i.e. words separated by spaces) and ignores punctuation;
- Each occurrence of the text replaced will be added as a proposed change. Any occurrences in the same paragraph will be grouped;
- Unlike a standard search, the Find and Replace tool can only be used in the active document in the review. Other Word and/or PDF documents are not included in the search results;
- Open or closed comments and changes are not searched;
- Accepted changes are considered part of the document and are therefore included in the search;
- Searches will return results using the exact words. A '\*' may be used as a wildcard anywhere in the search string but Boolean searching is not supported. For more information, see <u>Advanced Search</u>;
- Only text for which the participant has permission to make proposed changes will be included in the replacement. Therefore, any results in zones which are locked for editing will be counted in the list of occurrences which cannot be replaced;
- If any locked content controls are included in the search results, they will appear grayed out and cannot be replaced.

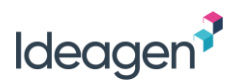

### Find and Redact

The Find and Redact tool allows you to search and redact text of PDF documents in the review whereby each redaction is treated as a proposed change.

To use the Find and Redact tool, click the drop-down arrow next to the Find icon ( $\Omega$ ) on the review toolbar and select 'Find and Redact'. Enter your search text in the field at the top of the navigation pane and click the magnifying glass icon or press Enter on your keyboard to view the search results.

You have the option to select specific results to redact or use the 'Select All' checkbox to select all results. Click the 💌 icon to apply the redactions to the selected result(s):

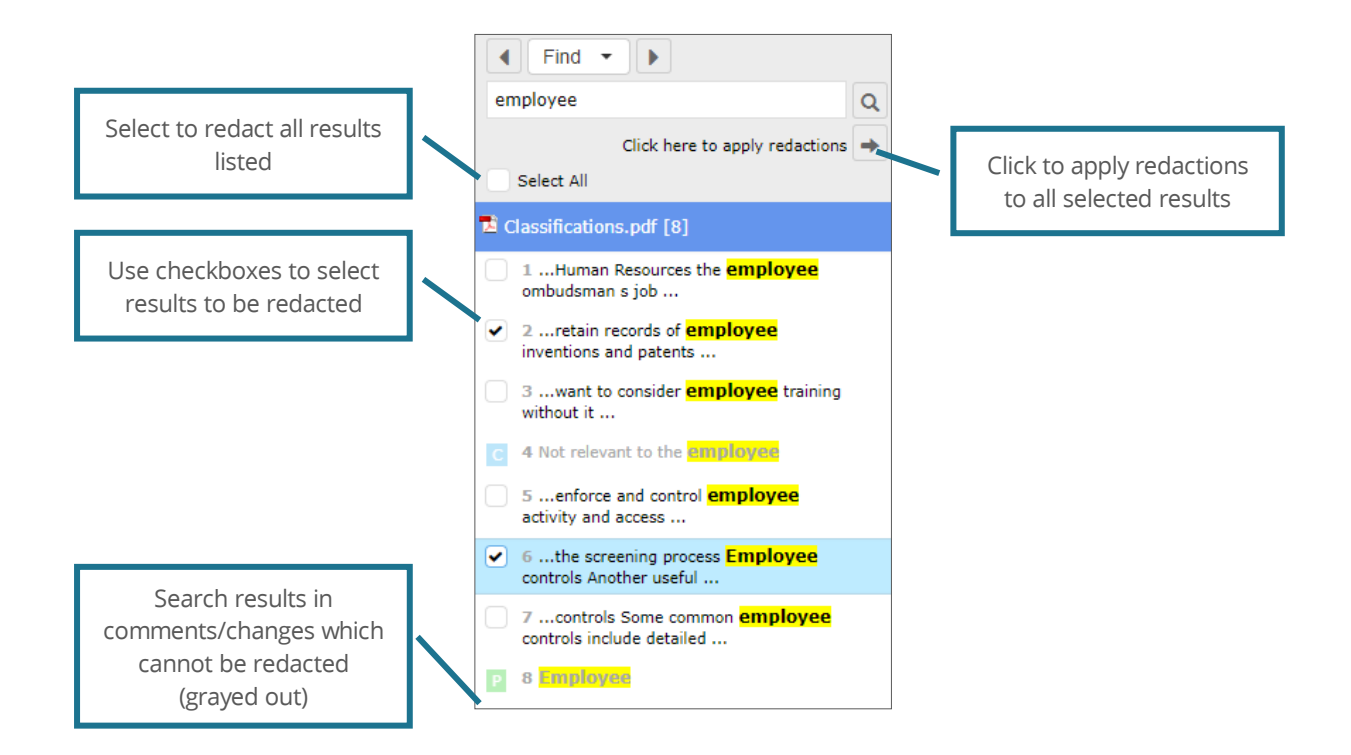

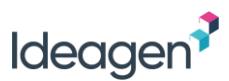

A dialog box opens displaying how many occurrences will be redacted and the number of occurrences which cannot be redacted (if any). You also have the option to leave additional comment text:

| Find and Redact                                                                          |              |
|------------------------------------------------------------------------------------------|--------------|
| 2 selected occurrence(s) out of 6 will be redacted<br>2 occurrence(s) cannot be redacted |              |
| Enter your comment here                                                                  |              |
| Minor 👻                                                                                  | Apply Cancel |

Occurrences that cannot be redacted include any search results from existing comments/changes.

- The Find and Redact tool works on a word by word basis (i.e. words separated by spaces) and ignores punctuation;
- Each occurrence of the text redacted will be added as a proposed change either by single line, or by multiple line;
- The Find and Replace tool can only be used in the active PDF document in the review. Other PDF documents are not included in the search results;
- Existing comments and changes are searched but cannot be redacted (regardless of the status of the comment/change);
- Searches will return results using the exact words. A '\*' may be used as a wildcard anywhere in the search string but Boolean searching is not supported. For more information, see <u>Advanced Search</u>.

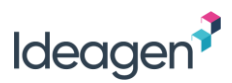

#### Advanced Search

Selecting the 'Advanced Search' checkbox performs an advanced search. The advanced search capability is not a word search but a 'pattern match' search for letters, digits, spaces and some punctuation. The output also includes punctuation.

When 'Advanced search' is selected a full regular expression may be used in the search box to return results. Regular expressions allow for extremely complex searching including full Boolean searches and subtle searches where, for example, you want to match alternate spellings such as returning all instances of grey and gray or colour and color.

Regular expressions use 12 standard punctuation characters (known as metacharacters) to determine advanced searches. These metacharacters are: \^ \$.|? \* + ()[ and { For example '|' is the equivalent of the Boolean 'OR'. So searching for 'jack|jill' will return results that include either 'jack' or 'jill'.

The period (full stop) '.' is used as a wildcard. If you wish to search for a string which includes one of these metacharacters you must precede it (technically 'escape' it) with '\'.

So, if you have advanced search checked and you search for 'word.', unless escaped, you are searching for the equivalent of 'word\*' in a simple search. With advanced search selected, if you want to search for 'word.', you need to search for 'word\.' – the '\' tells the search to ignore the period as a metacharacter.

- A search for the word 'fred' will include in the results 'fred', 'freds', 'befred' and any word which includes the string (i.e. pattern) of 'fred';
- The exact pattern is matched. For example, a search for 'fred blogs' will not find 'fred blogs' the double space in the latter excludes it from the results;
- The search will be case sensitive if the 'case sensitive' option is selected;
- The 'accent sensitive' option is not available with advanced searches;
- For detailed use of regular expressions see <u>www.regular-expressions.info</u>.

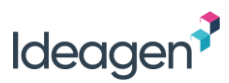

## Document Mark Up and Icons

Once comments and proposed changes have been made, they are displayed to the right of the document at the appropriate paragraph/location and are instantly visible to other Reviewers when they enter the review. If they are already in the review the comments and changes will automatically appear within 60 seconds.

Proposed changes are presented in colored text with deleted text struck through and inserted text underlined. Different Reviewers' proposed changes are shown in different colors for ease of identification. The colors are shown in both the document and the comment information box to the right of the document:

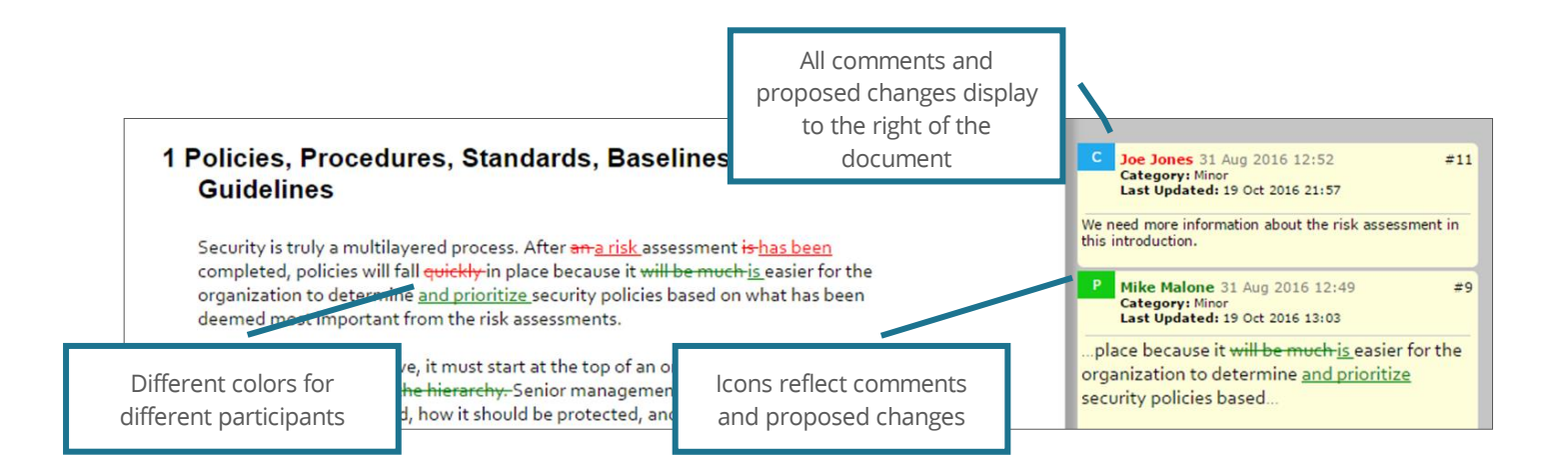

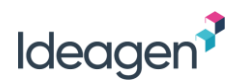

| lcon     | Description                                                                                                    |
|----------|----------------------------------------------------------------------------------------------------|
| C        | Open comment (i.e. an Author has not accepted or closed the comment).                                                                     |
| G        | Open general comment.                                                                                                    |
| Ρ        | Open proposed change.                                                                                                    |
| <b>•</b> | Conflicting proposed change. Only the latest proposed change is shown in the document.                                                    |
| ov 🗗     | Accepted comment/proposed change (i.e. an Author has accepted the comment/change).                                                        |
| 🙀 🎙 🧏    | Closed comment/proposed change (i.e. an Author has closed the comment/change), or 'Withdrawn' (i.e. the comment author has withdrawn it). |

- Hovering over a paragraph in the document will highlight the comment box(es) containing comments and proposed changes related to the paragraph;
- Hovering over a comment box will highlight the relevant paragraph in the document which the comment/change relates to;
- Clicking on the comment/change in the navigation pane will scroll the document to the comment in the appropriate location;
- Comment boxes can be minimized by clicking the P or c icon. Clicking again will maximize the comment box;
- All icons are displayed in the navigation pane when navigating by comments;
- A Reviewer is likely to have different colors allocated in different reviews due to the way the color allocation is managed;
- The colors allocated to Reviewers by PleaseReview are not reflected in any downloaded Word document.

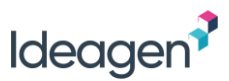

# **Reviewing Documents in the Classic Interface**

This section relates to reviewing documents in the PleaseReview classic interface which is used for all document formats other than Microsoft Word and PDF. By default, all reviews of Microsoft Word and PDF documents are presented in the PleaseReview interface (see <u>Reviewing Documents</u>).

For information regarding reviewing documents offline, see PleaseReview Offline.

**Note**: The user roles covered in this manual describe the default functionality available to those roles. It is possible for the System Administrator to define User Types which may mean that some of the functionality described here is not available to you. You can check your User Type and available functionality on the profile tab of the user settings (to see **User Settings** refer to PleaseReview User Manual).

## The Comment Window

The comment window is where you make comments and proposed changes. When an area of the review document is selected (i.e. cell in Excel spreadsheet, location in images), all existing comments, proposed changes and associated discussion threads for the selected area is displayed in the comment window.

The comment window can be set to display on the right hand side of the review interface, the left, or as a pop-up. You can set your location preference in your user settings (to see **User Settings** refer to PleaseReview User Manual).

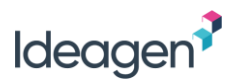

## Adding Comments and Proposed Changes

To add a comment or make a proposed change, simply click on the area of the review document to activate it in the comment window:

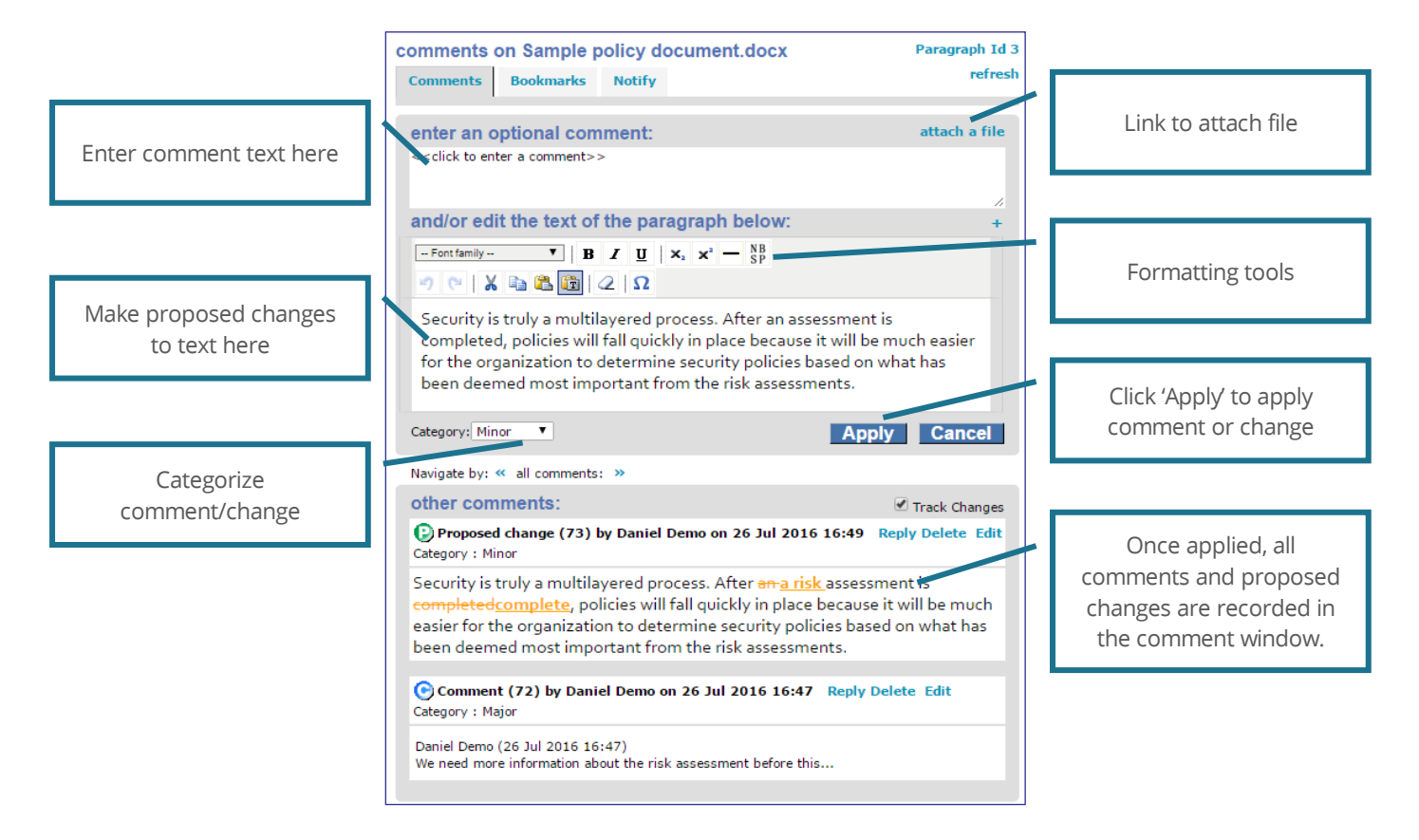

Note that the default setting is for the comment window to appear as a popup, however it can be configured in the user settings to appear to the left or right of the document. When set as a popup, the 'OK' button will apply the comment/ proposed change and close the comment window, whilst the 'Apply' button will apply the comment/ proposed change but leave the comment window open. The 'Cancel/Close' button will cancel the action and close the window.

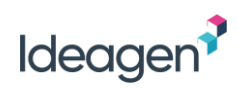

| Туре                | Description                                                                                                    |                                                                                                    |  |  |
|---------------------|----------------------------------------------------------------------------------------------------|----------------------------------------------------------------------------------------------------|--|--|
| Comments            | These are comments on a paragraph or item (i.e. graphic).<br>Comments are entered in the box marked < <click a="" comment="" enter="" to="">&gt;<br/>Once applied, the comment will be as shown here.</click>                                                                                                    | other comments:       Image: Track Changes         Comment (9) by Dave Reviewer on 21 May 2013 4:41 PM       Reply Delete         Edit       Category : Minor         Dave Reviewer (21 May 2013 4:41 PM)       This is a comment                                                                                                    |  |  |
| General<br>comments | It is possible to add a general comment to a document using the 🗟 toolbar icon.                                                                                                    |                                                                                                    |  |  |
| Proposed<br>changes | These are proposed changes to the wording of a paragraph. A comment reg<br>To create a proposed change, the text of the paragraph is edited within<br>the text box below the comment box.<br>Once applied, the proposed change will be as shown here:<br>Note: if the text is edited or formatted, the edit will be treated as a<br>proposed change, any associated comment will be treated as a<br>comment associated with the proposed change.<br>If the paragraph is bigger than the display area, it is possible to expand<br>or reduce the size of the display area using the '-' and '+' options located or<br>For non text-based documents, the paragraph text box will contain the wor<br>cannot be made).<br>It is possible for the review Owner to disable the ability to apply proposed ch<br>add a comment. | garding the proposed change can be added if required. Proposed change (10) by Dave Reviewer on 21 May 2013 4:44 PM Reply Delete Edit<br>Category : Minor To reduce infectious disease transmission by blood and blood products, donor samples from blood donations this is a proposed change of the paragraph are tested for markers of pathogenic bloodborne infections, including antibodies, antigens, and nucleic acids that may indicate the presence of etiologic agents such as human immunodeficiency virus (HIV), hepatitis B virus (HBV), hepatitis C virus (HCV) and other such stuff with long Latin based names. In the upper right hand side. rds 'no paragraph text available' (i.e. proposed changes |  |  |
| Attach a file       | A file may be attached to a comment or proposed change, or the entire con<br>any textual comments or edit the paragraph to attach a file.<br>Select the 'attach a file' option. This will open a browse option.<br>Select the file and then use the standard 'OK' or 'Apply' options to create<br>the comment which appears in the same way as a standard comment.                                                                                                    | nment may be the attached file – there is no need to enter enter an optional comment: <cclick a="" comment="" enter="" to="">&gt;</cclick>                                                                                                    |  |  |

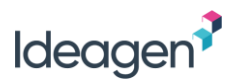

### **Options Available**

When a comment has been added there is the option to 'Reply', 'Delete' or 'Edit' the comment/proposed change:

| other comments:                                     | Track Changes     |
|-----------------------------------------------------|-------------------|
| Ocomment (3) by Dave Reviewer on 1 May 2013 2:26 PM | Reply Delete Edit |
| Category : Minor                                    |                   |

You can reply to another participant's comment or proposed change using the 'Reply' link. The reply will be displayed as a discussion thread:

| Comment (9) by Dave Reviewer on 22 May 2013 10:39 AM<br>Category : Minor Last Updated: 22 May 2013 10:39 AM |  |  |
|----------------------------------------------------------------------------------------------------|--|--|
| Dave Reviewer (22 May 2013 10:39 AM) <b>Reply</b><br>This is a comment                                      |  |  |
| Clare Reviewer (22 May 2013 10:39 AM) Reply Delete Edit<br>my reply                                         |  |  |

- Only the participant who made the comment has the option to edit or delete it, and can only do so if no-one has replied to it and it is open (i.e. not 'Accepted' or 'Closed' by an Author);
- If a comment has a reply made against it, the person who made the original comment will no longer have the option to delete it but will have the option to Withdraw it instead. For example, if one Reviewer makes a comment and another Reviewer replies with a message which causes the original Reviewer to reconsider the comment, it is not possible for the original Reviewer to delete or edit the comment (because of the reply). So, the only option is to 'Withdraw' the comment which will effectively close it;
- Once 'Accepted', 'Closed' or 'Withdrawn', no further discussion of a comment, etc. is possible. Thus, it is no longer possible to 'Reply' to it;
- On withdrawing a comment, the user will be prompted to enter a reason.

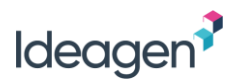

Another participant's proposed change may be edited using the 'Revise' link.

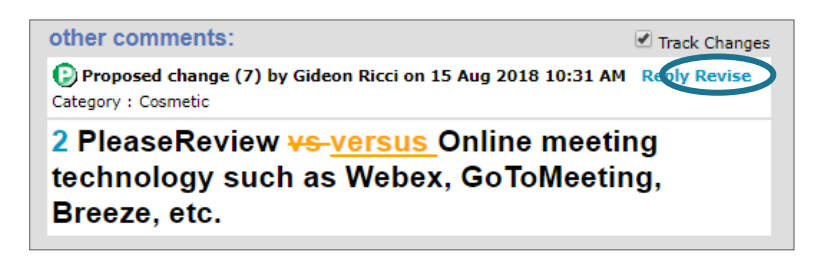

This leaves the original proposed change unchanged but updates the editable text with the changes in the original proposed change.

This change can then be edited as required and, when saved by clicking 'OK', will form a new proposed change.

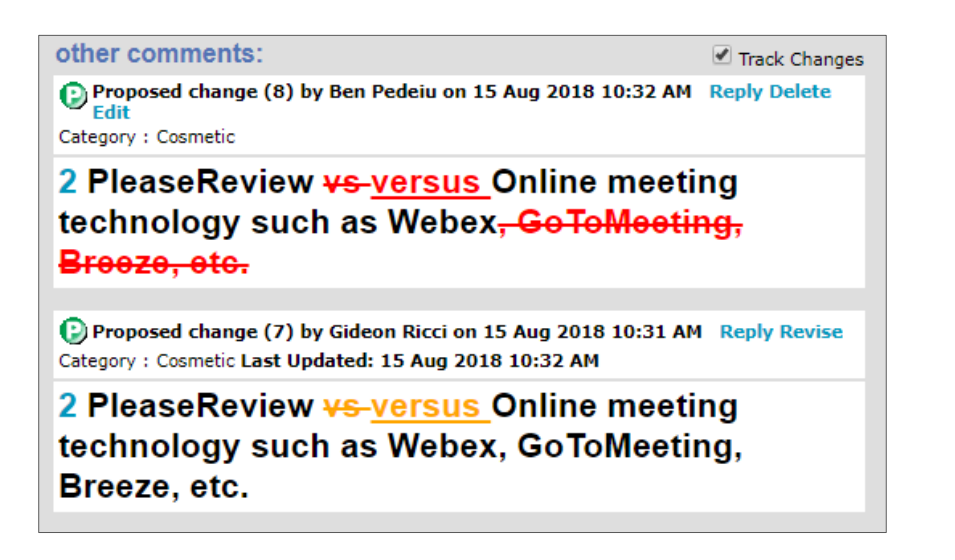

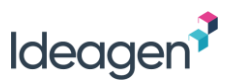

## **Comment Categorization**

If enabled, Reviewers may categorize a comment or proposed change. This is achieved by selecting the comment category from the drop-down box:

| enter an optional comment:                                         | attach a file |
|--------------------------------------------------------------------|---------------|
| < <click a="" comment="" enter="" to="">&gt;</click>               |               |
|                                                                    |               |
| and/or edit the text of the paragraph below:                       | +             |
|                                                                    |               |
| Font family • B I U × x × - SP                                     |               |
| Ω (> 🖾 🛍 🛍 🖓 (Ω                                                    |               |
| Before these documents are locked in as policies, they must be     | <b></b>       |
| researched to verify that they will be compliant with all federal, | state,        |
| and local laws. These documents should also clearly state what i   | is            |
| expected from employees and what the result of noncompliance       | e will        |
| be.                                                                | -             |
| Analysis                                                           | Connect       |
| Category: Millor • Apply                                           | Cancel        |

**Note**: Comment categories are system configurable and therefore may not be present or the list displayed may be specific to your system. There is also an option to make categorization mandatory. If categorization has been made mandatory you will not be able to apply your comment or proposed change until you have selected a category.

### Paragraph ID

At the top right of the comment window is the 'Paragraph Id':

This is a link. Clicking on the link will scroll the document to the location of the paragraph.

| comments | on GDPR.do | сх    |        | Paragraph Id 7 |
|----------|------------|-------|--------|----------------|
| Comments | Bookmarks  | Zones | Notify | refresh        |

This can be useful when considering making a comment or proposed change to a paragraph but want to check something elsewhere in the document first. By clicking on the paragraph of interest the comment window opens and the document can be scrolled and read as appropriate. Then using the comment window, clicking on the 'Paragraph Id' will return the user to the original location.

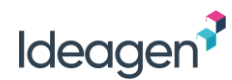

### Track Changes

Adjacent to the 'other comments:' title is 'Track Changes':

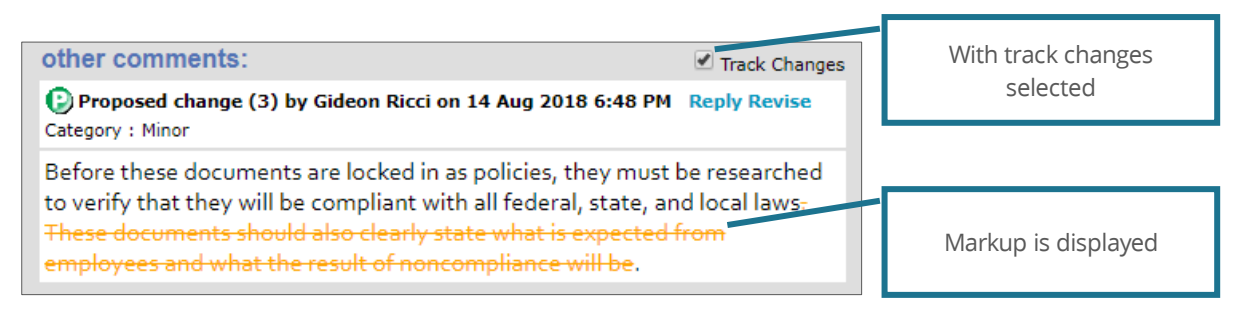

When unchecked, 'tracked changes' are removed within the text of proposed changes:

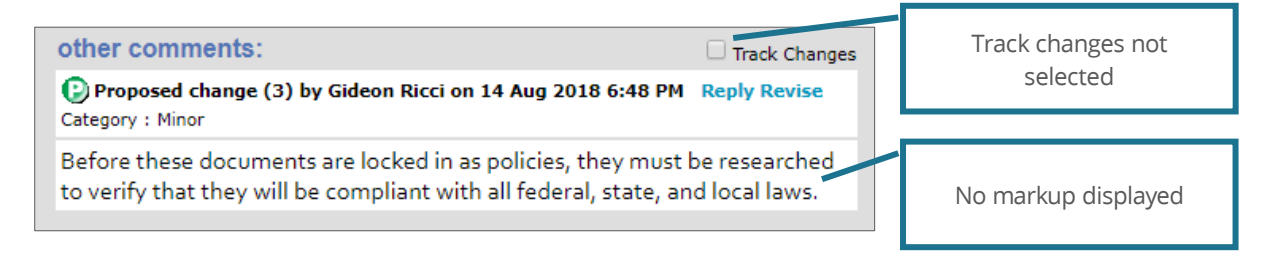

## Refresh Comment Window

At the top right of the comment window, below the paragraph ID, is a 'refresh' link:

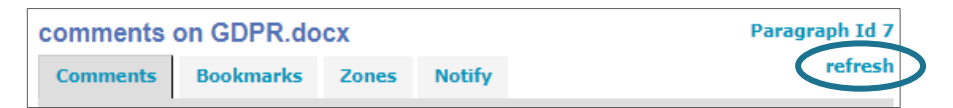

This refreshes the comment window only (not the entire document), and adds any additional changes for the paragraph/location since the comment window was opened.

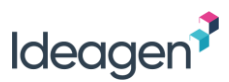

## Inline Editing and Paragraph Toolbar

Inline editing, if enabled in your user settings (Refer to PleaseReview User Manual), allows you to edit a paragraph directly in the document rather than in the pop-up comment window or in the comment pane.

When you click on a paragraph, an edit area opens inline in the document. Editing the text will create a standard proposed change.

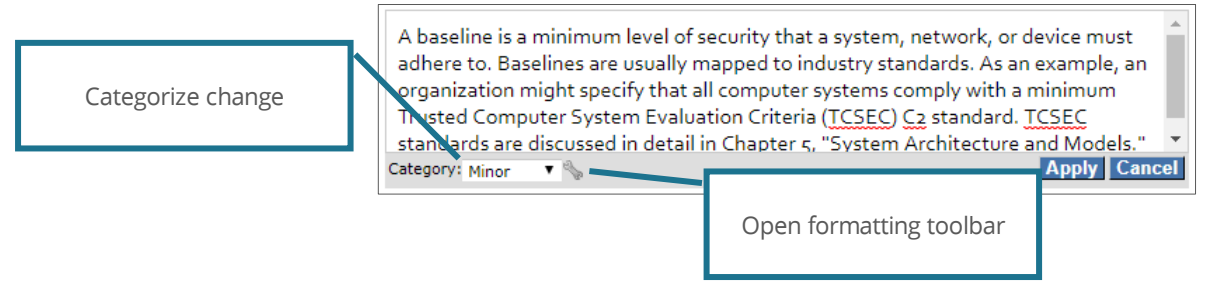

Once the proposed change has been completed, a category can be selected if required. Clicking Apply will update the document, displaying a 'P' icon and the mark-up.

When inline editing is selected the user is provided with a paragraph toolbar which appears when the mouse is hovered over the paragraph text:

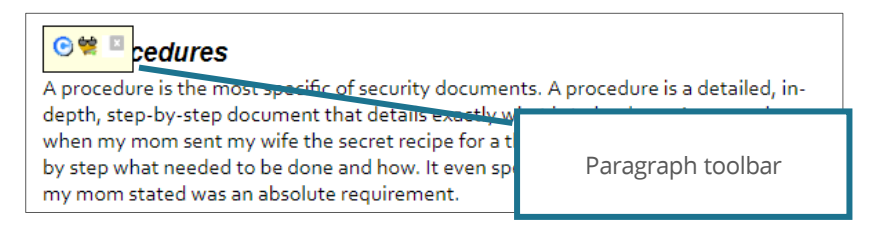

Clicking the 'C' icon will open the pop-up comment window or pane (depending on user settings) allowing comments to be made in the normal way.

Clicking the private bookmark icon will immediately insert a private bookmark against the paragraph. To make a public bookmark click on the 'C' icon to access the bookmark tab from the comment window.

Under user settings it is possible to select 'Toolbar only', in which case the paragraph toolbar just displays the bookmark icon allowing a bookmark to be applied with a single click. Clicking on the paragraph text will open the comment window/pane so that comments and changes can be made in the usual way.

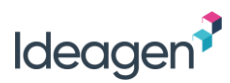

## Document Mark Up and Icons

Once comments have been made, they are attached to the appropriate paragraph/location and are instantly available to other Reviewers. So, if another Reviewer clicks on the paragraph/location immediately after, they will see the comment, regardless of whether there is mark-up shown on the document.

Clicking 'Refresh' updates the document being viewed to show the comments from other Reviewers on the document and in the navigation pane (note: as per the paragraph above this is a visual indicator only).

Proposed changes are presented in colored text with deleted text struck through and inserted text underlined. Different Reviewers' proposed changes are shown in different colors for ease of identification. The colors are shown in both the comment pane and the pop-up information box that appears when the icon is 'hovered-over'. They are reflected throughout the document and comments and are consistent throughout the review.

### 1 Policies, Procedures, Standards, Bas Guidelines

lcons reflect comments and proposed changes

Security is truly a multilayered process. After an a risk assessment is has been completed, policies will fall quickly in place because it will be much is easier for the organization to determine and prioritize security policies based on what has been deemed most important from the risk assessments.

| lcon                      | Description                                                                                                    |
|---------------------------|----------------------------------------------------------------------------------------------------|
| 0                         | Open comment (i.e. an Author has not accepted or closed the comment).                                                                     |
| 0                         | Open general comment. If present, will be visible in the top center of the document.                                                      |
| 0                         | Open proposed change.                                                                                                    |
| 0                         | Conflicting proposed change (Excel only). Only the latest proposed change is shown on the screen.                                         |
|                           | Accepted comment/proposed change (i.e. an Author has accepted the comment/change).                                                        |
| <mark>&amp;&amp;</mark> & | Closed comment/proposed change (i.e. an Author has closed the comment/change), or 'Withdrawn' (i.e. the comment author has withdrawn it). |
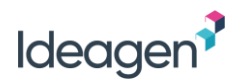

Hovering your mouse over an icon will display a pop-up box with more details:

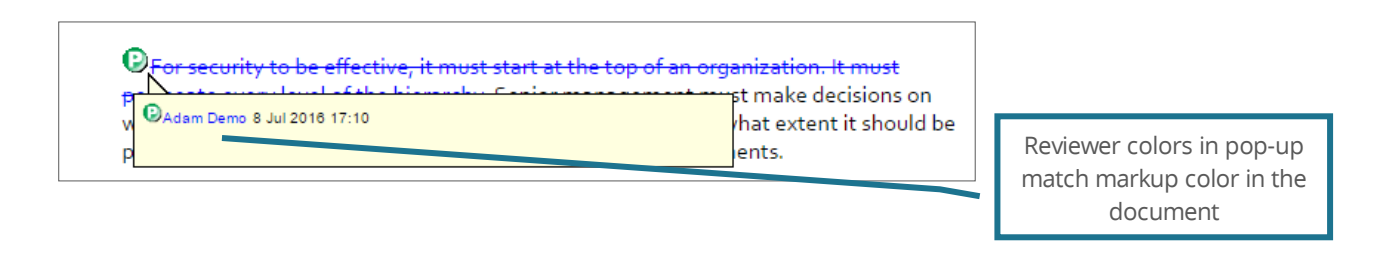

- Each paragraph/location may have multiple comments and changes of different types but will not have multiple icon states displayed. Only one icon of each type (i.e. (i.e., (i.e., (i.
- Clicking on the icon will open the comment window for the appropriate paragraph/location;
- Clicking on the comment in the navigation pane will scroll the document to the comment and open the comment window for the appropriate paragraph/location;
- With images, the icon will appear over the image. The icon may obscure the image and, therefore, the icons can be hidden using the 'hide icons' button at the top of the page;
- The same Reviewer is likely to have different colors allocated in different reviews due to the way the color allocation is managed;
- The colors allocated to Reviewers by PleaseReview are not reflected in any downloaded document.

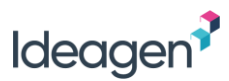

## **Highlighting Paragraphs**

For Excel and text documents only, instead of identifying paragraphs with comments and proposed changes using the standard icons, there is the option of identifying such paragraphs by highlighting them. The primary purpose of this is to prevent the icons 'messing up' the formatting of items such as tables, etc.

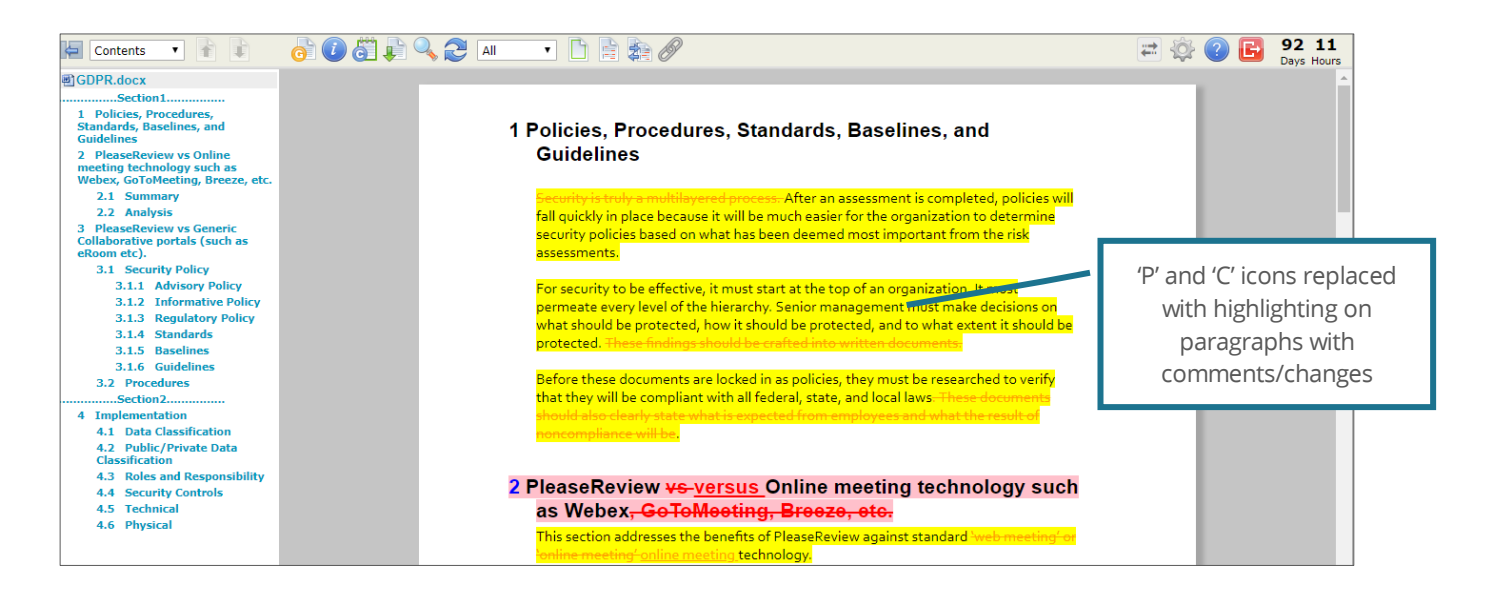

- The paragraph is simply highlighted to indicate activity. The highlight is the same color (yellow) regardless of the type of comment, or the status of the comment except where there is a conflicting proposed changed in which case the paragraph is highlighted in red;
- The 'general comment' icon is not replaced and remains to indicate a general comment on the document;
- The hover over pop-up (which in the 'icon' view pops up if the icon is hovered over) is displayed after a delay (system configurable) when the paragraph itself is hovered over.

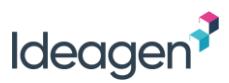

## Refreshing the Document (Auto-Refresh)

Comments and proposed changes are applied as soon as the 'OK' or 'Apply' button has been clicked. However, to view the changes in the browser and to update the document icons and comment navigation, 'Refresh' is available.

The manual refresh icon on the toolbar will reload the entire document. If it is a large document this may take some time.

The auto-refresh option in the user settings (if available) will automatically update the document to show the latest comments and changes without reloading the whole document. This happens every time a comment is made or updated, and at a specified time interval.

| review preferences |  |
|--------------------|--|
| AUTOMATIC REFRESH  |  |

If the box is checked the document will auto-refresh. The default interval (specified by the system configuration settings) is the minimum interval. Therefore, the interval can be made longer but not shorter.

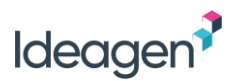

### **Bookmarks and Personal Notes**

The classic review interface supports private and public bookmarks and personal notes, collectively called 'Bookmarks'.

Participants can have a single bookmark per paragraph. This bookmark may contain personal notes (which may be converted to a comment) and be made into a public bookmark.

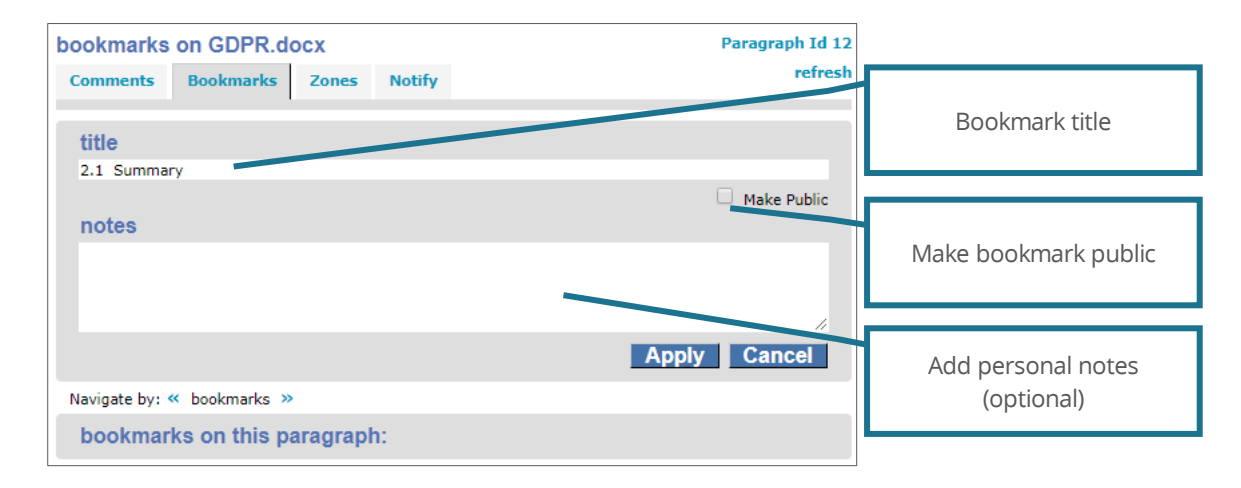

To create a bookmark, select the paragraph by clicking on it and the comment window will open. If browsing by bookmarks, the 'Bookmarks' tab will be at the front. If not, it will need to be selected. The title will be pre-filled with the first 45 characters of the selected paragraph. The title can be over-typed if required. Notes may be added. The 'OK' and 'Apply' options work the same as in the Comments tab.

Once applied, the bookmark will be displayed in the lower section of the window under 'bookmarks on this paragraph':

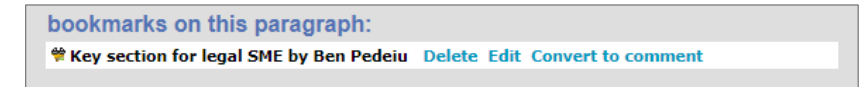

Any additional bookmarks from other participants will also be shown.

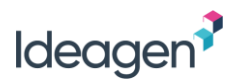

There are three bookmark icons available:

| lcon | Description                                                                                   |
|------|-----------------------------------------------------------------------------------------------|
| 😫    | Your own private bookmark - will not be seen by other participants.                           |
| *    | Your own public bookmark - will be seen by other participants.                                |
| 1    | Another participant's public bookmark. You won't see another participant's private bookmarks. |

Notes:

- Hovering your mouse over a bookmark icon will display a tooltip with further information;
- Bookmarks will also be displayed in the navigation pane if 'Bookmarks' is selected in the drop-down box;
- Bookmarks do not appear in the reconciliation report and are not accepted or closed by an Author.

#### Converting a Bookmark to a Comment

If you have notes associated with a bookmark, these can easily be converted into a comment by clicking on the 'Convert to comment' link.

| bookmarks on this paragraph:            |        |      |                    |  |
|-----------------------------------------|--------|------|--------------------|--|
| Key section for legal SME by Ben Pedeiu | Delete | Edit | Convert to comment |  |
|                                         |        |      |                    |  |

Selecting this will open the 'Comment' tab with the comment pre-filled with the bookmark's notes. This can then be edited. This functionality allows the Reviewer to make private notes on the document as they read it, and then go back and decide whether to convert the notes into comments.

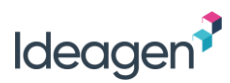

# Notify and Review Watching

#### Notify

The 'Notify' tab (if available) allows review participants to send an email, including a link to the individual paragraph/location together with personal comments, to selected review participants. This makes it easy to draw another participant's attention to a specific paragraph/location. Note: This is currently only available in the PleaseReview classic interface.

The email text is customizable for each installation. However, the email will show you as the sender (unless PleaseReview is set up to send generic emails, in which case the email will have come from the generic system email address), and will include your text and a link to the paragraph/location.

The email subject is pre-populated but may be edited, your message is entered into the 'email body' area, the review participants are selected and the 'Send' button is clicked to send the email. Please note that you are not given a preview. The email is sent immediately when you click the 'Send' button and you will receive confirmation that the emails have been sent.

There is also a 'Notify' option on the Review Control Panel. The difference is that the link in the email generated by this option takes the user to the review itself, and not to an individual paragraph/location in a document.

#### **Review Watching**

The 'Notify' tab (if available) also provides an insight into which participants are 'watching' a particular paragraph/location. Participants 'watching' the paragraph/location are identified by the words '(watching)' after their name on the participants list.

| notify parag                                                                                     | raph on Sam                   | ple polic    | y docui      | ment.doc                           | Paragrap                        | h Id 98 |
|--------------------------------------------------------------------------------------------------|-------------------------------|--------------|--------------|------------------------------------|---------------------------------|---------|
| Comments                                                                                         | Bookmarks                     | Zones        | Notify       |                                    |                                 |         |
| email subi                                                                                       | ect                           |              |              |                                    |                                 |         |
| Paragraph no                                                                                     | tification - Review           | w of "EditZo | ones"        |                                    |                                 |         |
| email body                                                                                       | y                             |              |              |                                    |                                 |         |
| select part                                                                                      | ticipants                     | Yo           | our me       | ssage he                           | re                              | *       |
| <ul> <li>✓ Bob Auth-</li> <li>✓ Jason Con</li> <li>✓ Sue (wato</li> <li>✓ Tim Support</li> </ul> | Contrib<br>htributor<br>hing) | $\leq$       | Wato<br>para | h status:<br>agraph/lo<br>indicate | on <u>this</u><br>ocation<br>ed |         |
| Select All                                                                                       | Deselect Al                   |              |              | S                                  | iend Clo                        | se      |

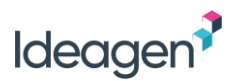

### **Reviewing Excel**

To make a comment simply click on the cell you wish to comment upon. The comment window will then open.

| Contents 🔻 👔 👔                             | G   | i     | 6       | 📄 🔍 🎅 🔝         | •    |   |          |             |   |   | \$ ? | Đ | 10 1<br>Days H | L3<br>ours |                                                            |
|--------------------------------------------|-----|-------|---------|-----------------|------|---|----------|-------------|---|---|------|---|----------------|------------|------------------------------------------------------------|
| ■ 1 - Sample policy document-for demo.docx | She | et Na | ime : I | Data            |      |   |          |             |   |   |      |   |                | ^          | comments on simple test spreadsheet.xlsx                   |
| simple test spreadsheet.xlsx               |     | Α     | В       | С               | D    | E | F        | G           | Н | 1 | J    | K |                | L          | General Comments                                           |
| Data<br>BarChart                           | 1   |       |         | Trial D         | )ata |   |          |             |   |   |      |   |                |            | Comments Notify Perresit                                   |
| Outputs                                    | 2   |       |         |                 |      |   |          |             |   |   |      |   |                |            | enter an optional comment: attach a file                   |
|                                            | 3   | Trial | Days    | Compound volume |      |   |          |             |   |   |      |   |                |            | < <cli>&lt;<li>click to enter a comment&gt;&gt;</li></cli> |
|                                            | 4   | Α     | 1       | 2 0.2501        |      |   | division | <i>9</i> .5 |   |   |      |   |                | _          |                                                            |
|                                            | 5   | в     | :       | 3 0.502         |      |   |          |             |   |   |      |   |                |            | 1                                                          |
|                                            | 6   | с     | 3       | 5 0.751         |      |   |          |             |   |   |      |   |                |            | paragraph text                                             |
|                                            | 7   | D     |         | 5 1.012         |      |   |          |             |   |   |      |   |                |            | no paragraph text available                                |
|                                            | 8   | E     |         | 6 1.252         |      |   |          |             |   |   |      |   |                |            | Category: Minor Cancel                                     |
|                                            | 9   | F     | 4       | 4 1.507         |      |   |          |             |   |   |      |   |                |            | Navigate by: « all comments: »                             |

- Proposed changes are supported on both formulae and text. Accepted proposed changes will, by default, update the Excel file on download unless the original spreadsheet is 2003 (.xls) format. In this instance accepted changes to formulae cells are shown in the downloaded document as comments;
- No attempt is made to validate proposed changes to formulae. If the revised formula is accepted in PleaseReview and is not correctly formed the downloaded Excel file will flag it as being invalid when opened;
- If a formula is updated the spreadsheet will not recalculate in the browser;
- Special rules apply to cells with reference formulae (i.e. where a cell formula has been created by dragging or copying the formula from another cell);
- Hidden columns and rows will be displayed but the contents will be replaced with the word 'hidden';
- Excel review does not support zones or other such advanced options such as document comparison; If the enter key is used when entering data in a blank cell in the review, the data will have the 'Wrap Text' enabled automatically when the document is round tripped back into Excel. If appending data within the review to a cell that has data that is not 'Wrap Text' enabled and the enter key is used, the data will display on one line (inheriting the original format of the data) after round tripping.

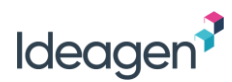

### **Excel Limitations**

Due to Excel's inherent complexity and HTML limitations, there are some issues to be aware of:

- If a formulae is changed in PleaseReview it will only be recalculated in the downloaded Excel file once the Excel enable editing button (in the top yellow banner shown for all downloaded documents in Office) has been clicked. Otherwise, the spreadsheet will still show old values based on the changed formulae;
- In the PleaseReview comment window any value that uses symbols (e.g. \$) will only display the value. If making a proposed change there is no need to enter the symbol while in the comments window as once round tripped it will appear with the new value;
- If a user enters a date into a blank cell in PleaseReview, when round tripped into Excel, the format of this value will be 'General' and not a date format as it would if entered into Excel directly. Numbers also have a text value and appear left aligned;
- PleaseReview does not display charts or similar, the worksheet displays a message that there are items which cannot be displayed. Users can, however, enter data in the cells where the chart would be which, when round tripped, would be covered up by the chart;
- When making a proposed change to a date, the format used is the default date format from the server;
- The handling of text wrapping in Excel is very different to HTML. Because of this there may be instances where text which is not wrapped in Excel is shown as wrapped when in the review and vice versa;
- The tooltips for formulae will only display the original formula uploaded. So if a user proposes a change to this and the change is accepted, the tooltip will not show the new value;
- Within Excel, cells can display a list of values for selection which restricts the user to only being able to select from the list. This rule is not upheld in the review and the user can enter any data which, when round tripped, will be accepted;
- Formatted text effects cannot be viewed in the PleaseReview display. However, the formatted effects are retained in the downloaded 'round tripped' spreadsheet. This affects the following formatting options:
  - Angled and vertical text
  - Center and right aligned 'overflow' text
  - o Shrink to fit text
  - o Cell fill effects
  - o Font fill effects

- Drop-down boxes (selected item is displayed)
- o Charts, text boxes and similar
- Hyperlinks to other sheets
- Protected sheets and cells (protection is ignored)

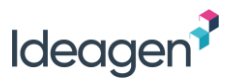

- Comments that are in the original Excel document before being uploaded into PleaseReview are not displayed within the review;
- Percentages are shown within cells: for example, 10.0% in the formula bar is displayed as 10%, whilst in the comment window it is displayed as 0.1. If a proposed change is made to the figure it should be made using the 0.1 format to be round tripped correctly, otherwise it will be downloaded as an Excel comment;
- Pivot tables are not always drawn correctly.

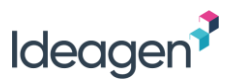

### **Reviewing PowerPoint**

PowerPoint slides are displayed as images and the image functionality applies. Slide notes are displayed as text and allow comments and proposed changes in the usual way.

### **Reviewing Images**

To make a comment simply click on the image in the location where you want the comment to appear. The comment window will then open.

### **Reviewing Plain Text**

To make a comment simply click on the line you wish to comment upon. The comment window will then open.

Plain text files will show proposed changes as mark-up in the document.

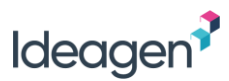

### **Reviewing Source Code**

PleaseReview supports the review of source code (and other plain text file types) directly through the standard PleaseReview interface. C, C++, C#, Java, ADA vhdl, fortran and xml source are directly supported for syntax highlighting. Key features are:

- Syntax highlighting;
- Extraction of method names for a 'table of contents';
- Support for different line endings;
- Any unknown file type may be treated as plain text;
- Split screen view allows the Reviewer to navigate to two different places in the same module at once;
- Document close-out download will automatically update code with accepted proposed changes and insert PleaseReview comments as comments into the source file.

The code is presented in the right hand 'document pane' with the left hand 'navigation pane' displaying the methods in the code when 'Contents' is selected. The method names are automatically extracted.

To make a comment or propose a change, the Reviewer simply selects the line by clicking on it. The standard PleaseReview comment window (or comment pane) opens. The comment window (or pane) operates as described elsewhere in the manual and permits proposed changes and comments as well as categorization.

Lines with comments and/or proposed changes are identified with the standard PleaseReview icon.

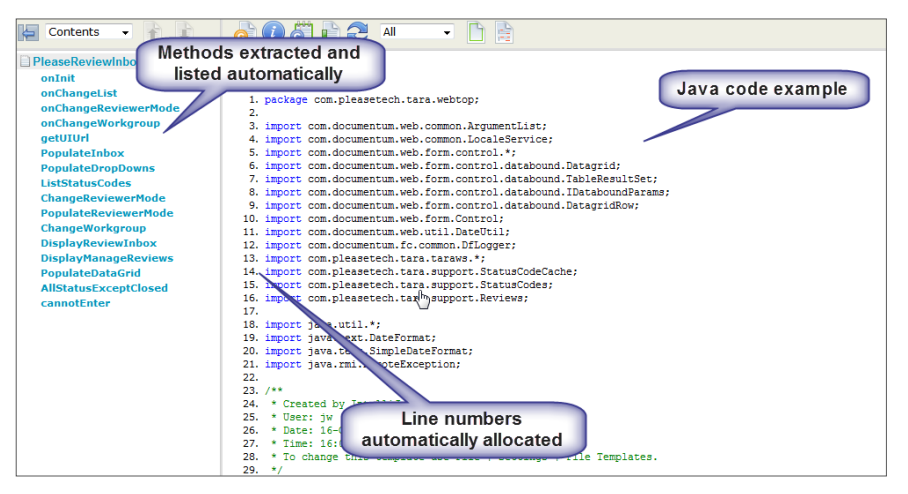

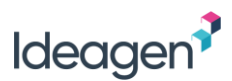

### Split Screen View

When reviewing code only, there is the option of a split screen which allows the Reviewer to navigate to two different places in the same module/ document at once.

The split screen view is selected using the 'Layout' view icon on the toolbar.

Either screen area may be used for commenting. When you navigate using the navigation pane or comment window, the top pane is scrolled to the correct location. The comment pane (or window) will reflect the line most recently selected.

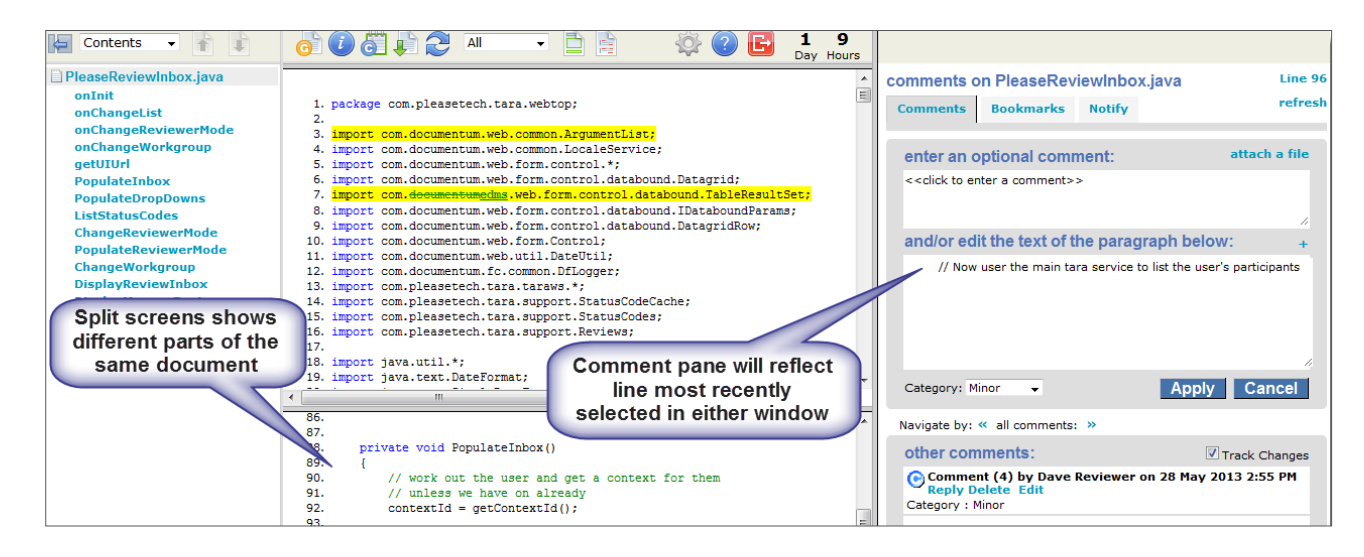

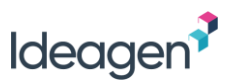

## **Unrecognized Document Types**

When an unsupported document format is included in a review and a participant accesses it, instead of simply opening the document automatically, they will be presented with a message.

| (ii) unapported hereal review - Passaffecture <sup>10</sup>                                                                                                    | 👰 + 🗸 👾 + Paper Sahay + Toole + 🚇                                                                                                    | 1 |  |  |  |  |  |
|----------------------------------------------------------------------------------------------------|----------------------------------------------------------------------------------------------------|---|--|--|--|--|--|
| estima Everyperate ElElelas                                                                                                    |                                                                                                    |   |  |  |  |  |  |
| Characterization and Characterization and Character | Australia da 14 2001 15 20 51 16 20 51 16 20 50 51 16 20 51 16 20 51 16 20 51 16 20 51 16 20 51 16 20 51 16 20 51 16 20 51 16 20 51 16 20 51 16 20 51 16 20 51 16 20 51 16 20 51 16 20 51 16 20 51 16 20 51 16 20 51 16 20 51 16 20 51 16 20 51 16 20 51 16 20 51 16 20 51 16 20 51 16 20 |   |  |  |  |  |  |
| Cannot view document This type of document (.fred ) is not directly supported by PleaseReview. However, you can download and view the document by clicking on the link below: 01-08-2011 16-46-01.fred You can make comments on the document using the general comment feature in the comment pane.                                                                                                    |                                                                                                    |   |  |  |  |  |  |

Where the participant is using the pop-up comment window, the general comment window is included in the document view.

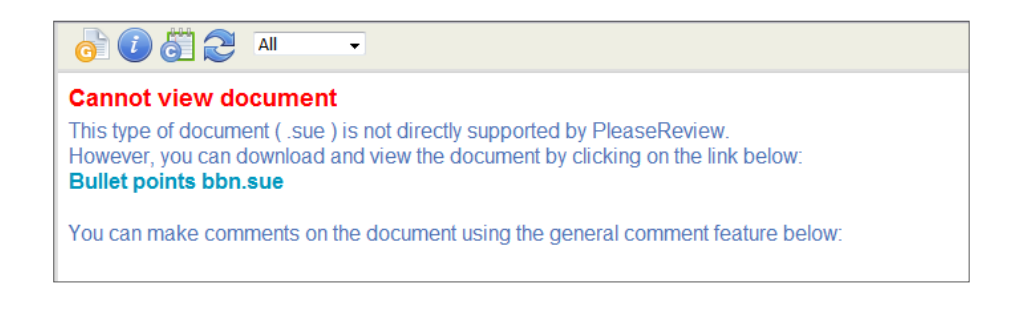

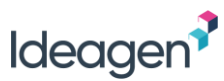

# Leaving the Review and Review Status

When you have finished commenting on a review, you can exit the review by clicking the 'leave review' icon on the toolbar.

You will be prompted to update your status in the review, make any summary comments and set your review 'watch' status:

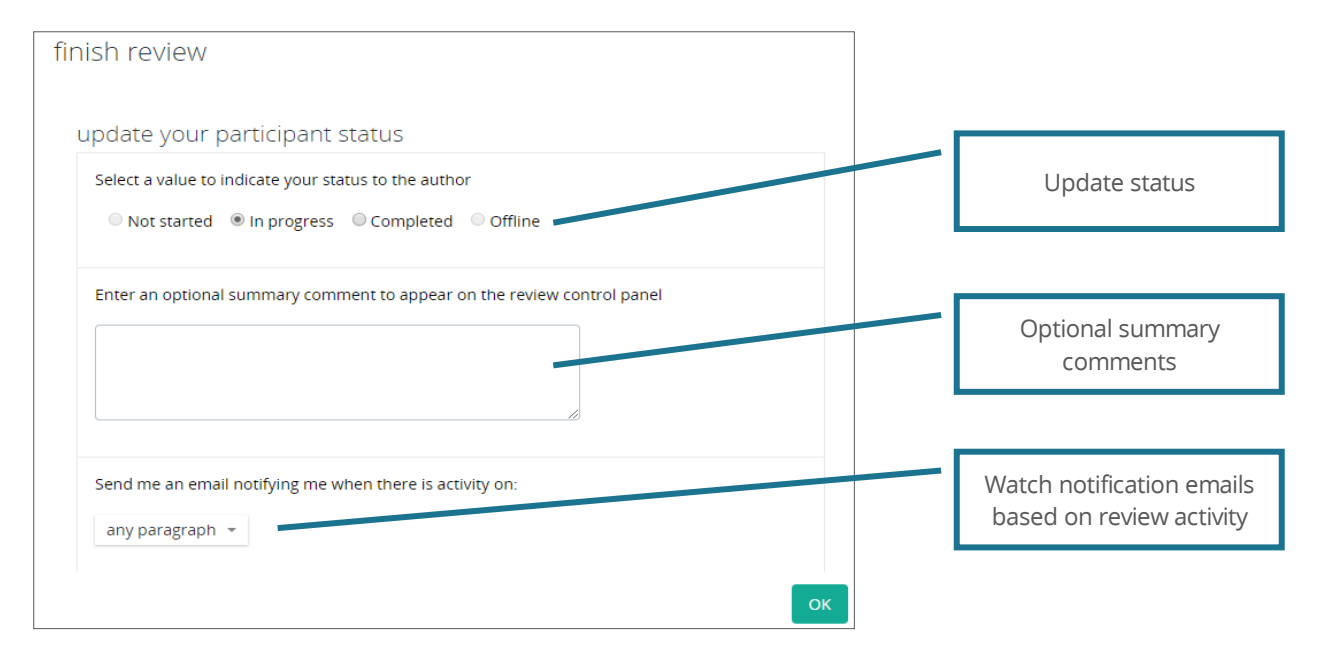

Summary comments entered appear on the Review Control Panel and in the comment reconciliation report.

- If 'Capacity' is enabled, you will be prompted to enter your capacity in the review using the drop-down list options (see **Capacity**, refer to PleaseReview User Manual);
- If 'Opinion' is enabled, you will be prompted to enter your opinion of the review using the drop-down list options (see **Opinion**, refer to PleaseReview User Manual);
- If 'Time in the Review' is enabled, you will be prompted to enter a value (in minutes) for the time spent in the review (see Time in the Review, refer to PleaseReview User Manual).

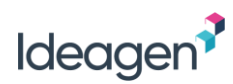

| Review Status | Description                                                                                                    |
|---------------|----------------------------------------------------------------------------------------------------|
| In progress   | The Reviewer has started reviewing the document(s). This status is set automatically by PleaseReview once you enter the review for the first time. On leaving the review you have the option to leave your status as 'In progress'. <b>Note:</b> If you leave the review by closing the browser window, your status will be shown as 'In progress'. |
| Completed     | The Reviewer has indicated that they have completed their review of the document(s). <b>Note</b> : this is purely a status flag and it is possible for the Reviewer to go back into the review to comment at any time (regardless of this setting) until the Owner has 'Closed' the review.                                                         |
| Offline       | The Reviewer is reviewing the document(s) 'Offline'. This status is set automatically by PleaseReview once you download the review into one of the offline review tools.                                                                                                    |

#### Each Reviewer can also set a review 'watch' status:

|                                   | Send me an email notifying me when there is activity on:<br>any paragraph<br>paragraph<br>paragraphs where I have<br>commented<br>don't send emails                                                  |  |  |  |  |  |
|-----------------------------------|----------------------------------------------------------------------------------------------------|--|--|--|--|--|
| Watch Setting                     | Description                                                                                                    |  |  |  |  |  |
| Any paragraph                     | An email is sent if there is any activity on the review (i.e. another Reviewer comments anywhere on the document(s) or responds to another Reviewer's comment, or an Author accepts/closes an item). |  |  |  |  |  |
| Paragraphs where I have commented | An email is sent only if there is activity on the paragraphs upon which the Reviewer has commented.                                                                                                  |  |  |  |  |  |
| Don't send emails                 | The Reviewer receives no 'watch' emails.                                                                                                    |  |  |  |  |  |

Only one 'watch' email is sent until either the Reviewer re-enters the review or views the reconciliation report.

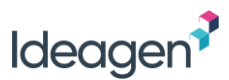

## Updating the Workflow

In addition to updating your review status to 'Completed' when you have finished reviewing a document you must also update the associated Workflow to 'Complete'.

This can be done via 'My Tasks' page on the Vault Home tab, click on Continue

| Vault Clinical SBX        |          |                             | All Documents                         | •                       | Search documents                 |                               | ሙ 🔍 | eTMF Limited Rele • | <b>∖</b> •∕ | 4    | 8       |
|---------------------------|----------|-----------------------------|---------------------------------------|-------------------------|----------------------------------|-------------------------------|-----|---------------------|-------------|------|---------|
| Home Study Info 👻         | Planning | <ul> <li>Library</li> </ul> | TMF Viewer                            | Reports                 | <ul> <li>PleaseReview</li> </ul> |                               |     |                     | + Create    | e 🔹  | ¢       |
| 2                         |          | My Tasks<br>↑ Due Dat       | <b>3</b>                              |                         |                                  |                               |     |                     | 1-2 o       | of 2 | i≡ ▼    |
| THE R. LEWIS CO.          |          | Comp<br>Due: 0              | lete a PleaseRev<br>3/01/2022 온 Assig | iew Sampl<br>ned to you | le Word Document (v0             | 1) 4 days ago                 |     |                     |             | С    | ontinue |
| <ul> <li>VIEWS</li> </ul> | Ø        | Comp                        | lete a PleaseRev                      | iew New_I               | D_PPC_UserGuideCo                | preHR_D1 (v0.1) 15 minutes ag | 2   |                     |             |      |         |
| All Tasks                 | 2        | Due: 0                      | 4/01/2022 & Assig                     | ned to you              |                                  |                               |     |                     |             |      |         |
| 요 My Tasks                | 2        |                             |                                       |                         |                                  |                               |     |                     | r i         |      |         |
| 📥 Available Tasks         | 0        |                             |                                       |                         |                                  |                               |     | Click Continue      |             |      |         |
| ∑ Active Workflows        | 2        |                             |                                       |                         |                                  |                               |     |                     | 1           |      |         |

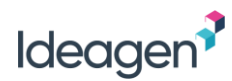

On the Vault review page click Complete to mark the workflow as complete.

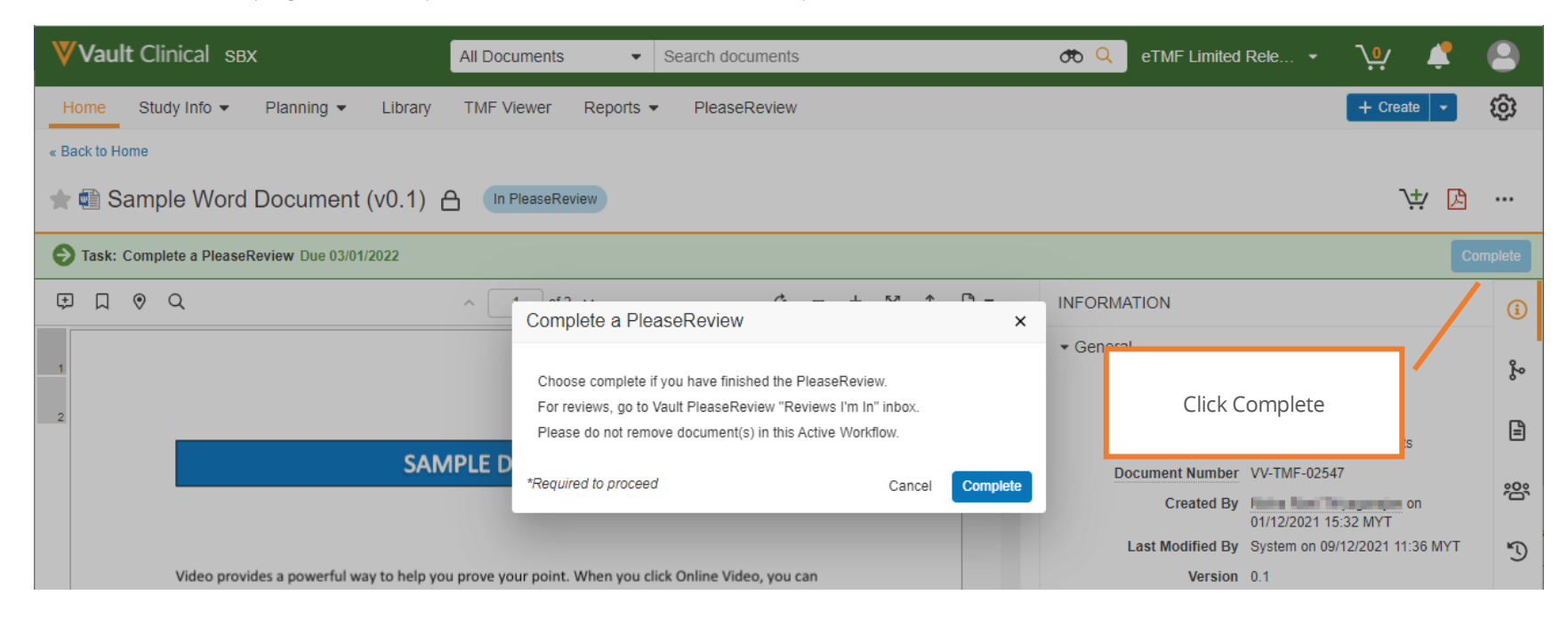

Important - The review Owner cannot finish the review until all Reviewers have completed their Workflow.

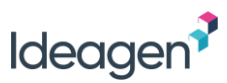

# **Using Zones**

Zones are areas of a Word document which the review Owner can set up to assign different Reviewer and/or Contributor permissions to different users in the review (previously referred to as 'ReviewZones' and 'EditZones').

Zones allow the review Owner to determine different review permissions for specific zones of a document, for example to prevent individual users from commenting or marking-up changes to specific zones, or even prevent users from viewing certain zones of the document. It also provides a very powerful capability that allows different zones to be authored, using Microsoft Word itself, in parallel, and then for each zone to be released for review once it is available.

PleaseReview has an optional Microsoft Word plugin which may be used in conjunction with zones to create a seamless editing experience. However, there is a 'zero foot print' option and the Word plugin is not mandatory. This guide covers using zones both with and without the Word plugin.

Zones are visible in the navigation pane when navigating by zones:

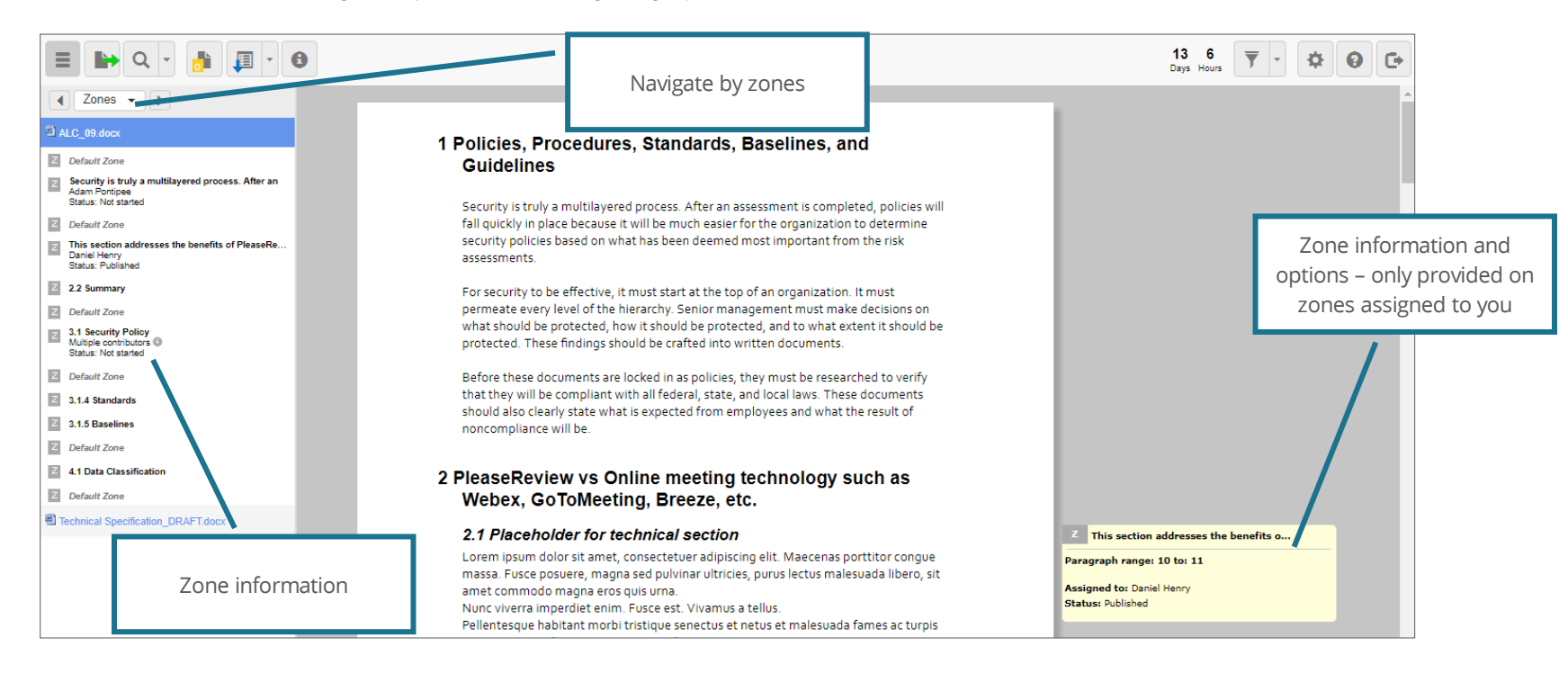

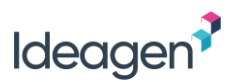

If a zone has been assigned for editing in Word, the information will be displayed in the navigation pane when navigating by zones. This includes the title of the zone (with any optional description), the Contributor(s) to which it is allocated and the current status of the zone. If the zone is assigned to you, you will also see the zone information to the right of the document.

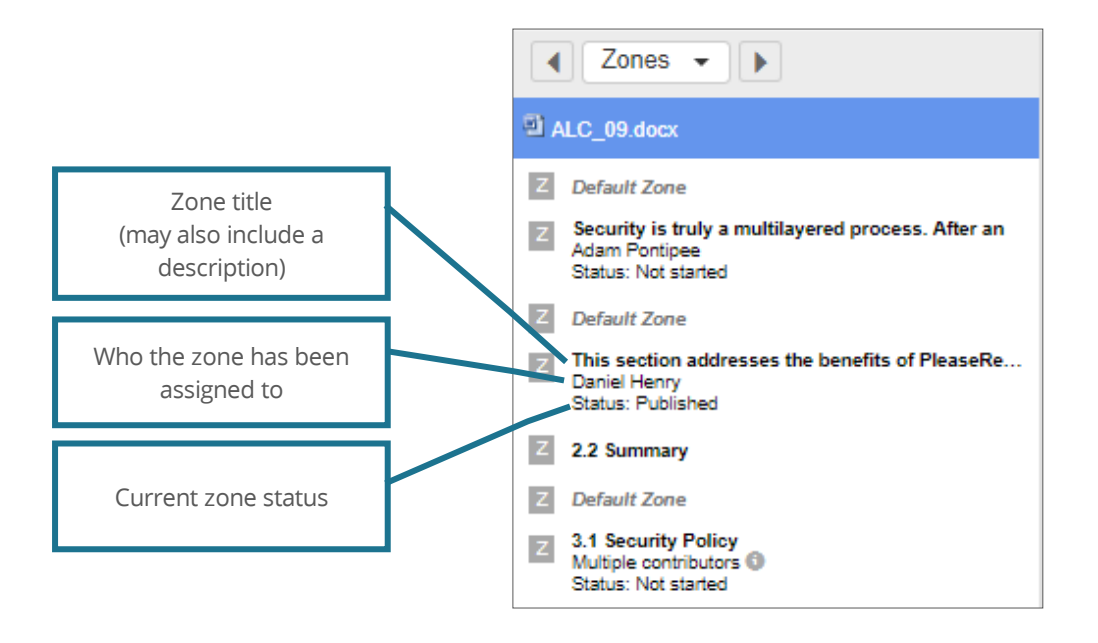

- If your permission is set to 'Hidden' for the entire document the option to download the document from the review will be disabled;
- For further information about zone permissions, see <u>Zone Permissions</u>.

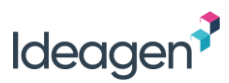

## Adding Comments and Changes to a Zone

If you have made comments and/or proposed changes to a paragraph which has been assigned to a Contributor(s), the comments and changes will be 'lost' once the Contributor revises the zone. The comments and proposed changes will have been available to the Contributor at the point of downloading the zone, but they will not appear in the updated zone.

All comments and proposed changes will be available in the zone history which is available to all participants in the review from the Review Control Panel (see <u>Document History</u>).

## Downloading a Zone

As a Contributor you can only download a zone if it is allocated to you. If multiple Contributors have been assigned to the same zone, only one Contributor can download it at a time.

There are two options to download the zone - using the 'Download zone' icon or the 'Download' option from the actions drop-down menu:

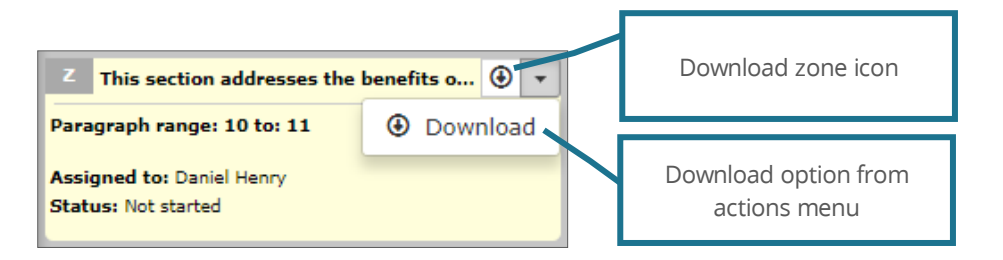

Downloading a zone will download the section of the document set as the zone in Microsoft Word. Whether you choose to open the document directly or save it to a known location, the zone will be downloaded complete with any comments and proposed changes ('Open' and 'Accepted').

### Cancelling a Download

To cancel a download, go to the zone actions drop-down menu and select 'Reset'. This will cancel the download and return the zone to the previously published revision:

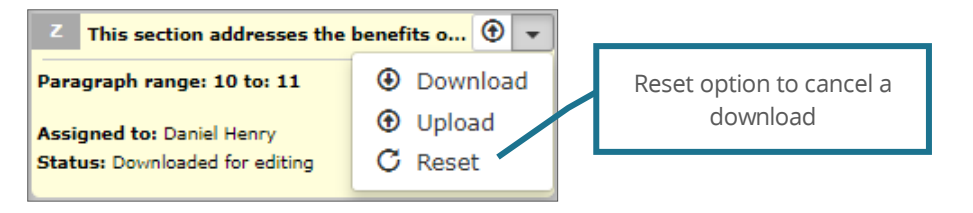

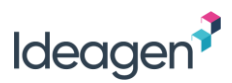

### Downloading a Zone as a Super-Contributor

A Super-Contributor has the permissions of an Author and Contributor combined within a review. They can have zones assigned to them by the review Owner, and they are also able to assign zones to themselves anywhere in the document.

To assign a zone to themselves, the Super-Contributor can click the 'switch to zone creation mode' icon () on the PleaseReview toolbar and select any paragraph in the document to assign to themselves. The process for creating the zone is the same as that for the review Owner (see <u>Creating Zones</u>) with the exception that the Super-Contributor cannot assign the zone to anyone other than themselves.

Once downloaded, the paragraph will be 'locked' to other participants, just as for normal zones, until the Super-Contributor uploads it again.

### Working with a Downloaded Zone

Once a Contributor has downloaded a zone, the document can be edited in Microsoft Word using all of the Word tools. There are, however, some rules and limitations which must be noted:

- You will not be able to include links or insert cross references to parts of the document that are not in your zone;
- If your Word document has an OLE Embedded Object (such as a spreadsheet), the object will be available in the downloaded zone. However, any changes to the embedded object will not be saved back when the edited Word document is uploaded to update the zone;
- It is possible to insert Word Heading levels. However, if you add a new heading level which is equal to or higher than the highest level in your zone, there will be an impact on the master document;
- Depending on various factors, your Word document may or may not include headers and footers. If you edit headers and footers, this may affect them in other parts of the document. See <u>Headers, Footers and Section Breaks</u> for more information;
- There are certain limitations with bulleted listings and numbering. See **Bulleted and Numbered Lists** for more information;
- There are certain limitations with bibliographies when a review contains zones. See Citations and Bibliographies.

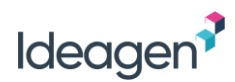

### Headers, Footers and Section Breaks

The result of the way Word handles headers, footers and section breaks means that a Contributor may or may not see headers and footers in the downloaded zone, depending on how the master Word document is constructed.

| Scenario                                                                                               | Result                                                                                                    |
|----------------------------------------------------------------------------------------------------|----------------------------------------------------------------------------------------------------|
| Case 1<br>The zone does not contain<br>any section breaks                                              | In this case, there will be no headers or footers defined in the zone. However, the Contributor may add a section break(s) to the document and can define headers and footers on those section breaks. On upload, PleaseReview will leave any section breaks added by the Contributor but will delete any headers and footers included in them, so the headers and footers and footers that appear in the document will not be affected.                                                                                                    |
| Case 2<br>The zone contains section<br>breaks but no header and<br>footer definitions                  | In this case all the section breaks inside the zone have all their headers and footers defined as 'same as previous'. When the zone is downloaded it will have no headers and footers (because they are all 'same as previous', even the first one). The Contributor can add or delete section breaks, or change existing section breaks from 'same as previous' to having headers and footers defined. When the zone is uploaded, PleaseReview will process this exactly the same as in Case 1, i.e. the new section breaks are all preserved, but any headers and footers, or edits, added by the Contributor will be lost. |
| Case 3<br>The zone contains one or<br>more section breaks which<br>have headers and footers<br>defined | In this case, PleaseReview must allow the Contributor to edit the section breaks that have been downloaded. When the zone is uploaded, PleaseReview will copy in all the section breaks from the zone into the merged master document, including their header and footer definitions.<br>Note: this is because it is not possible to work out which headers/footers are part of the original zone, and which ones have been added/edited by the Contributor.<br>Implications:                                                                                                    |
|                                                                                                    | • This does not mean that the Contributor will see all of the correct headers and footers in the document – if some of them are 'same as previous' and the previous is defined outside the zone, the Contributor will just see them as blank;                                                                                                    |
|                                                                                                    | • It also means a Contributor can potentially edit the headers and footers for parts of the document that are outside their zone (even for the whole document).                                                                                                    |

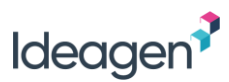

### Bulleted and Numbered Lists

Bulleted and numbered lists have a number of limitations due to the way in which they are handled by Word:

- If a Contributor adds a new list item (i.e. bullet or number) to an existing list, it will display correctly in both the revised zone in the review, and in the downloaded master document;
- If a Contributor changes a list from one form to another (i.e. from a bulleted list to a numbered list), it will display correctly in the revised zone in the review, but in the downloaded master document it will have reverted to its original state;
- If a Contributor adds a new list (i.e. not attached to an existing list) then the behavior will be as follows:
  - if there is a previous bullet list before it, it will show as a bullet list in both the revised zone in the review and in the downloaded master document;
  - o if there is no list before it, it may be turned into a numbered list in the downloaded document.
- If a Contributor adds a new numbered list (i.e. not attached to an existing list), it may be turned into a bullet list, reflect the settings of a previous numbered list, or have the number continued from a previous numbered list.

### Citations and Bibliographies

If zones are applied to a Word document containing citations and bibliographies, a Contributor can download the zone and edit the document in Word in the usual way. This includes any Word plugins/add-ins installed on the Contributors Microsoft Word application to add new citations and references. There are, however, certain limitations which Contributors should be aware of:

- If new citations are added in the downloaded zone, the citation software may or may not insert an automatic bibliography (this feature varies depending on the citation software used);
- If new citations are added in the downloaded zone, they will appear as citations in the master document when the zone is uploaded back into PleaseReview and the final document download will retain any existing and newly inserted citations;
- If the new citations are added in the downloaded zone without a bibliography, and the master document contains a bibliography, the bibliography will not be updated;
- If the new citations are added in the downloaded zone with a bibliography, the new bibliography will appear at the end of the zone. Furthermore, if the master document contains a bibliography, it will not be updated. The implication of this is that the final document download will contain more than one bibliography the original at the end of the document, and the newly inserted bibliographies which will appear at the end of each zone. In this case, the newly inserted bibliography;
- If the downloaded zone includes the original bibliography, the bibliography will convert to 'normal' text it will lose its field properties and will not display as a field (with gray shading). When the zone is uploaded back into PleaseReview, the bibliography entries will display and behave as normal text, and the final document download will retain any existing and newly inserted citations, but the original bibliography will be lost and replaced with the entries displaying in normal text.

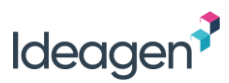

## Uploading an Updated Zone

Once all the necessary revisions have been made to the Word document, it can be uploaded back into the review. There are two options to upload the zone - using the 'upload' option in PleaseReview or via the PleaseReview Word plugin.

In PleaseReview, once a zone has been downloaded, it will refresh to allow additional options, including the option to upload the zone. This can be done using the 'Upload zone' icon or the 'Upload' option from the actions drop-down menu:

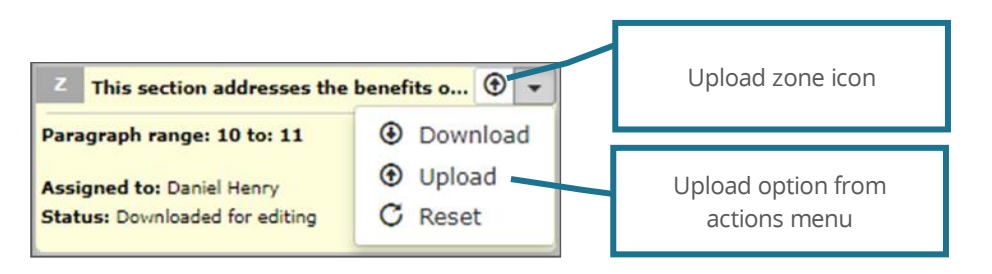

Selecting one of the upload options will open a dialog box allowing you to find and select the revised zone and upload it into the review:

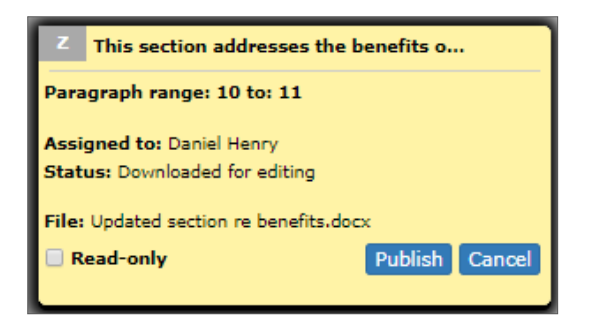

If you have the Word plugin installed, there will be a PleaseReview Upload option in Microsoft Word. Once you have edited the document you can upload it using the plugin:

| FILE          | HOME                 | PleaseReview   | INSERT | DESIGN | PAGE LAYOUT | REFERENCES             | MAILINGS | REVIEW | VIEW |
|---------------|----------------------|----------------|--------|--------|-------------|------------------------|----------|--------|------|
| New<br>Review | Upload Se<br>EditZon | erver<br>tions |        |        | PleaseRev   | view Uplo<br>i in Word | ad       |        |      |
|               |                      |                |        | 1      |             |                        |          |        |      |

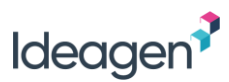

### Zone Upload Actions

When uploading a zone back into the review using either the upload options in PleaseReview or the Word plugin, you will have two actions available:

|                      | Saves the file to the server and updates the zone in PleaseReview. Other participants will see the updated text but will not be able to make comments or proposed changes. The zone will still be available to download and edit again. |
|----------------------|----------------------------------------------------------------------------------------------------|
| Publish as read-only | After this action, you will have the option to 'Allow comments' – which has the same effect as setting the zone to<br>'Publish' (see below).                                                                                            |
| Dublish              | Saves the file to the server and updates the zone in PleaseReview. Other participants will see the updated text and can make comments and proposed changes. The zone will still be available to download and edit again.                |
| FUDISH               | After this action, you will have the option to 'Make read-only' – which has the same effect as setting the zone to<br>'Publish as read-only' (see above).                                                                               |

The upload actions are only available to the Contributor who downloaded the zone. Note: the review Owner has the ability to reset a zone, publish a zone as read-only, or publish a zone for commenting at any time.

### Notes when Uploading with the PleaseReview Word Plugin

If you have the PleaseReview Word plugin installed, there are some items you should be aware of:

- You must upload the original downloaded Word document using the Word plugin. It will not work with a different document;
- The Word plugin supports all Word document formats including .rtf, .docm, .dot, .dotx, .dotm;
- Copying and pasting template information into the downloaded document is supported. You can also save it to disk, re-open it, and then upload it using the plugin;
- The visual appearance of the plugin and how the upload options are presented to you will depend of the version of Office being used or the version of the Word plugin. For v6.4 and later, it is recommended that you install the latest version of the Word plugin;
- After uploading the revised zone to PleaseReview, will be closed in Microsoft Word.

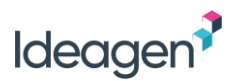

# **The Reconciliation Report**

The reconciliation report is available from the Review Control Panel. It can also be accessed from within the review interface.

The report will open in a new browser window and contains all information relating to the review including a record of all comments, proposed changes, and discussion threads, the status of all comments and proposed changes, and any Author comments.

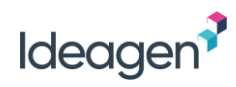

Select Comments Print Close

|              | repo    | rt for review l                     | Policy   | y review     | v                                  |                            |         |                                   |                                 |     |                                                                                                    |           |                             |
|--------------|---------|-------------------------------------|----------|--------------|------------------------------------|----------------------------|---------|-----------------------------------|---------------------------------|-----|----------------------------------------------------------------------------------------------------|-----------|-----------------------------|
|              | report  | generated for W                     | lei Pin  | g Lim on     | 5 Aug 2019                         | 5:30 PM                    |         |                                   |                                 |     |                                                                                                    |           |                             |
|              | sumn    | nary                                |          |              |                                    |                            |         |                                   |                                 |     |                                                                                                    |           |                             |
|              | Title   | intion                              | Policy r | review (Id   | 5117)                              |                            |         |                                   |                                 |     | Review details                                                                                                    |           |                             |
|              | Start   | Date :                              | 17 Jun 🗄 | 2019 5:01    | РМ                                 |                            |         |                                   |                                 |     |                                                                                                    |           |                             |
|              | End D   | ate :                               | 18 Jun I | 2019 11:45   | 5 PM                               |                            |         |                                   |                                 |     |                                                                                                    |           |                             |
|              | Comp    | leted Date                          |          |              |                                    |                            |         |                                   |                                 |     |                                                                                                    |           |                             |
|              | Revie   | w Status (                          | Dverdu   | e            |                                    |                            |         |                                   |                                 |     |                                                                                                    |           |                             |
|              | TOLAI   | Review Time                         | J mins   |              |                                    |                            |         |                                   |                                 |     | Devieux restrice detaile                                                                                                    |           |                             |
|              | reviev  | v metrics                           |          |              |                                    |                            |         |                                   |                                 |     | Review metrics details                                                                                                    |           |                             |
|              | Proje   | iption Policy rev                   | ew exer  | cise         |                                    |                            |         |                                   |                                 |     |                                                                                                    |           |                             |
|              | Proje   | t code 1689                         |          |              |                                    |                            |         |                                   |                                 |     |                                                                                                    |           |                             |
|              | Comp    | lexity small                        |          |              |                                    |                            |         |                                   |                                 |     |                                                                                                    |           |                             |
|              | partic  | ipants                              |          |              |                                    |                            | · · ·   |                                   |                                 |     | Deuticie entre distantia                                                                                                    |           |                             |
|              | Name    | Status                              | Ro       | le Capa      | city Opinion                       | Summary                    | СС      | Review Time<br>(mins)             | Last Activity                   |     | Participant details                                                                                                    |           |                             |
| Report       | Wei Pir | ng Lim Review Owr                   | ner Ow   | vner         |                                    |                            | 8       | 0                                 | 5 Aug 2019 5:28                 | PM  | ]                                                                                                    |           |                             |
| download     |         |                                     |          |              |                                    |                            |         |                                   |                                 |     |                                                                                                    |           |                             |
|              | T (Type | ) - B = Bullet, C = 0               |          | nt, P = Prop | osed Change, F                     | R = Rating                 | rand    |                                   |                                 |     |                                                                                                    |           |                             |
|              | downlo  | ad all reports                      | C = Cl0  | ised, O = Op | pen, w = withd                     | rawn, m = me               | ergea   |                                   |                                 |     |                                                                                                    |           |                             |
|              | repor   | t for 1 - Sample                    | policy   | document     | t.docx (1 - S                      | ample poli                 | cy do   | cument.doc>                       | ()                              |     |                                                                                                    |           |                             |
|              | downl   | oad document wit                    | h parag  | graph num    | ibers d                            | ownload re                 | port a  | is word                           |                                 | 1_1 |                                                                                                    |           |                             |
|              | Para    | Text                                |          |              |                                    |                            |         |                                   |                                 | Т   | Comment                                                                                                    | s         | Author<br>Comment           |
| Document     | G       | (General Comment)                   | )        |              |                                    |                            |         |                                   |                                 | С   | Comment (6) by Wei Ping Lim on 5 Aug 2019 5:24 PM                                                                                                    | 0         |                             |
| download     |         |                                     |          |              |                                    |                            |         |                                   |                                 |     | Category : Minor                                                                                                    |           |                             |
|              |         |                                     |          |              |                                    |                            |         |                                   |                                 |     | Wei Ping Lim (5 Aug 2019 5:24 PM)<br>Version control                                                                                                    |           |                             |
|              | 3.1 Se  | curity Policy                       |          |              |                                    |                            |         |                                   |                                 |     |                                                                                                    |           |                             |
| 1            | 65      | Policies are the                    | top tie  | r of forma   | lized security                     | documents.                 | The     | se high-level o                   | locuments offer                 | Ρ   | Proposed Change (9) by Wei Ping Lim on 5 Aug 2019 5:27 PM                                                                                                    | 0         |                             |
|              |         | a general stater<br>have Well-write | nent ab  | out the org  | ganization's a<br>ld spell out w   | ssets and wi               | iat le  | vel of protecti<br>for security w | on they should that needs to be |     | Policies are the top tier of formalized security documents. These high-level documents offer a                                                                                                    |           |                             |
|              |         | protected, and                      | what is  | an accepta   | able level of r                    | isk. They ar               | e mu    | ch like a strate                  | gic plan                        |     | general statement about the organization's assets and what level of protection they should have.                                                                                                    |           |                             |
| Link back to |         | because they or                     | utline v | what should  | d be done but                      | don't specif               | fically | dictate how                       | o accomplish                    |     | Well-written policies should spell out who is responsible for security, what needs to be protected,<br>and what is an acceptable level of rick. They are much like a strategic plan because they outline |           |                             |
|              |         | the stated goals                    | writter  | e decisions  | s are left for st<br>dvisory infor | tandards, ba<br>mative and | regui   | es, and proced<br>latory needs    | ures. Security<br>Each has a    |     | what should be done but don't do not specifically dictate how to accomplish the stated goals.                                                                                                    |           |                             |
| review       |         | unique role or f                    | function | n.           |                                    |                            |         |                                   |                                 |     | Those decisions are left for standards, baselines, and procedures. Security policies can be written                                                                                                    |           |                             |
|              |         |                                     |          |              |                                    |                            |         |                                   |                                 |     | to meet advisory, informative, and regulatory needs. Each has a unique role or function.                                                                                                    |           |                             |
|              |         |                                     |          |              |                                    |                            |         |                                   |                                 | Ц   | Wei Ping Lim (5 Aug 2019 5:27 PM)                                                                                                    | $\square$ |                             |
|              |         |                                     |          |              |                                    |                            |         |                                   |                                 | P   | Proposed Change (8) by Wei Ping Lim on 5 Aug 2019 5:26 PM<br>Category : Minor                                                                                                    | <b>A</b>  | Wei Ping Lim<br>(5 Aug 2019 |
|              |         |                                     |          |              |                                    |                            |         |                                   |                                 |     | Policies are the top tier of formalized security documents. These high-level documents offer a                                                                                                    |           | 5:26 PM):<br>Accepted       |
|              |         |                                     |          |              |                                    |                            |         |                                   |                                 |     | general statement about the organization's assets and what level of protection they should have.                                                                                                    | ľ         |                             |
|              |         |                                     |          |              |                                    |                            |         |                                   |                                 |     | Well-written policies should spell out who s who is responsible for security, what needs to be protected, and what is an acceptable level of risk. They are much like a strategic plan because           |           |                             |

Ideagen Plc. T: +44 1629 699 100 e: info@ideagen.com w: www.ideagen.com

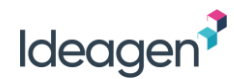

## Customizing the Report

The 'Select Comments' button allows you to customize the report:

| Status       Image: All Image: Closed Image Image: Accepted Image         Type of comment       Image: All Image: Comment Image: Comment Imag                                                                      | Document           | <ul> <li>✓ All</li> <li>✓ ALC_09docx.docx</li> <li>✓ Classifications.pdf</li> <li>✓ Findings presentation.pptx</li> <li>✓ Complaints log.xlsx</li> </ul>                                                                                                    |                                                |
|----------------------------------------------------------------------------------------------------|--------------------|----------------------------------------------------------------------------------------------------|------------------------------------------------|
| Type of comment       Image: All Image: All Imag                                   | Status             | ✓ All ✓ Closed ✓ Merged ✓ Accepted ✓ Open                                                                                                    |                                                |
| Comment category       I II Minor I Typo I Major I Cosmetic I<br><br>Adam Pontipee         Participant       I All<br>A Adam Pontipee         Ben Pedeiu       I Made a comment         Daniel Henry       I Made a comment         Participant       I Made a comment         Participant       I Made a comment         Participant       I Made a comment         Participant       I Made a comment         Participant       I Made a comment         Image: Image:                                                                                                    | Type of comment    | 🖉 All 🖉 General 🖉 Comment 🖉 Proposed Change                                                                                                    |                                                |
| Participant          • All          Participant          • Adam Pontipee          • Ben Pedeiu           • Made a comment          • Daniel Henry           • Made a comment          • Participated in discussion          • Drop-down reveals the         last five times the user         entered the review 14 Aug 2018 7:22 PM          • All           • Since I         entered the review 14 Aug 2018 7:22 PM          • Since:         date :           • Mon Tue WED THU FRI SAT         29 30 31 1 2 3 4             • Joste         time:         00         • 00         •                                                                                                    | Comment category   | Ill I Minor I Typo I Major I Cosmetic I <black></black>                                                                                                    |                                                |
| entered the review     entered the review     entered the revi | Participant        | <ul> <li>✓ All</li> <li>✓ Adam Pontipee</li> <li>✓ Ben Pedeiu</li> <li>✓ Daniel Henry</li> <li>✓ Gideon Ricci</li> <li>✓ Harriet Newborn</li> </ul>                                                                                                    | Drop-down reveals the last five times the user |
| Show Track Changes Show Proposed Changes as tracked                                                                                                    | Date               | <ul> <li>● All</li> <li>● Since I entered the review 14 Aug 2018 7:22 PM ▼</li> <li>● Since:<br/>date :<br/>time : 00 ▼ 00 ▼</li> <li>■ O0 ▼ 00 ▼</li> <li>■ Constant Section 11 12 13 14 15 16 17 18 19 20 21 22 23 24 25 26 27 28 29 30 31 1 2 3 4 5 6 7 8</li> </ul> | entered the review                             |
|                                                                                                    | Show Track Changes | Show Proposed Changes as tracked                                                                                                    |                                                |

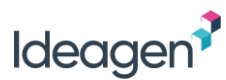

### **Document Formats**

There are minor differences with respect to the information given depending on the document type.

### Word

The reconciliation report for a Microsoft Word document contains a paragraph identifier, the original paragraph text, the comment type, the associated comments, the comment status and associated Author reconciliation comment.

An indication is given as to the Word heading level for all entries. This allows for easy identification of where the paragraph is located in the document.

The paragraph number and the comment type are hyperlinks which open the review in the main window (not the report window). The paragraph number link scrolls the document to the comment location. The comment type link scrolls the document to the comment location and opens the comment window.

The Word download option (top left hand side of the main table) allows:

- A copy of the Word document to be downloaded with each paragraph numbered in square brackets and colored blue. In a 'print' situation (i.e. no online access to the system), this allows the matching of a paragraph in the reconciliation report to its exact location in the document.
- A copy of the reconciliation report as a Word document.

#### PDF

The reconciliation report for a PDF document contains a scaled-down copy of each page where there are comments, complete with numbered comment locations (shown in the comment summary below each page). Where the comment is on a graphic area, the original paragraph text is replaced by the word '(Area)'.

### Excel

The reconciliation report for an Excel spreadsheet contains a sheet name and cell reference identifier, the original cell content, the comment type, the associated comments, the comment status and associated Author reconciliation comment.

### PowerPoint

The reconciliation report for a PowerPoint document contains a scaled-down copy of the slides with comments, complete with numbered comment locations (shown in the comment summary below each slide). Comments on the slide notes display with the relevant slide number.

#### Image

The reconciliation report for an image contains a scaled-down copy of the image with comments, complete with numbered comment locations (shown in the comment summary).

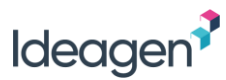

### Feedback Document

The reconciliation report for a feedback Document will list each of the Ratings or Bullets that have selections:

| repo<br>dowr     | rt for Sample Feedback.docx (Sample Feedback<br>Iload doc with paragraph numbers download repo |   |                                                                                                    |   |                                            |
|------------------|------------------------------------------------------------------------------------------------|---|----------------------------------------------------------------------------------------------------|---|--------------------------------------------|
| Para             | Title/Question                                                                                 | т | Rating/Bullet Is denoted by a                                                                                                    | S | Author Comment                             |
| 11               | Click here to enter your feedback on the Risk rating table.                                    | R | Outstanding         Dave Rev           Good         2         Tim Reviewer         (ignored: Clare Reviewer)           Acceptable         0         Unacceptable         0           Unacceptable         0         0         0 | 4 | Sue Author (12 Jun 2013 2:57 PM)           |
| 15               | Click here to enter your feedback on the Technical<br>Rating.                                  | R | Low         0           Moderate         3         Tim Reviewer, Clare Reviewer, Dave Reviewer           High         0                                                                                                    | C |                                            |
| 21               | Open Bulleted list with Like and Dislike and ability to<br>reply.                              | в | Bullet point (30) by Dave Reviewer on 12 Jun 2013 2:06 PM<br>dave's bullet point<br>Dave Reviewer (12 Jun 2013 2:06 PM)                                                                                                    | C |                                            |
|                  | 'Agrees' and 'Disagrees'                                                                       | в | Bullet point (43) by Jason Contributor on 12 Jun 2013 3:54 PM<br>clare's bullet point - revised                                                                                                    | 4 | Jason Contributor (12 Jun 2013 3:56<br>PM) |
| will be recorded |                                                                                                | В | Bullet point (41) by Tim Reviewer on 12 Jun 2013 2:12 PM<br>tim's bullet point<br>🖤 Dave Reviewer                                                                                                    | C | Jason Contributor (12 Jun 2013 3:56<br>PM) |

The rating record will be processed in the following way:

- If there is one accepted rating, the status is 'A';
- If there is no accepted rating, regardless of whether the paragraph contains 'Ignored' or 'Rejected', the status will be 'O'. A special scenario is where only one rating appears but it is 'Ignored' this will still have 'O' status.

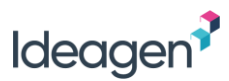

# **Accepting and Closing Comments**

This section relates to accepting and closing comments and proposed changes in the PleaseReview interface, the default interface for Microsoft Word and PDF documents. All other document formats are presented in the PleaseReview classic interface, refer to <u>Accepting and Closing Comments in the Classic Interface</u>.

Participants with the role of Author or Owner in a review are able to accept and close comments and proposed changes. This can be done whilst the review is 'In Progress' or after the review has been 'Closed' by the review Owner, but not when the review status is 'Completed'.

The purpose of accepting and closing is threefold:

- 1) It allows a comment or discussion thread to be closed-off in a manner which all Reviewers can see;
- 2) It provides feedback for the comment reconciliation report;
- 3) It allows for the control of the behavior of comments and proposed changes when they are included in the resulting Word and PDF document (or report, for other document formats).

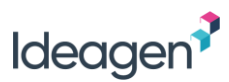

## Accepting and Closing using the Toolbar

The 'Accept' icon () and 'Close' icon () on the PleaseReview toolbar can be used to quickly accept/close comments and proposed changes and move to the next open comment or change in the review.

The Author/Owner should first set their preference to prompt for a reason or not prompt for a reason using the filter options available from the icons:

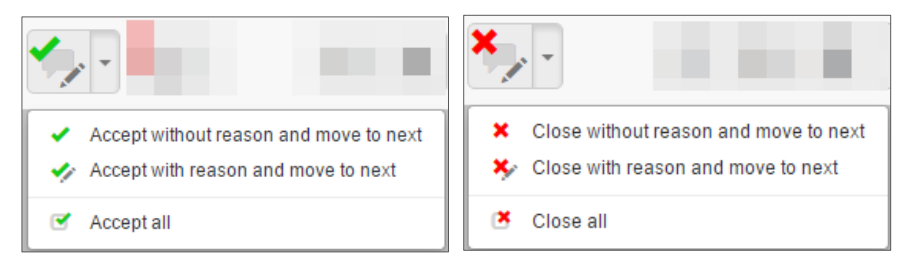

#### Notes:

- Selecting the 'Accept with reason and move to next' will allow the Author/Owner to accept a comment or change, enter a reason and then move to the next open comment or change in the review;
- Selecting the 'Accept without reason and move to next' will provide a 'one-click' action for accepting comments and proposed changes, allowing the Author/Owner to accept a comment or change without giving a reason and move to the next open comment/change in the review;
- It is possible to change the 'prompt for a reason' preferences as required, and therefore the Author/Owner can alternate between settings if appropriate;
- The 'Accept all' option will allow the Author/Owner to accept all open comments and changes at once. See Accept/Close All;
- The settings for 'Close' work in the same way as described above.

Once the preference has been set, the Author/Owner can simply click either the 'Accept' icon () or 'Close' icon () on the toolbar for each comment/change in the review. As soon as a comment or proposed changed has been accepted/closed, PleaseReview will automatically jump to the next open comment/change in the review. This allows the Author/Owner to move quickly through all open comments and proposed changes in the review, based on their filter settings.

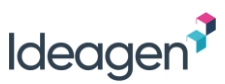

## Accepting and Closing using the Quick Accept/Close Icons

The 'Quick Accept' icon (\*) and 'Quick Close' icon (\*) displayed on each open comment or proposed change can be used to quickly accept/close comments and proposed changes in the review.

The quick accept and close icons can be seen in the bottom right corner when the Author/Owner hovers over or selects a comment or proposed change in the review pane:

Once the quick accept or quick close icon has been selected, the Author/Owner may have the option to enter a reason depending on their 'Give Reason' setting (see <u>Review User Settings</u>).

| We need more information about the risk asse | ssment | in |
|----------------------------------------------|--------|----|
| this introduction.                           | (~     | ×  |

#### Notes:

- If 'Give Reason' is set to 'Never', the Author/Owner can accept/close comments using the quick accept and quick close icons with one click;
- If 'Give Reason' is set to 'Close only', the Author/Owner will only be prompted for a reason when closing comments and changes;
- If 'Give Reason' is set to 'Always', the Author/Owner will always be prompted for a reason when accepting or closing comments and changes.

Where 'Give Reason' is set to 'Always' or 'Close only', a new window opens allowing the Author/Owner to select a reason from the drop-down list:

| teason For Closing | #1 |
|--------------------|----|
| Closed             | T  |
| Closed             |    |
| Rejected           |    |
| Revised            |    |
| Superseded         |    |
| Noted              |    |
| No Action Required |    |
| <blank></blank>    |    |
|                    |    |

| Reason For Closing                                     | #11                                    |
|--------------------------------------------------------|----------------------------------------|
| Closed                                                 | ¥                                      |
| This is covered in the risk assessment polic document. | y. I will add a cross-reference to the |
| Minor 👻                                                | Apply Cancel                           |

The Author/Owner also has the option to leave additional notes. Note: The drop-down list is site-configurable.

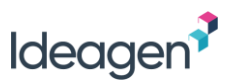

## Accepting and Closing using the Actions Menu

The actions menu displayed on each open comment or proposed change can be used to accept/close comments and proposed changes, either with or without giving a reason.

The actions menu is a drop-down menu which can be seen in the top right corner when the Author/Owner hovers over or selects a comment or proposed change in the review pane:

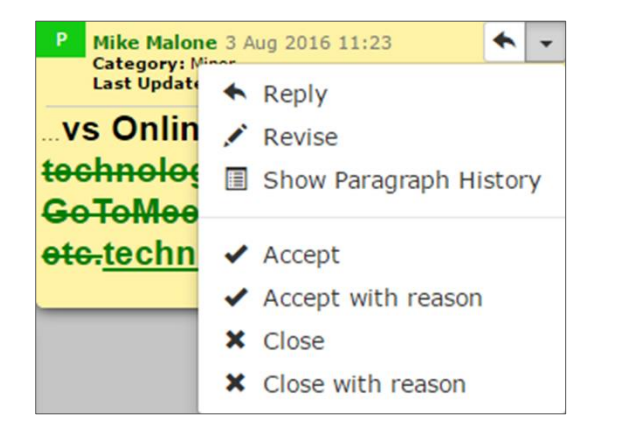

Irrespective of the 'Give Reason' setting (see <u>Review User Settings</u>), the Author/Owner can choose whether to accept/close the comment/change either with or without giving a reason.

- If 'Accept' or 'Close' is selected, the Author/Owner can accept/close with one click;
- If 'Accept with reason' or 'Close with reason' is selected, the Author/Owner will be prompted to select a reason and can leave additional notes;
- The behavior of the 'Give Reason' dialog box is the same as described above (see Accepting and Closing using the Quick Accept/Close Icons).

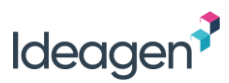

## Accept/Close All

Authors/Owners are able to accept or close all (or a defined subset of) open comments and proposed changes at once.

The 'Accept all' option is located within the 'Accept' icon () and the 'Close all' option is located within the 'Close' icon () on the PleaseReview toolbar (see <u>Accepting and Closing using the Toolbar</u>).

When the 'Accept all' or 'Close all' option is selected, a new dialog box will open allowing you to enter a reconciliation comment:

| Accept All Currently Displayed                          |        |
|---------------------------------------------------------|--------|
| 7 displayed comments will be accepted<br>Accept Reason: |        |
| Accepted                                                | •      |
|                                                         |        |
|                                                         |        |
|                                                         |        |
| Change category on all comments: Minor - Apply          | Cancel |

The dialog box displays how many comments and changes are affected.

To select a subset of comments/changes to accept or close, you can first apply a filter using the filter icon on the toolbar. For example, applying a filter to display only comments and changes with the category of 'minor', followed by selecting the 'Accept all' option will result in all open comments and changes with the category of 'minor' being accepted.

- Only non-conflicting proposed changes will be accepted/closed. Any conflicting changes will be ignored by the accept/close all process;
- It is possible to change the category of comments and proposed changes in the 'Accept all' and 'Close all' dialog box.

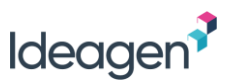

### Accepted/Closed Comments

Once the Author/Owner has accepted/closed comments and proposed changes, the status of the comment/change is updated and clearly displayed:

#6

| Y Joe Jones 31 Aug 2016 12:52 #11                                                                              |                                                                            |
|----------------------------------------------------------------------------------------------------|----------------------------------------------------------------------------|
| Category: Minor<br>Closed by: Helen Harris 19 Oct 2016 12:57<br>Reason: This is covered in the risk assessment | Joe Jones 21 Sep 2016 10:05<br>Accepted by: Helen Harris 19 Oct 2016 13:07 |
| We need more information about the rick assessment in                                                          | Authorized dosage form                                                     |
| this introduction.                                                                                             |                                                                            |

The option to 'Re-Open' an accepted or closed comment/change will be available from the actions drop-down menu visible in the top right corner when hovering over or selecting the comment/change in the review pane:

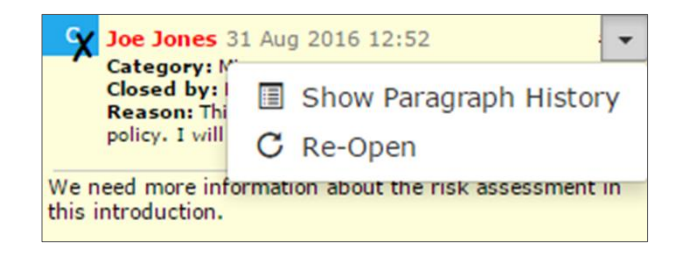

- Where there are conflicting proposed changes on a paragraph, the 'Merge' option should be used. See Conflicting Changes;
- When there are accepted, closed or merged comments/changes on a paragraph a single information comment is displayed;
- 'Give Reason' is a system configuration setting and therefore may be disabled.
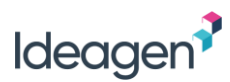

### Conflicting Changes (Word Only)

If there are conflicting proposed changes on a paragraph, the comment will be shaded red and the ' Po' icon will display. In such instances, a 'Merge' option will be available on the actions menu:

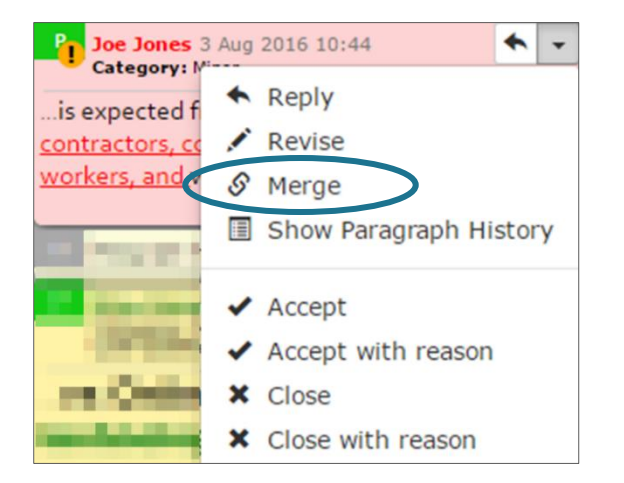

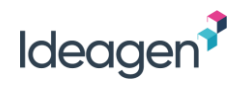

Selecting 'Merge' will open the merge window:

| erge changes for ID 7                                                                                             |                                                                                                    |                                                                                                    | Show changes as tracked                                                                            |                                                                      |
|----------------------------------------------------------------------------------------------------|----------------------------------------------------------------------------------------------------|----------------------------------------------------------------------------------------------------|----------------------------------------------------------------------------------------------------|----------------------------------------------------------------------|
| Edit merged text if req                                                                                           | uired                                                                                                    |                                                                                                    |                                                                                                    |                                                                      |
| Before these policies<br>federal, state, and lo<br>implications of nonc<br>Minor                                  | s are finalized, they mus<br>cal laws. These docume<br>ompliance.                                                | t be researched to verify that they will be<br>nts should also clearly state employee res                                                                                   | compliant with all<br>ponsibilities and                                                            | The merge result which<br>includes all selected<br>proposed changes. |
| Merge result                                                                                                    |                                                                                                    |                                                                                                    |                                                                                                    | Additional edits can be made here                                    |
| Before these <del>docum</del><br>be compliant with al<br>from employees <u>em</u><br><del>benoncompliance</del> . | <del>ents policies</del> are <del>locked</del><br>I federal, state, and loca<br><u>ployee responsibilities</u> a | in as policies <u>finalized</u> , they must be resea<br>I laws. These documents should also clear<br>nd <del>what the result <u>implications</u> of <del>noncon</del></del> | rched to verify that they will<br>dy state <del>what is expected</del><br><del>apliance will</del> | Tracked changes view of                                              |
| Existing proposed cha                                                                                             | inges                                                                                                    |                                                                                                    |                                                                                                    | the merge result above.                                              |
| Mike Malone                                                                                                    | 19 Oct 2016 14:51                                                                                                |                                                                                                    |                                                                                                    |                                                                      |
| #16also clearly stat<br>of noncompliance                                                                          | te <del>what is expected fron</del><br><del>e will be<u>noncompliance</u></del>                                  | <del>1 employees <u>e</u>mployee responsibilities</del> an                                                                                                    | d <del>what the result</del> <u>implications</u>                                                   |                                                                      |
| 📄 り Helen Harris                                                                                                  | 19 Oct 2016 14:02                                                                                                | Conflicts with change #16                                                                                                    |                                                                                                    |                                                                      |
| #15 is expected from                                                                                              | m <del>employees <u>all staff</u> a</del> r                                                                      | d what the                                                                                                    |                                                                                                    |                                                                      |
| Mike Malone                                                                                                    | 19 Sep 2016 12:56                                                                                                |                                                                                                    |                                                                                                    |                                                                      |
| #12 Before these doe                                                                                              | <del>uments <u>policies</u> are <mark>loc</mark></del>                                                           | <del>ed in as policies<u>finalized</u>, they must</del>                                                                                                    |                                                                                                    |                                                                      |
| Joe Jones                                                                                                    | 3 Aug 2016 10:44                                                                                                 | Conflicts with change #16                                                                                                    |                                                                                                    |                                                                      |
| #3 is expected from<br>result                                                                                     | m <del>employees <u>employee</u></del>                                                                           | s, contractors, consultants, temporary and                                                                                                    | d <u>other workers, and</u> what the                                                               |                                                                      |
| Checked o<br>included in<br>result                                                                                | changes are<br>n the merge<br>above.                                                                             | Apply A                                                                                                    | pply+Accept Cancel                                                                                 |                                                                      |

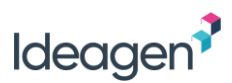

The merge window displays the merge result, provides a check-box option to select/deselect the inclusion of proposed changes in the merge, and allows manual editing of the merge result.

The Author/Owner should use the check-boxes to select/deselect the inclusion of proposed changes in the merge and can make further edits. Clicking the 'Apply' button will apply the changes into a new merged proposed change, attributed to the Author/Owner. This new merged proposed change can then be accepted in the usual way.

Clicking the 'Apply+Accept' button will apply the changes into a new merged proposed change, attributed to the Author/Owner, and is automatically accepted. All other proposed changes on the paragraph will be marked as 'Merged' with the reason "This change was merged into another one":

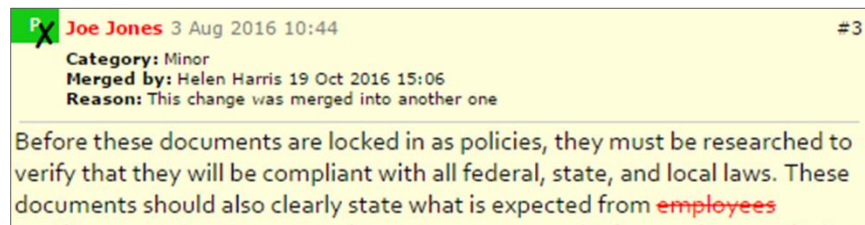

employees, contractors, consultants, temporary and other workers, and what the result of noncompliance will be.

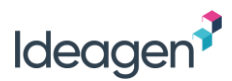

### **Comment Categorization**

If the comment categorization feature is enabled, the Author/Owner will be able to re-categorize the comment or proposed change during the accept/close process. This is achieved using either the 'Accept with reason' or 'Close with reason' option which will open the 'Give Reason' dialog box. The Author/Owner can then select a new comment category from the drop-down list:

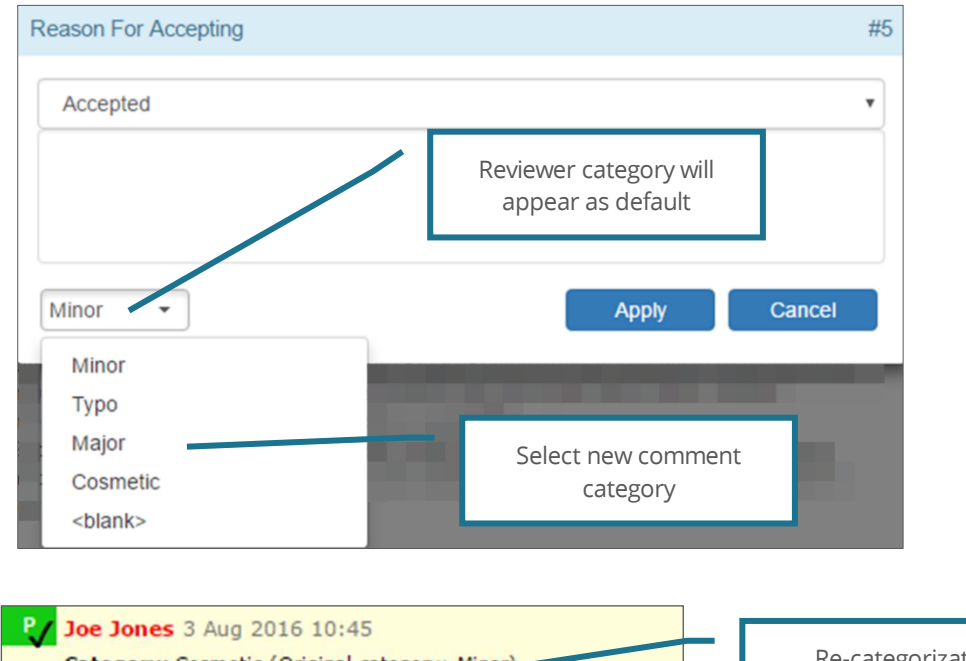

 Category: Cosmetic (Original category: Minor)
 Re-categorization

 Accepted by: Helen Harris 19 Oct 2016 15:16
 recorded

 Image:
 Image:

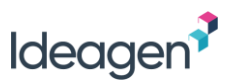

### Making New Comments or Proposed Changes

If an Author/Owner makes a new comment, proposes a new change or revises as existing change they have the additional option of 'Apply+Accept'. This means that the comment or change will automatically be accepted as soon as it is applied:

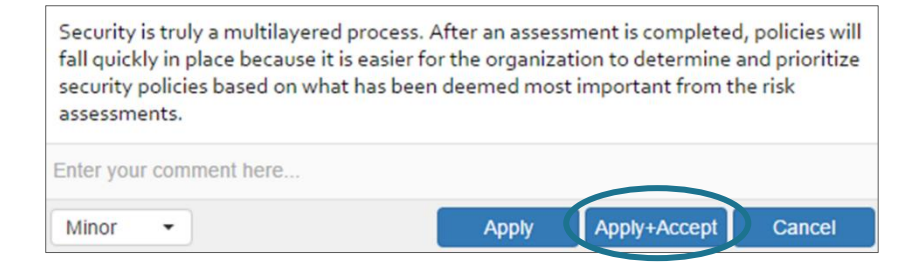

### **Revising Proposed Changes**

In addition to 'Accept' and 'Close', each proposed change in a Microsoft Word document has the option to 'Revise':

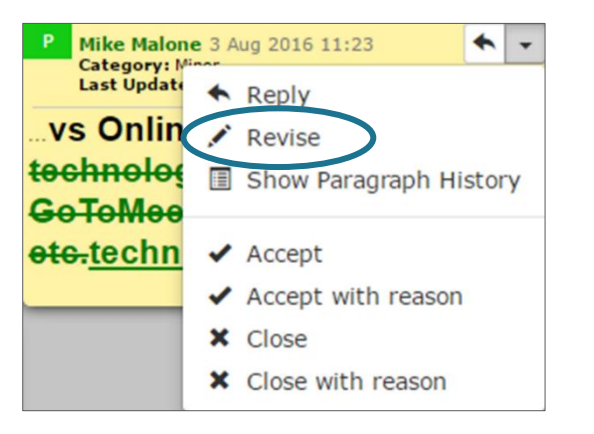

Selecting 'Revise' will allow the Author/Owner to edit the proposed change. If the Author/Owner applies the edits, PleaseReview automatically closes the original proposed change with an appropriate close reason being given and creates a new proposed change (attributed to the Author/Owner) with the revised text. This maintains the integrity of the audit trail.

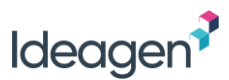

# Accepting and Closing Comments in the Classic Interface

This section relates to accepting and closing comments and proposed changes in the PleaseReview classic interface which is used for all document formats other than Microsoft Word and PDF. By default, all reviews of Microsoft Word and PDF documents are presented in the PleaseReview interface, refer to <u>Accepting and Closing Comments</u>.

Participants with the role of Author or Owner in a review are able to accept and close comments and proposed changes.

The purpose of accepting and closing is threefold:

- 1) It allows a comment or discussion thread to be closed-off in a manner which all Reviewers can see;
- 2) It provides feedback for the comment reconciliation report;
- 3) It allows for the control of the behavior of comments and proposed changes when they are included in the resulting Word and PDF document (or report, for other document formats).

Comments and proposed changes can be accepted and closed whilst the review is 'In Progress' or after the review has been 'Closed' by the review Owner, but not when the review status is 'Completed'.

To accept or close comments or proposed changes, the Author/Owner should enter the review and open the comments window as if making or viewing a comment/proposed change.

In addition to the standard options available, the Author/Owner will have 'Accept' and 'Close' options for each comment and proposed change:

Comment (2) by Ben Demo on 19 May 2016 16:07 Reply Accept Close Category : Minor

Ben Demo (19 May 2016 16:07) Need a section for policy compliance

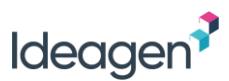

Once accepted or closed, the Author/Owner has the option to select a reconciliation comment (reason) from the drop-down list and leave additional notes. Note: The option to select a reconciliation comment depends on the '<u>Give Reason</u>' setting.

| $\odot$ | Comment (2) by Ben       | Demo on 19 May 2016 16:07 |
|---------|--------------------------|---------------------------|
| Cat     | egory : Minor            |                           |
|         | Enter a reconciliation c | omment (reason):          |
|         | Closed 🔻                 |                           |
|         | Closed                   |                           |
|         | Rejected                 |                           |
|         | Revised                  |                           |
|         | Superseded               |                           |
|         | Noted                    | egory below:              |
|         | No Action Required       |                           |
|         | <blank></blank>          | Close Cancel              |
|         |                          | Close Calleel             |

The drop-down list is site-configurable.

Once accepted or closed, the status of the comment/proposed change is updated and clearly displayed:

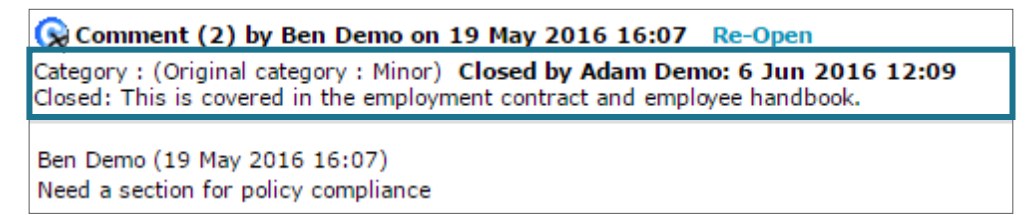

The option to 'Re-Open' a comment or proposed change will be available for all comments and the most recent change accepted/closed on a paragraph.

Note: Only one proposed change can be accepted per paragraph. If there are multiple proposed changes on the paragraph, accepting one will automatically close the others.

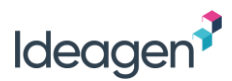

### Give Reason

If enabled, the 'Give Reason' setting can provide a 'one click' accepting/closing of comments and proposed changes. Adjacent to the 'other comments' area is the 'Give Reason?' drop-down box:

| Give Reason? Always | Always     | Always prompted to give a reason.            |
|---------------------|------------|----------------------------------------------|
| Always<br>Never     | Never      | Never prompted to give a reason.             |
| Close Only          | Close Only | Only prompted to give a reason when closing. |

Notes:

- It is possible to turn 'Give Reason?' on/off as required, and therefore the Author can alternate between settings for each comment/change if appropriate;
- The same logic applies to withdrawing a comment. There is no prompt for a withdrawal reason if 'Give Reason?' is set to 'Never';
- 'Give Reason?' is a system configuration setting and therefore may be disabled.

### **Comment Categorization**

If the comment categorization feature is enabled, the Author/Owner will be able to re-categorize the comment or proposed change during the accept/close process:

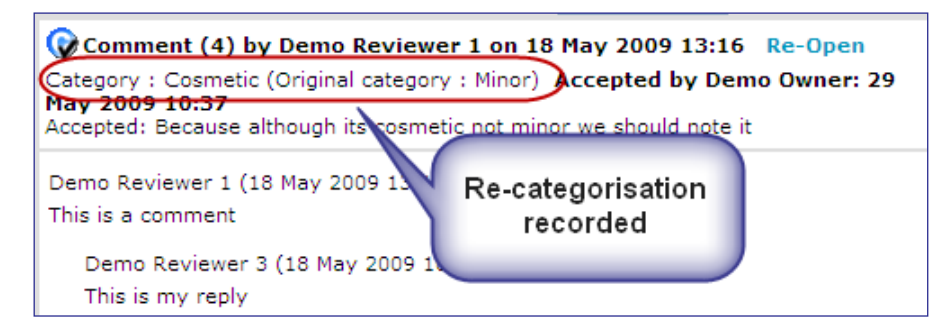

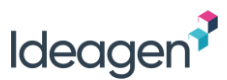

### Making New Comments or Proposed Changes

If an Author/Owner makes a new comment, proposes a new change or revises as existing change they have the additional option of 'Apply+Accept'. This means that the comment or change will automatically be accepted as soon as it is applied:

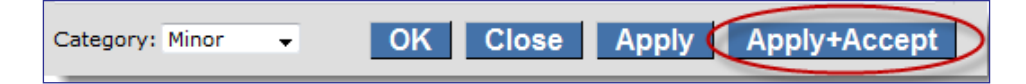

### **Editing Proposed Changes**

In addition to 'Accept' and 'Close', each proposed change has the option to 'Revise':

Proposed Change (3) by Demo Reviewer 3 on 15 May 2009 17:24 Reply Accept Revise Close Category : Minor

For security to be effective, it must start at the top of this is another change an organization. It must permeate every level of the hierarchy. Senior management must make decisions on what should be protected, how it should be protected, and to what extent it should be protected. These findings should be crafted into written documents.

Selecting 'Revise' will allow the Author/Owner to edit the proposed change. If the Author/Owner applies the edits, PleaseReview automatically closes the original proposed change with an appropriate close reason being given and creates a new proposed change (attributed to the Author/Owner) with the revised text. This maintains the integrity of the audit trail.

# Ideagen

### Accept/Close All

Authors/Owners can accept or close all comments at once. In the comment window above the 'Other Comments' section is the 'Accept/Close all' option. This will open the comment selector window allowing you to select/de-select types of comments and enter a reconciliation comment:

| Select comments by:     |                                                                                                    |
|-------------------------|----------------------------------------------------------------------------------------------------|
| Status                  | All Closed Merged Accepted Open                                                                                             |
| Type of comment         | I All I General I Comment I Proposed Change                                                                                 |
| Comment category        |                                                                                                    |
| Participant             | ✓ All         ✓ Adam Pontipee <ul> <li>Made a comment</li> <li>Caleb Simmons</li> <li>Participated in discussion</li> </ul> |
| Date Action: Accept all | <ul> <li>All         <ul> <li>Since I entered the review 16 Aug 2018 11:32 AM</li> <li>Since:</li></ul></li></ul>           |
| Return to default       | Number of comments currently selected :4 Refresh                                                                            |
|                         | Ok Cancel                                                                                                    |

#### Notes:

• As the Author/Owner selects/deselects the checkboxes they can see how many comments are affected by clicking on 'Refresh' to the right of 'Number of comments currently selected' at the bottom of the window;

• If the action selected is 'Accept All' *and* (a) all proposed changes on a paragraph are selected and (b) none of these proposed changes conflict, then they will be merged, and the merge accepted;

• If the action is 'Accept All' *and* some of the proposed changes on a paragraph are selected whilst some are not, no changes will be accepted;

• If the action is 'Accept All' and all changes are selected on a paragraph but there are conflicting proposed changes, none of the changes will be accepted.

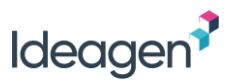

# **Closing and Completing a Review**

A review Owner can close and complete a review from the 'Reviews I Own' view in the PleaseReview inbox (see Reviews I Own).

This allows the review Owner to close the review to further comment and download the documents/reports required and/or check-in new versions of reserved documents.

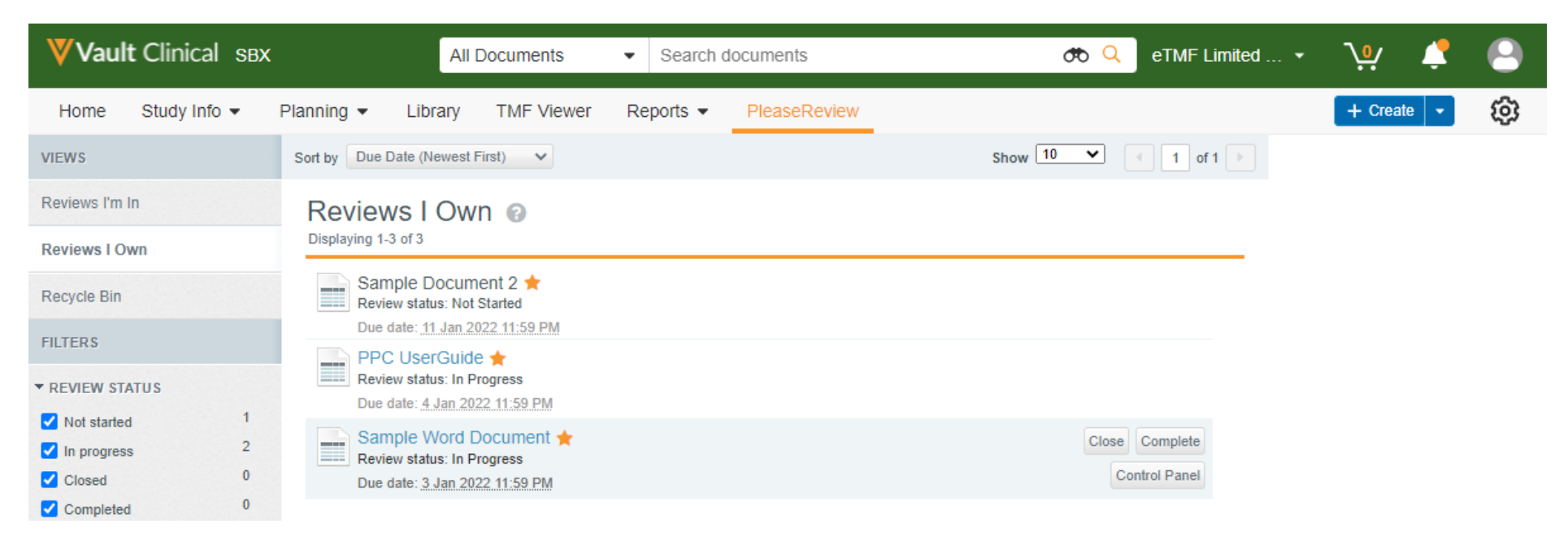

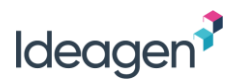

| Option              | Description                                                                                                    |
|---------------------|----------------------------------------------------------------------------------------------------|
| Close               | Closing the review will prevent Reviewers from making further comments on the review (read-only). The<br>Owner and Author(s) can still make comments and changes, and Accept and Close comments and<br>changes. |
| Complete            | Completing the review will prevent any further activity on the review for all participants (read-only).                                                                                                    |
| Finish PleaseReview | Selecting 'Finish PleaseReview' will end the Workflow and allow the Owner to check in the revised document(s) (where appropriate) or cancel check out.                                                          |

Note: It is only possible to 'Finish PleaseReview' when all participants in the review have updated their Workflow status to complete. If any participants have not completed the Workflow via 'My Tasks', you will be presented with a warning message.

In order to progress, you need to either request that the participant(s) update their task to 'Complete', or you can cancel the participant(s) from the workflow, via the Timeline view on the Active Workflows Information page.

Click on the review name in the Active Workflows page under Home tab

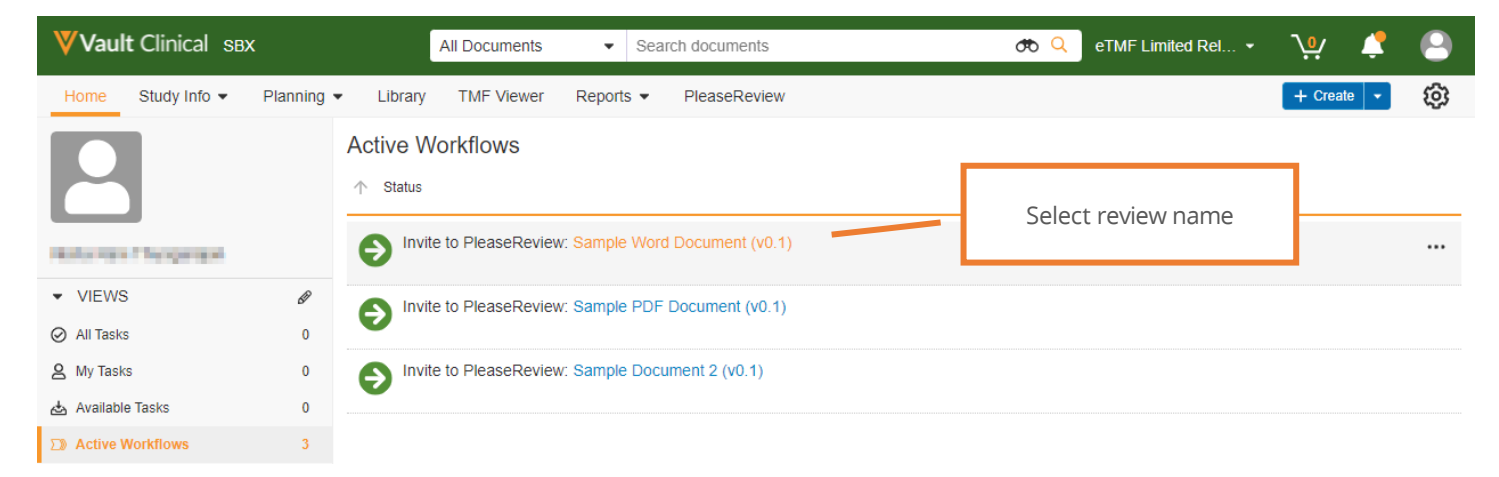

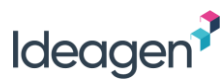

Click on the Timeline View and select the ellipses next to the participant(s) for option to cancel task.

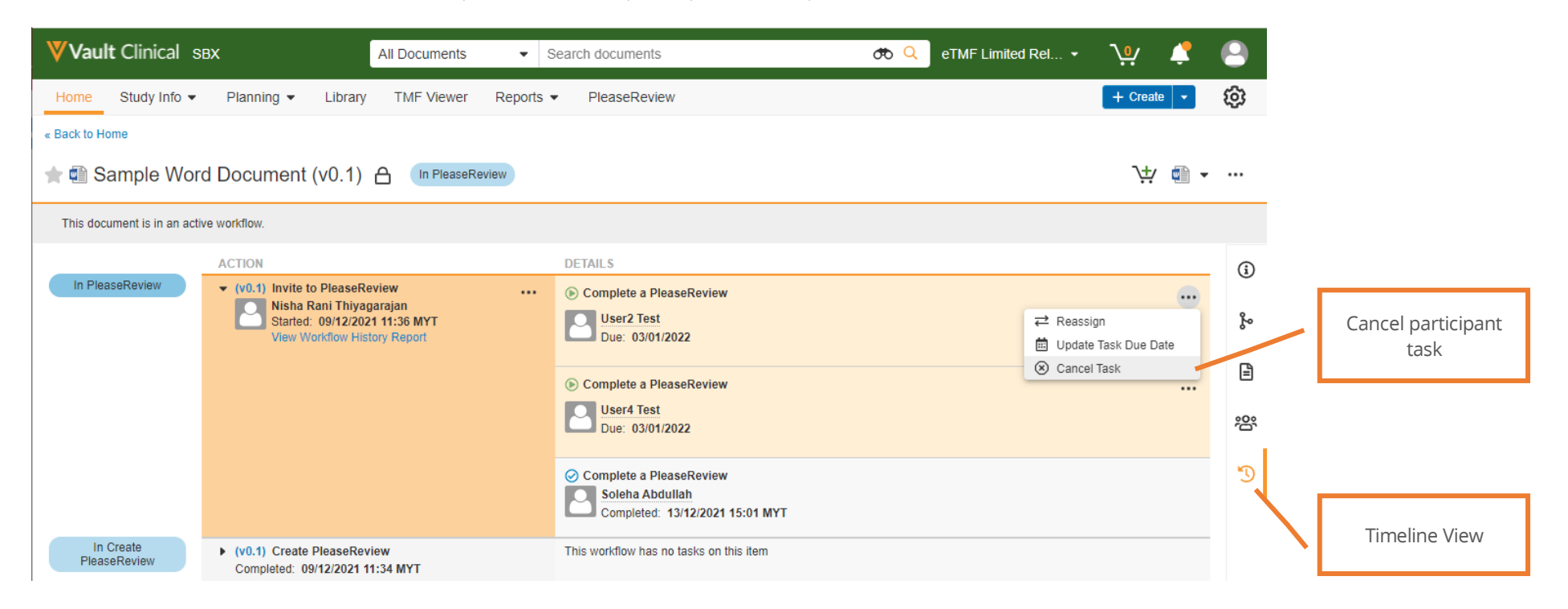

### **Additional Options**

Additional options of 'Re-open' and 'Delete' are available, dependent on the status of the review:

- Once a review is 'Closed', there is an option available to 'Re-open'. If enabled, this will re-open the review so that Reviewers can make comments;
- Once a document is 'Completed', then 'Finish PleaseReview', there is an option available to 'Delete' the review. (Note: If 'Delete Review' is selected when the 'Recycle bin' is disabled it will permanently delete the review with no option to restore it).

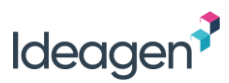

### Document Check-in by PleaseReview

When a document is checked-in to the Vault from PleaseReview (this is for Word and Excel documents that are checked out when the review is created), selecting the 'Check in as new version' option from Finish PleaseReview checks-in the document complete with aggregated comments as a new version.

| Vault Clinical SBX                                                                         |                    | All Documents                                                                                      | Search Recent Lib | rary            | æ 🤇 | eTMF Limited Release - | <b>∖</b> •∕ | Ļ        | 9  |
|--------------------------------------------------------------------------------------------|--------------------|----------------------------------------------------------------------------------------------------|-------------------|-----------------|-----|------------------------|-------------|----------|----|
| Home Study Info 🔻 F                                                                        | Planning 👻 Library | TMF Viewer Reports -                                                                               | PleaseReview      |                 |     |                        | + Create    | •        | ¢  |
| STUDY SELECTOR (?)<br>All Studies<br>VIEWS                                                 |                    | ibrary 🚱                                                                                           |                   |                 |     |                        | 1-4 of 4    | ≣∙       |    |
| All Library  Recent Library                                                                |                    | Sample PDF Document (v0.1)<br>VV-TMF-02681 — Sample PDF Dor<br>PR OQ QA<br>PleaseReview Documents  | Cument            |                 | 1   |                        | In Plea     | aseRevie | łW |
| ☆ Favorites                                                                                | A -0               | Sample Document 2 (v0.1)                                                                           |                   | Updated version |     |                        | In Plea     | aseRevie | łW |
| DOCUMENT TYPES View all                                                                    |                    | PleaseReview Documents Multi Do                                                                    | c                 |                 |     |                        |             | <b>D</b> |    |
| <ul> <li>STUDY &gt; STUDY COUNTRY &gt;<br/>STUDY SITE View all</li> <li>COUNTRY</li> </ul> |                    | Sample Word Document (v0.2)<br>VV-TMF-02547 — Sample Word Do<br>PR OQ QA<br>PleaseReview Documents | )*<br>ocument     |                 |     |                        | \#          | Draft    |    |

The aggregated comments include all open and accepted comments and proposed changes from all participants.

Each iteration of the document can be found in the Version History (go to library, select the document and open Version History), the status against the version of the document in Veeva Vault will state 'In PleaseReview' when the document has been revised via PleaseReview.

# Ideagen

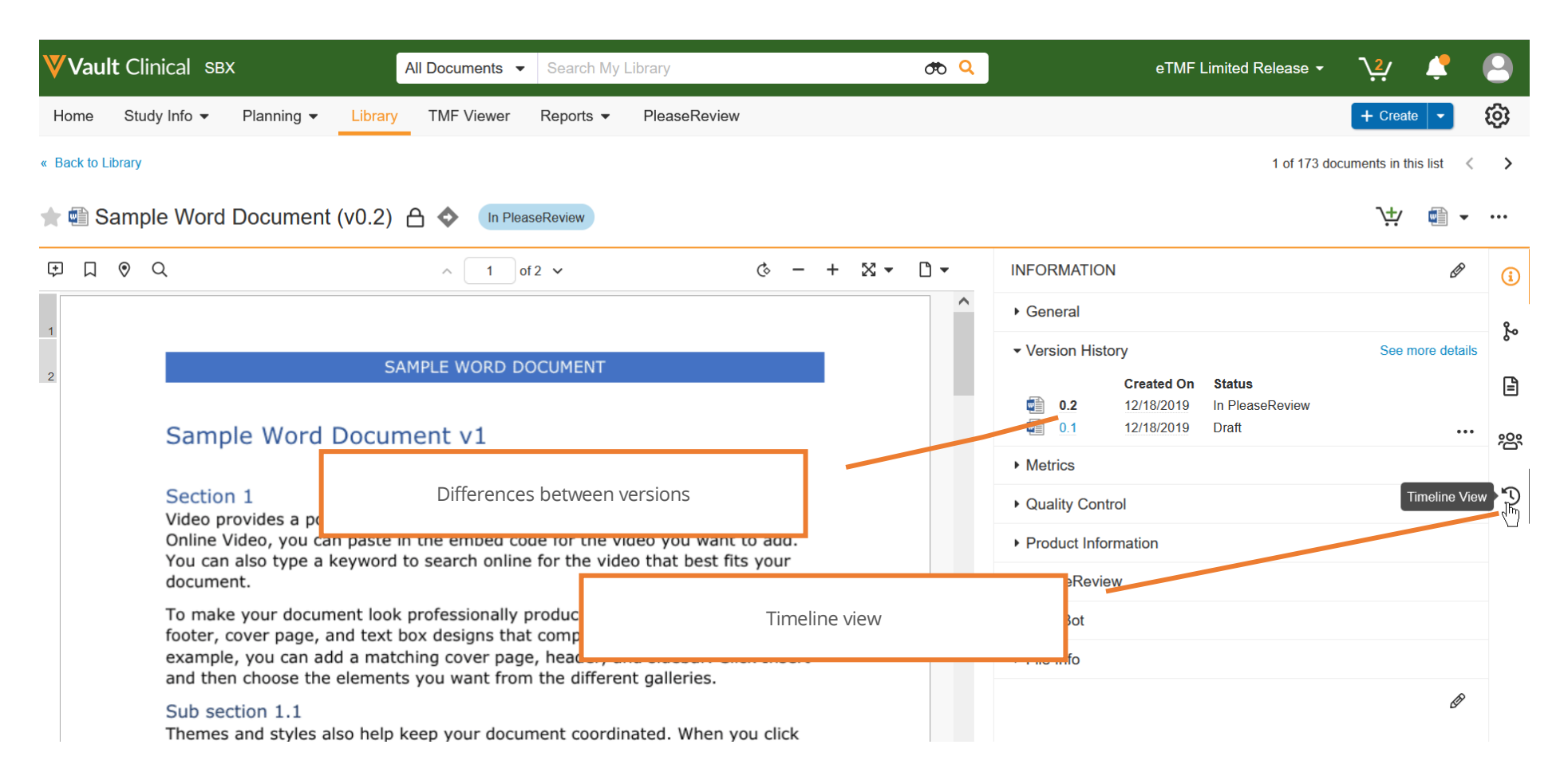

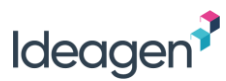

### Cancelling the Veeva Vault Workflow

It is possible to cancel the Veeva Vault workflow associated with a review in PleaseReview, via Active Workflows.

| <b>Vault</b> QualityD | ocs       | All Doo                    | suments  Search documents            | ත <mark>Q</mark>  |        |                                        |
|-----------------------|-----------|----------------------------|--------------------------------------|-------------------|--------|----------------------------------------|
| Home Library Rep      | oorts D   | ashboards Loader Pleas     | eReview                              |                   |        | + Create ▼ ADMIN ④                     |
| WELCOME               |           | Active Workflows           |                                      |                   |        | Sort by Status                         |
|                       |           | Invite to PleaseRev        | iew: ZW - Sample document two (v0.4) |                   |        | Add Participants                       |
| ▼ VIEWS               | <b>SM</b> | Owner Zoe Wright           |                                      |                   |        | Replace Participant Email Participants |
| All Tasks             | 0         | Workflow Process ID: 10580 | 5   Started on: 03/01/2017 11:57 GMT |                   |        | Update Workflow Dates Cancel Workflow  |
| 🎍 My Tasks            | 0         | Participants               | Task Type                            | Completion Status | Action |                                        |
| Available Tasks       | 0         | Nick Angell                | PleaseReview Reviewer Task           | Due 27/01/2017    |        |                                        |
| Notifications         | 1         | John Tanner                | PleaseReview Reviewer Task           | Due 27/01/2017    | ф. т.  |                                        |
| Active Workflows      | 1         |                            |                                      |                   |        |                                        |

If this occurs the review will still be available within 'My Reviews', and a warning indicator will appear against the review.

When the workflow is cancelled, it is still possible to 'Close' and/or 'Complete' the review, however there will be no option to 'Finish PleaseReview' and check in any revised document(s). Also note, that when cancelling the workflow the documents remain checked out in the vault, so the check-out will need to be carried out manually (via the actions menu).

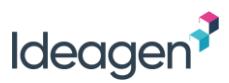

## **Document Download**

It is possible to download reviewed documents, complete with aggregated comments and proposed changes for Word, Excel, PDF and supported source code formats (if available) and access a report for other formats.

Participants in a review can download the original documents and documents with comments for supported formats from 'Download copy'. This can be accessed via the Review Control Panel or from the review interface.

The review Owner can also download documents with comments for supported formats or display the reconciliation report for other formats via the review closeout screen:

| download documents wit     | h comments marked as tracke                                                        | d changes         | Select Comm | ments Define which comments to        |
|----------------------------|------------------------------------------------------------------------------------|-------------------|-------------|---------------------------------------|
| FILE NAME                  | TITLE                                                                              |                   | DETAILS     | include in the download               |
| ALC_09docx.docx            | ALC_09de                                                                           | ocx.docx          | Download    |                                       |
| 🔁 Classifications.pdf      | Classifica                                                                         | ations.pdf        | Download    |                                       |
| Findings presentation.pptx | Findings                                                                           | presentation.pptx | Display     | Download document<br>/ Display report |
| Complaints log.xlsx        | Complair                                                                           | nts log.xlsx      | Download    |                                       |
| Download all documents     | Download a zip file of all<br>documents listed above<br>with the 'Download' option |                   |             |                                       |

The document/report is retrieved by selecting the 'Download' or 'Display' link. Selecting the 'Download All' option (only available from the review closeout) will download a zip file containing all documents available in PleaseReview which have the download option.

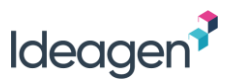

### Default Document Download with Comments

The default position is the downloaded document or displayed report does not contain closed comments but does include all open and accepted comments from all participants.

#### Embedded Attachments in Word Documents

If a review participant adds an attachment to a comment / proposed change /discussion thread in a review of a Word document, the attachment is displayed in the Word document as an icon and can be downloaded directly from within Word by double-clicking the icon:

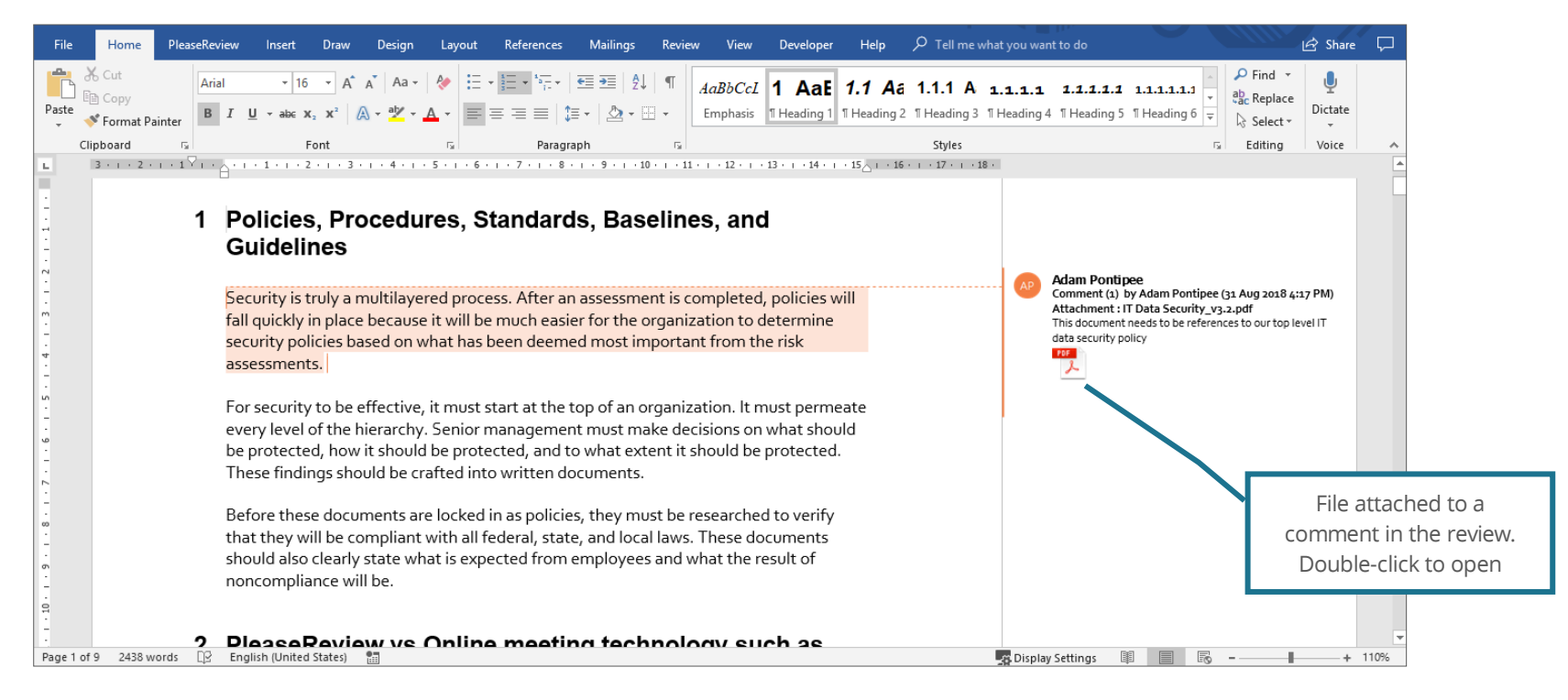

#### Notes:

- If the attachment has been applied to a change that is accepted, it will not display as a tracked change in the Word document. If the document is downloaded with 'accepted changes as tracked', the attachment will be visible in the tracked change;
- Any attachments in an unsupported document format will open in a zip file.

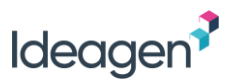

### Defining Comments in the Document Download

It is possible to define which comments appear in the document download using the 'Select Comments' link. This opens the comment selector window:

| Status           | 🗆 All 🗆 Closed 🗉 Merged 🗷 Accepted 🗷 Open                                                                                                    |                                                                                                    |
|------------------|----------------------------------------------------------------------------------------------------|----------------------------------------------------------------------------------------------------|
| Type of comment  | 🖉 All 🖉 General 🖉 Comment 🖉 Proposed Change                                                                                                    |                                                                                                    |
| Comment category | ✓ All ♥ Minor ♥ Typo ♥ Major ♥ Cosmetic ♥ <blank></blank>                                                                                                    | The default download                                                                                           |
| Participant      | <ul> <li>All</li> <li>Adam Pontipee</li> <li>Ben Pedeiu</li> <li>Daniel Henry</li> <li>Gideon Ricci</li> <li>Harriet Newborn</li> </ul>                                                                                                    | includes all open and<br>accepted comments from<br>all participants.<br>It does not include closed<br>comments |
| Date             | <ul> <li>● All</li> <li>● Since I entered the review 17 Aug 2018 11:39 AM </li> <li>● Since:<br/>date :</li> <li>time : 00 </li> <li>00 </li> <li>00 </li> <li>00 </li> <li>00 </li> <li>12 13 14 15 16 17<br/>19 20 21 22 23 24<br/>26 27 28 29 30 31<br/>2 3 4 5 6 7</li> </ul> | ><br>SAT<br>4<br>11<br>18<br>25<br>1<br>8                                                                      |

Note: Un-checking the 'Comment' box in the Type of comment section will ensure no comments appear in the document download.

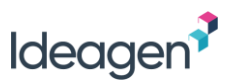

### Word Document 'Round-Tripping'

For Microsoft Word documents, there are additional options which define how comments and proposed changes are included in the download.

These options are applied to the comments which are selected for inclusion in the Word document using the 'Select Comments' link as described in <u>Defining</u> <u>Comments in the Document Download</u>.

There are two high level options: 'Tracked Changes' or 'Comments only':

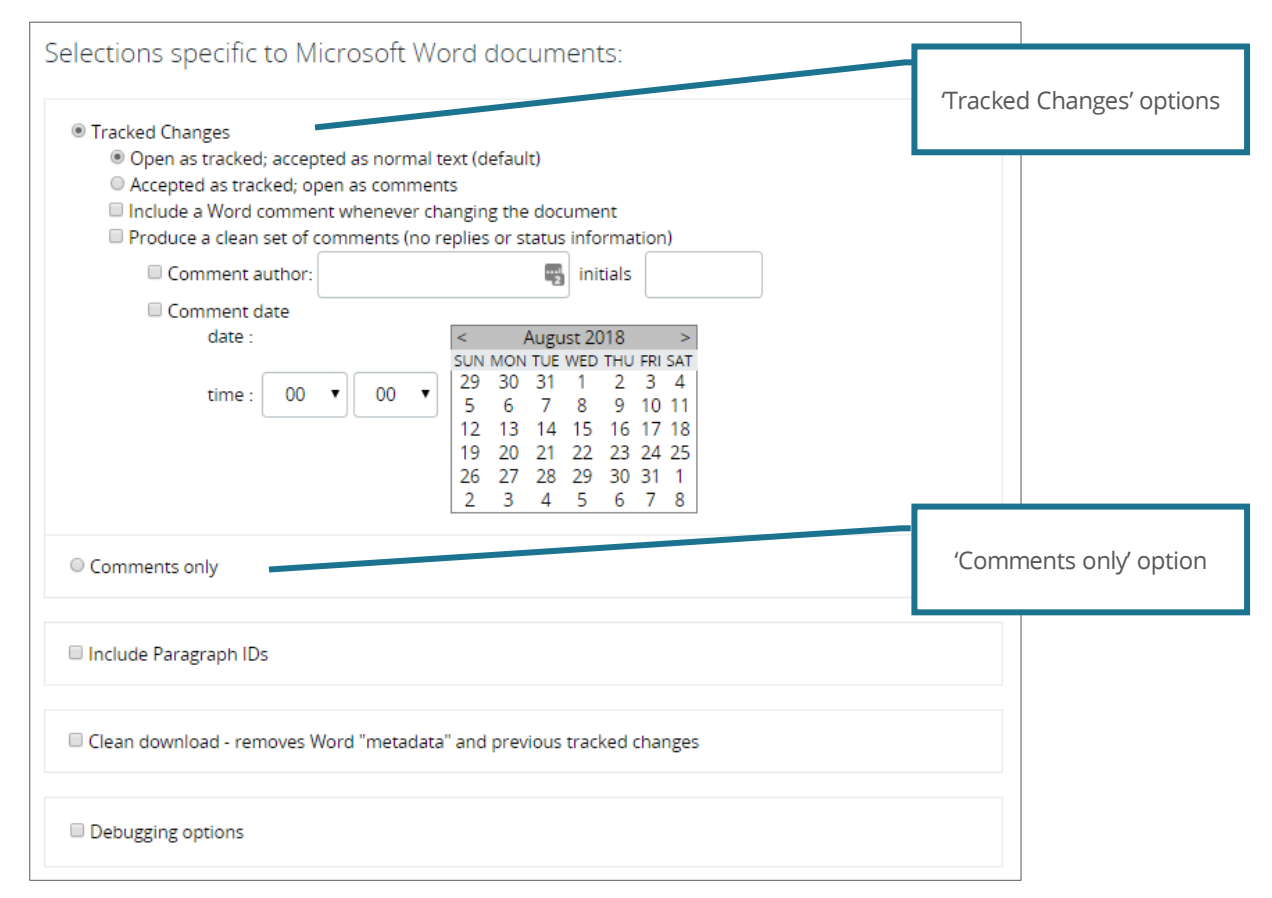

Selecting the 'Comments only' option means that all comments and proposed changes will be included in the document as Word comments only.

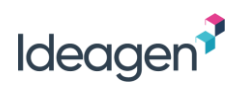

Selecting 'Tracked Changes' opens two further options which control how comments and proposed changes are displayed in the document download:

|                                  | <ul> <li>Tracked Changes</li> <li>Open as tracked; accepted as normal text (default)</li> <li>Accepted as tracked; open as comments</li> </ul> |                             |  |  |
|----------------------------------|----------------------------------------------------------------------------------------------------|-----------------------------|--|--|
| Comment/Proposed Change Type     | Open as tracked (default)                                                                                                    | Accepted as tracked         |  |  |
| Accepted or Open Comments        | Inserted as Word comments                                                                                                    | Inserted as Word comments   |  |  |
| Accepted Proposed Changes        | Replaces old wording                                                                                                    | Inserted as tracked changes |  |  |
| Open Proposed Changes            | Inserted as tracked changes                                                                                                    | Inserted as Word comments   |  |  |
| Closed Comments Proposed Changes | Inserted as Word comments                                                                                                    | Inserted as Word comments   |  |  |
|                                  | (Note: In the default comment selection, closed comments are not included in the download).                                                    |                             |  |  |

There are other checkbox options which apply to both the above:

|                                                                       | <ul> <li>Include a Word comment whenever changing the document</li> <li>Produce a clean set of comments (no replies or status information)</li> <li>Comment author:</li> </ul>                                                                                                    |
|-----------------------------------------------------------------------|----------------------------------------------------------------------------------------------------|
| Checkbox item                                                         | Effect                                                                                                    |
| Include a Word comment<br>whenever changing the document              | In addition to inserting the text into the Word document, the entire proposed change is included as a Word comment. This allows you to see the previous paragraph/word text for comparison.                                                                                                    |
| Produce a clean set of comments<br>(no replies or status information) | Allows you to generalize and set-up the 'author' and date/time of the tracked changes as seen by Word. So, for example, if multiple people have contributed to the document and you want all comments, tracked changes, etc. to appear to have come from a single source (for example your company name), this option will allow you to set the name and initial used by Word as the author of the comments and tracked changes. Likewise, the date and time setting will determine the apparent date and time of the comments and tracked changes. |

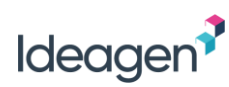

|                                                                           | Include Paragraph IDs                                                                                                    |
|---------------------------------------------------------------------------|----------------------------------------------------------------------------------------------------|
|                                                                           |                                                                                                    |
|                                                                           | Clean download - removes Word "metadata" and previous tracked changes                                                                                                    |
|                                                                           | Debugging options                                                                                                    |
| Checkbox item                                                             | Effect                                                                                                    |
| Include Paragraph IDs                                                     | Selecting this option means that the Word document will be downloaded with each paragraph number inserted in<br>blue in square brackets.                                                                                                    |
| Clean download – removes<br>Word metadata and previous<br>tracked changes | <ul> <li>Word metadata is defined as all information contained in the Word document which is not document text itself.</li> <li>Selecting this option will: <ul> <li>Remove all standard document properties;</li> <li>Remove all custom document attributes;</li> <li>Remove all previous tracked changes (which were in the document prior to upload to PleaseReview) by 'accepting' all previously proposed tracked changes. This has the effect of keeping inserted text and removing deleted text;</li> <li>Remove all previous Word comments (which were in the document prior to upload to PleaseReview);</li> <li>Remove all text formatted as hidden.</li> </ul> </li> <li>All tracked changes and comments inserted by PleaseReview as part of the document download are not affected. Note: If this option is selected, it will overwrite any information you have entered in the 'Produce a clean set of comments (no replies or status information)' option.</li> </ul> |
| Debugging options                                                         | This option should only be used under the supervision of support.                                                                                                    |

#### Notes:

- It is possible to download the Word document until the review is deleted;
- Round-tripped paragraphs in the Word document which have accepted, or open proposed changes will retain any formatting, field codes, footnotes, endnotes, images, etc. The only Word structures not retained are Word drawing objects, i.e. those generally found on the 'Drawing' toolbar in Word. PleaseReview will automatically recognize paragraphs containing such objects and convert the proposed change into a Word comment to preserve these items. The review Owner will then need to manually edit the paragraph.

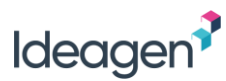

### Excel Document 'Round-Tripping'

By default, comments and proposed changes in the downloaded Excel document will be rendered as follows:

| Comment/Proposed Change Type      | Action                                                                                                    |
|-----------------------------------|----------------------------------------------------------------------------------------------------|
| Accepted or Open Comments         | Inserted as Excel comments                                                                                                    |
| Accepted Drapased Chapges         | Replaces old cell text                                                                                                    |
| Accepted Proposed Changes         | <b>Note</b> : If the uploaded spreadsheet is 2003 (xls) format, accepted proposed changes to formula cells are shown in the downloaded document as comments. |
| Open Proposed Changes             | Inserted as Excel comments                                                                                                    |
| Closed Comments, Proposed Changes | Not included in the document by default. If included, will be inserted as Excel comments.                                                                    |

### **PDF** Document Download

Selecting 'Download' for a PDF file will open the PDF document with all proposed changes converted to adobe annotations. There are additional options for PDF documents which define how comments and proposed changes are included in the download, and how redactions are displayed. These options are available within the comments selector window which includes a section entitled 'Selections specific to PDF documents'.

#### Notes:

- Your local settings will determine what software the PDF is opened in, however you should ensure your local settings are configured to open PDF's in a propriate PDF viewer, as opening PDF's in a browser will not display comments and annotations;
- In the event of a mixed document type review which also contains Word documents, the PDF section will be below the equivalent Word section.

# ldeagen<sup>?</sup>

|                                                                                                    | Selections specific to PDF documents:         Produce a clean set of comments (no replies or status information)         Comment author:         Comment date         date :         SUN MON TUE WED THU FRI SAT         29 30 31 1 2 3 4         5 6 7 8 9 10 11         12 3 14 15 16 17 18         19 20 21 22 23 24 25         26 27 28 29 30 31 1         2 3 4 5 6 7 8 |  |  |  |  |
|----------------------------------------------------------------------------------------------------|----------------------------------------------------------------------------------------------------|--|--|--|--|
| Checkbox item                                                                                                    | Effect                                                                                                    |  |  |  |  |
|                                                                                                    | Removes replies and comment status information.                                                                                                    |  |  |  |  |
| Produce a clean set of comments (no replies or status                                                                                                    | Further options allow the specification of the comment author and the date/time of the comments as they will appear in the PDF document.                                                                                                    |  |  |  |  |
| For example, if multiple people have contributed to the document and you want all comments, to appear t<br>come from a single source (i.e. your company name). |                                                                                                    |  |  |  |  |
| Export redactions as PDF                                                                                                    | Allows you to download redactions as 'marked for redaction', rather than the default which applies the redactions to the downloaded PDF.                                                                                                    |  |  |  |  |
| redaction marks (redacted content still visible)                                                                                                    | By default, open and accepted redactions will be applied to the downloaded PDF, and you will not be able to see the underlying content of the redaction. Selecting this option will mean that the underlying content will be visible in the downloaded PDF. See <u>PDF Redaction Marks</u> .                                                                                 |  |  |  |  |

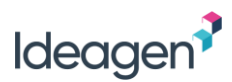

#### PDF Redaction Marks

When using the 'Export redactions as PDF redaction marks', any open or accepted redactions with the comment category of 'EU70-PPD' or 'EU70-CCI' will appear in the document download in accordance with the EU Policy 70 requirements for redaction:

| Redaction with comment category 'EU70-PPD' |                                  | Redaction with comment category 'EU70-CCI'               |   |  |
|--------------------------------------------|----------------------------------|----------------------------------------------------------|---|--|
| PPD                                        | After an asses                   | After an asse                                            | s |  |
| fall quickly in place becau                | use it will be much easier for t | fall quickly in place because it will be much easier for | 1 |  |

#### Notes:

- When using the Export redactions as PDF redaction marks, the redactions are unapplied, and any content underneath is still visible, until the redactions are applied within Adobe Acrobat;
- Any redactions where the comment category is blank or does not match a comment category in the template file will appear using the default setting;
- If the PDF document is downloaded without selecting the 'Export redactions as PDF redaction marks' option, all redactions, regardless of comment category, will be applied redactions using the default redaction style;
- Any other custom categories set by your System Administrator will appear with the properties specified for the custom category.

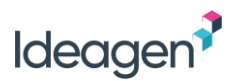

### Plain Text Document Download

For plain text documents, accepted proposed changes simply replace the existing text.

All other comments and proposed changes (i.e. open and accepted comments, open proposed changes and anything closed – if selected) are inserted into the document with a preceding '---TODO:':

```
----TODO: PleaseReview: Comment on line 1 by Demo User 2 (19 May 2016 10:42) Accepted 19
May 2016 11:25: Accepted: my acceptance reason
---- a comment here
This document is designed as a reference source for users of PleaseReview.
----TODO: PleaseReview: Comment on line 3 by Demo User 1 (19 May 2016 10:40) Accepted 19
May 2016 11:26: Accepted: my other acceptance reason
---- This is demol's comment
---- TODO: PleaseReview: Comment on line 3 by Demo User 2 (19 May 2016 10:41)
---- Demo2's comment on line 3
```

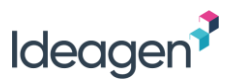

### Source Code File Download

Source code files are fully 'round tripped' and thus accepted proposed changes are incorporated directly into the file. Open (or closed, if selected) changes and all comments are entered into the code as TODO comments:

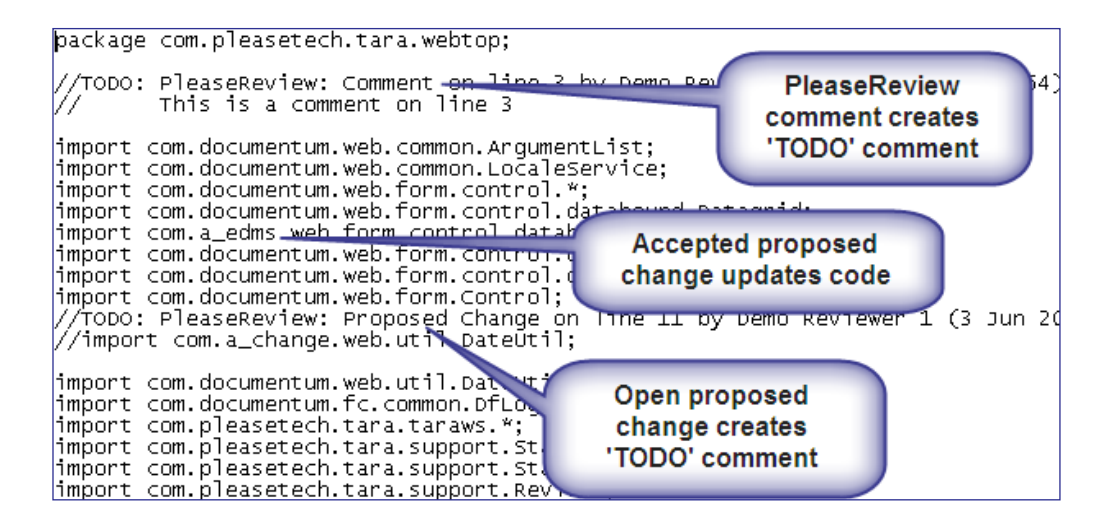

### **Other Document Formats**

For other document formats the Owner has access to an HTML report of the comments. This is the same as the reconciliation report but is document-specific. This enables the Owner to view the comments in a single report and can be used as a reference for updating the source document or sending comments to third parties, etc.

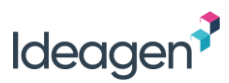

## **Offline Client**

The Offline Client (OLC) is a free application which allows Reviewers to download reviews and make comments and proposed changes whilst offline. The comments can then be uploaded to the review when back online.

The OLC is a separate installation and its availability is controlled by a system configuration setting. If made available, the application needs to be installed locally on user's PCs.

Note: If you download a review which contains edit-in-Word zones, you will not be able to make comments or propose changes on the zones regardless of their status in the review. This is because the zone may have been updated by the time your comments are uploaded (see <u>Zones in the OLC</u>).

### Downloading Reviews to the OLC

If you have access to more than one PleaseReview installation, you will need to select the correct server from the drop down list (see <u>Multiple Servers and Other</u> <u>Options</u>):

|    | 📀 PleaseReview            |          |       |        | -        | - 🗆        | × |
|----|---------------------------|----------|-------|--------|----------|------------|---|
|    | 🕁 🟦 Ideagen               |          |       |        |          |            | ? |
| _  | Title                     | Due Date | Owner | Status | Comments | Downloaded |   |
| Se | elect PleaseReview server |          |       |        |          |            |   |
|    |                           |          |       |        |          |            |   |
|    |                           |          |       |        |          |            |   |

This will prompt you to enter your password to login to the selected server. Enter the same login details as when accessing PleaseReview online.

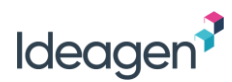

Once logged in, select the 'Download' icon to download your reviews:

| O PleaseReview |          |       |        | -        | - 🗆        | ×   |
|----------------|----------|-------|--------|----------|------------|-----|
| ⊡ Ideagen •    |          |       |        |          |            | ? • |
| Title          | Due Date | Owner | Status | Comments | Downloaded |     |
| 4              |          |       |        |          |            |     |

You will then be presented with a list of reviews available to you. This list will be all reviews for which you are a Reviewer, and that are available for offline review, from all Workgroups. Note: if you have already downloaded a review(s) shown in the main window, it will not appear in this list.

Select the review(s) you wish to download. You can select more than one review by pressing the Ctrl key as you select reviews. Then click 'Download'.

| List Reviews                                                                                                    |                  |               |                 |                           |
|----------------------------------------------------------------------------------------------------|------------------|---------------|-----------------|---------------------------|
| Review Title                                                                                                    | Due Date         | Review Owner  | Status ^        |                           |
| Redaction review                                                                                                    | 15/10/2018 23:45 | Adam Pontipee | In Progress     |                           |
| Quality Assurance Policy                                                                                                    | 05/11/2018 23:45 | Adam Pontipee | In Progress     |                           |
| Internal Audit                                                                                                    | 10/08/2018 23:45 | Adam Pontipee | Overdue         |                           |
| Data Security                                                                                                    | 19/10/2018 23:45 | Adam Pontipee | In Progress     |                           |
| Technical Specifications - Project Inspire Phas                                                                                                    | 18/08/2018 10:06 | Adam Pontipee | Closed          | Select reviews then click |
| sample standard review                                                                                                    | 01/10/2018 23:45 | Adam Pontipee | In Progress     | Download                  |
| Updated GDPR Policy and Statements                                                                                                    | 15/11/2018 23:45 | Adam Pontipee | In Progress     | Downoau.                  |
| test of zones                                                                                                    | 01/10/2018 23:45 | Adam Pontipee | In Progress     |                           |
| ISR Process                                                                                                    | 08/10/2018 23:45 | Gideon Ricci  | In Progress 🗸 🗸 |                           |
| < Contract of the second second secon |                  |               | >               |                           |
| Q                                                                                                    |                  |               |                 |                           |

The reviews will be downloaded into the main OLC window and your status in the online Review Control Panel will automatically be set to 'Offline'. Note: if a review is closed, you can still download it, but it will be read-only.

### The OLC Inbox

The OLC inbox lists all reviews you have downloaded along with a brief summary of information.

Selecting a review activates the main toolbar:

|     | 2 PleaseReview                                    | - 🗆 X |                                                                      |
|-----|---------------------------------------------------|-------|----------------------------------------------------------------------|
|     | ▶ ♪ PR7.0 • ● ①                                   |       |                                                                      |
|     | Enter the review.                                 |       | Delete the review from the OLC.                                      |
| (!) | Open the Review Control Panel.                    |       | An error has occurred.<br>The OLC has failed to upload the comments. |
| E   | Open the report. This will show only the comments |       | Options button.                                                      |
|     | and changes you have made in the OLC.             | ? -   | Display about & log-file information.                                |

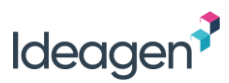

### Reviewing with the OLC

The review experience using the OLC is as close as possible to the review experience when online. The review window offers the same functionality and is used in the same way.

For Microsoft Word and PDF documents, you are presented with the PleaseReview review interface. For reviews containing other document formats, or feedback documents, you are presented with the PleaseReview classic interface.

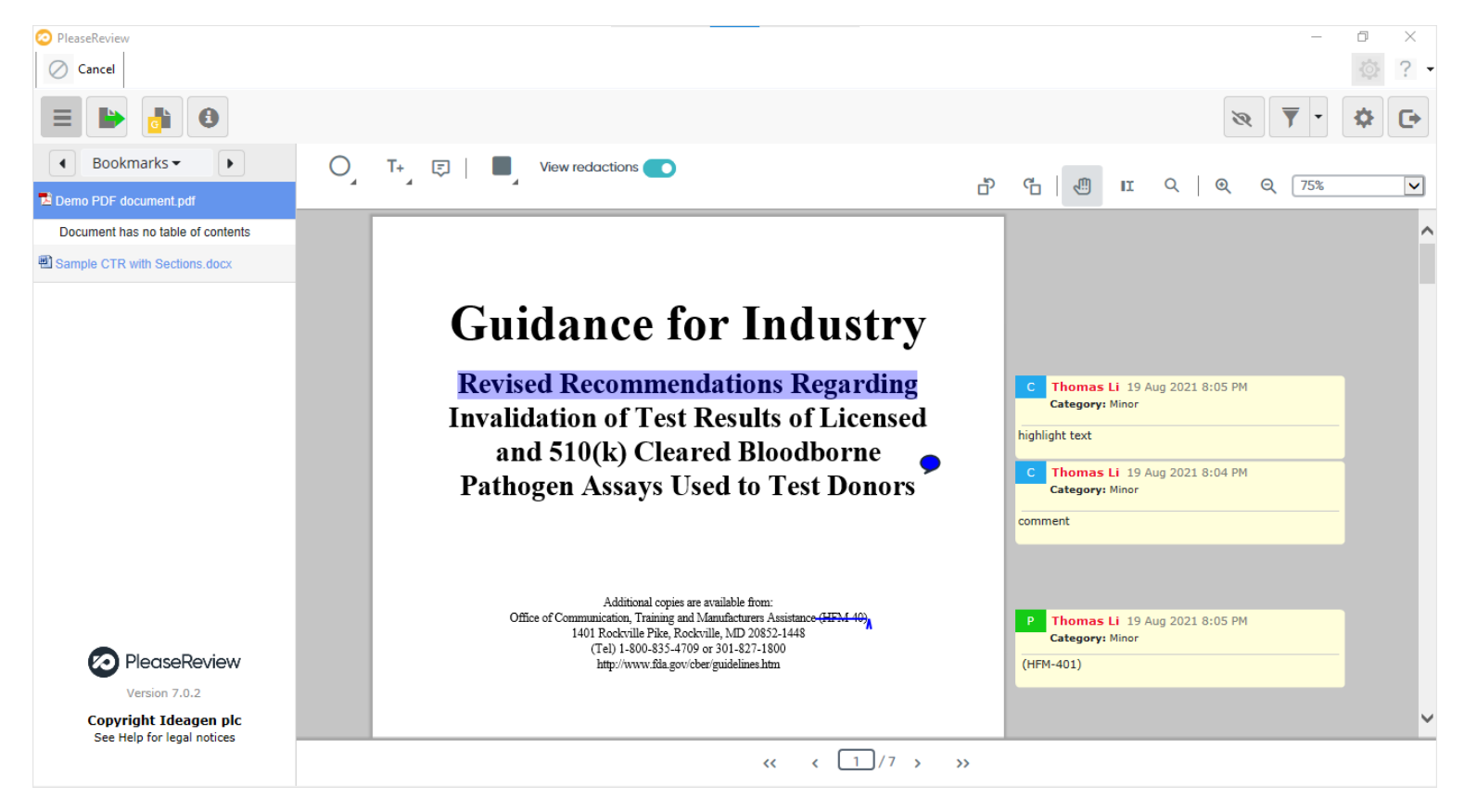

All comments and proposed changes on the review at the time of download will be displayed, and you can make new comments and proposed changes in the usual way.

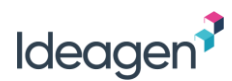

#### Notes:

- It is not possible to edit a comment which you made online;
- It is not possible to access linked reviews via the OLC. It is, however, possible to access the document comparison;
- It is possible to create Bookmarks in the OLC but these will not be uploaded back to the main review when you upload your comments. They will be lost at this stage;
- Public Bookmarks created by others will be visible to you;
- You cannot add attachments to comments using the OLC;
- If a downloaded comment created by another participant has an attachment you will be able to see that there is an attachment on the comment but will not be able to view it.

On leaving the review, you are invited to set your review status and review 'watch' status and enter any summary comments. Note: your review status in the Review Control Panel was automatically set to offline when you downloaded the review. Once the review is uploaded, your status will be set to the selected option.

Having clicked 'OK', you will be taken back to the main OLC window.

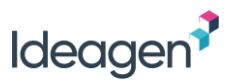

### Uploading Comments Back to PleaseReview

When you are back online you can use the upload functionality to return comments and proposed changed to the server and automatically remove the review from the OLC.

Select the 'Upload' icon:

| O PleaseReview         |     |                  |               |          |          |            | - | ×   |
|------------------------|-----|------------------|---------------|----------|----------|------------|---|-----|
|                        | • 0 |                  |               |          |          |            |   | ? - |
| Title                  |     | Due Date         | Owner         | Status   | Comments | Downloaded |   |     |
| ISR Process            |     | 08/10/2018 23:45 | Gideon Ricci  | In Progr | 4        | 31/08/201  |   |     |
| Quality Assurance Page |     | 05/11/2018 23:45 | Adam Pontipee | In Progr | 0        | 31/08/201  |   |     |
| Technical Specificat   | : P | 18/08/2018 10:06 | Adam Pontipee | Closed   | 0        | 31/08/201  |   |     |
| Redaction review       |     | 15/10/2018 23:45 | Adam Pontipee | In Progr | 7        | 31/08/201  |   |     |
|                        |     |                  |               |          |          |            |   |     |
|                        |     |                  |               |          |          |            |   |     |
|                        |     |                  |               |          |          |            |   |     |
|                        |     |                  |               |          |          |            |   |     |
|                        |     |                  |               |          |          |            |   |     |

The upload reviews dialog box will open, displaying all your reviews on the OLC. All reviews will be automatically uploaded and deleted from the OLC unless you select 'Keep'.

In selecting the 'Keep' checkbox, the review will be updated. Any comments you have made which have not been uploaded will be uploaded, and the entire review will be automatically downloaded again.

If you do not check the 'Keep' box, the reviews will be removed from the OLC regardless of whether you have commented upon them or not.

You will receive a confirmation that the upload has been successful, and you can close the window.

The comments you made will be added to the main review on the server with the date and time of the comment being shown as the upload date/time.

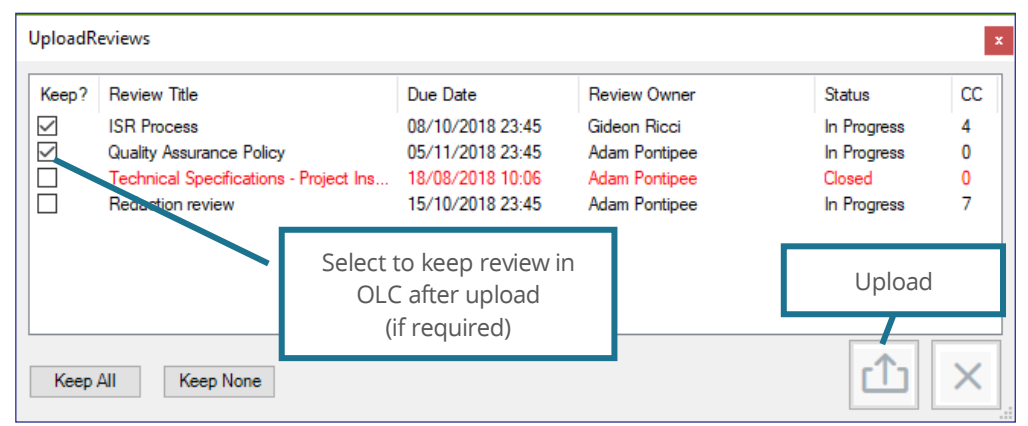

Please **note**: If the Review Owner has deleted the review but it is still in the recycle bin (if enabled) the OLC will still successfully upload comments. The Review Owner will get the standard watching email notification if watching the review.

### Zones in the OLC

The OLC will respect zones with review permissions i.e. if the review Owner has assigned you different review permissions for different zones of the document in the review, then the permissions will be respected in the OLC.

If Edit-in-Word zones have been set in the review, the information will be visible in the OLC however you will not be able to make comments or propose changes on the zones regardless of their status in the review as the zone may have been updated by the time your comments are uploaded. If you are the Contributor assigned to the zone you will not have any of the Contributor features (i.e. download, upload) available.

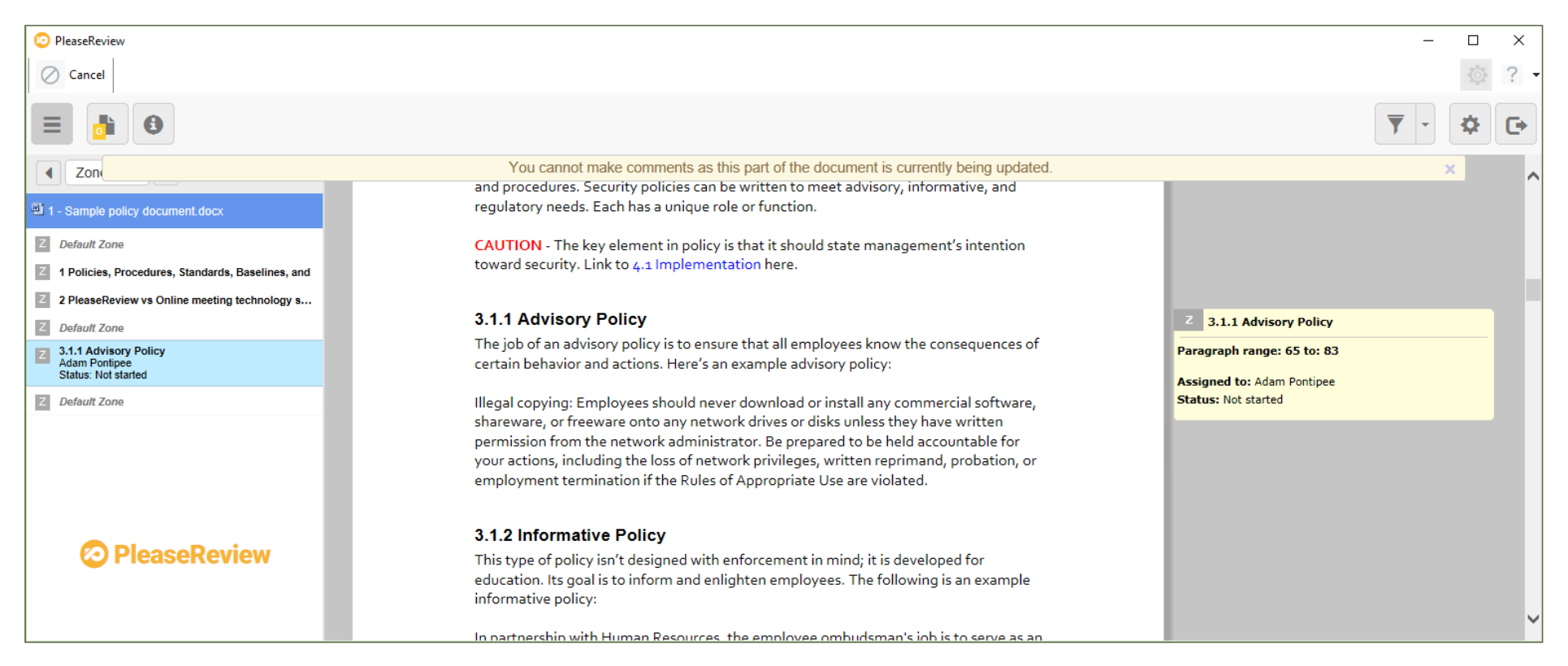

Note: it is possible that by the time you are ready to upload comments made in the OLC that the review Owner may have assigned a zone which includes a paragraph where you have commented. In this instance the upload of the comment(s) will fail, see <u>Zones Assigned after Download</u> for more information.

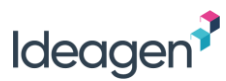

### Feedback Documents in the OLC

Feedback documents are supported in the OLC, however, there are a few things to be aware of:

- Any 'likes' or 'dislikes' made in the OLC will not be synced to the online version on upload (note that there will be no warning of this);
- There is no option to re-order bullet points in the OLC.

### **OLC User Settings**

If you amend your user settings from within the OLC, the amended settings will persist for the same review (i.e. you can enter and leave the review or even close and restart the OLC application itself). However, the changes will not apply to other reviews (even if they are from the same server). Thus user settings when set in the OLC are specific to each review.

When you re-sync the review, the settings will revert to your online settings.

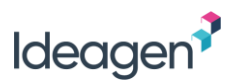

### Multiple Servers and Other Options

The OLC has the capability of working with multiple PleaseReview servers. If you have multiple servers defined (under options), you will have a server selector appear on the inbox to the right of the upload/download icons.

All actions and displays in the OLC are selected server-specific. Therefore, the list of reviews in the OLC inbox is solely for the server selected. Uploads and downloads are likewise server-specific.

The 'Options' icon gives you the ability to add servers and set other options. The 'Servers' tab allows the addition/deletion of servers. Simply follow the server set-up wizard or select the server and delete it.

| Options                          |                                   |                                                                                                    |
|----------------------------------|-----------------------------------|----------------------------------------------------------------------------------------------------|
| Servers Optio                    | ons                               |                                                                                                    |
| Name<br>Ideagen<br>adam<br>PR6.4 | User name<br>stef<br>adam<br>Adam | URL<br>https://ideagen.pleasereview.net/<br>https://ideagen.pleasereview.net/<br>https://uk.pleasereview.net/pleaser |
|                                  |                                   |                                                                                                    |
|                                  |                                   | Add Delete                                                                                                    |
|                                  |                                   | ОК                                                                                                    |

The 'Options' tab allows the setting of two connectivity options:

| Options<br>Servers Options     | Ask when connecting to network                | This will ask the user if they wish to proceed when they ask the OLC to perform an action<br>that would require a network connection. Normally used if the user is on a slow or costly<br>connection like a mobile phone.                                                                                                    |
|--------------------------------|-----------------------------------------------|----------------------------------------------------------------------------------------------------|
| Ask when connecting to network | Don't use Internet<br>Explorer Proxy settings | This option stops the OLC from using the same route to the Internet as MS Internet<br>Explorer (IE). The OLC will attempt to directly connect to any servers listed, rather than<br>use any IE-defined web-proxies. This is only required if the user is having problems<br>talking to the PleaseReview server and should only be selected after consultation with<br>support personnel. |
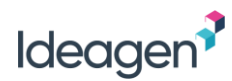

# Log Files

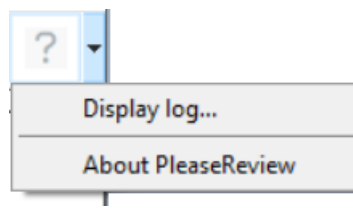

The display log option displays the OLC log file for trouble shooting purposes:

| 🖳 Log Viewer                                                                                                    |                                                                                                    |                                                                                                    | - 🗆 X                                                                                                    |
|----------------------------------------------------------------------------------------------------|----------------------------------------------------------------------------------------------------|----------------------------------------------------------------------------------------------------|----------------------------------------------------------------------------------------------------|
| G & B                                                                                                    | <b></b>                                                                                                    |                                                                                                    |                                                                                                    |
| 2018-08-31 09:22:00,60<br>(x86)\Please Tech \Offlin<br>2018-08-31 09:22:00,66<br>Pre server refresh index:<br>2018-08-31 09:22:00,66<br>Pre server refresh server<br>2018-08-31 09:22:00,66<br>Refreeb Review List Current | 05 INFO [3] [(null)] OfflineClient.ReviewInbox.bgwSplashScreen_DoWork((<br>heClient\bin<br>66 DEBUG [1] [(null)] OfflineClient.ReviewInbox.tsbcmb_Servers_SelectedI<br>::0<br>68 DEBUG [1] [(null)] OfflineClient.ReviewInbox.tsbcmb_Servers_SelectedI<br>r name::Ideagen<br>68 DEBUG [1] [(null)] OfflineClient.ReviewInbox.RefreshReviewList(C:\SVN<br>apt converse Ideagen | C:\SVN_Repositories\PR64\<br>ndexChanged(C:\SVN_Repo<br>ndexChanged(C:\SVN_Repo<br>I_Repositories\PR64\Offline( | OfflineClient\OfflineClient\ReviewInbox.cs:989) - C:\Program Files<br>ositories\PR64\OfflineClient\OfflineClient\ReviewInbox.cs:1151) -<br>ositories\PR64\OfflineClient\OfflineClient\ReviewInbox.cs:1153) -<br>Client\OfflineClient\ReviewInbox.cs:209) - |
| G                                                                                                    | Refresh the log.                                                                                                    |                                                                                                    | Save the file as a .log file to a known location.                                                                                                    |
| Ъ                                                                                                    | Copy the contents to the clipboard for pasting into an email or other location.                                                                                                    |                                                                                                    | Delete the log.                                                                                                    |

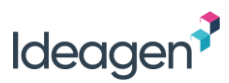

## Using the OLC as an Author/Owner

If you are an Author or review Owner you can download any reviews which are available for offline review with a status of 'In Progress' or 'Closed'.

However, for reviews which are 'In Progress' the ability to accept and close comments/changes will not be available. If the review is 'Closed' then you will be able to accept and close comments/changes, although you cannot merge proposed changes.

Closed reviews will be highlighted in red in both the List Reviews screen and the main OLC window:

| PleaseReview                                 |                  |               |             |          | _          | 200   | ~ |
|----------------------------------------------|------------------|---------------|-------------|----------|------------|-------|---|
| PR6.4 • @                                    |                  | Ш.            |             |          |            | 101   | 1 |
| Title                                        | Due Date         | Owner         | Status      | Comments | Downloaded | i     |   |
| ISR Process                                  | 08/10/2018 23:45 | Gideon Ricci  | In Progress | 4        | 31/08/2018 | 11:53 |   |
| Quality Assurance Policy                     | 05/11/2018 23:45 | Adam Pontipee | In Progress | 0        | 31/08/2018 | 12:07 |   |
| Technical Specifications - Project Inspire P | 18/08/2018 10:06 | Adam Pontipee | Closed      | 0        | 31/08/2018 | 12:07 |   |
| Redaction review                             | 15/10/2018 23:45 | Adam Pontipee | In Progress | 7        | 31/08/2018 | 12:37 |   |
| Tender Response                              | 10/09/2018 23:45 | Adam Pontipee | In Progress | 0        | 31/08/2018 | 12:54 |   |
| test of zones and subreviews                 | 31/08/2018 23:45 | Gideon Ricci  | In Progress | 0        | 31/08/2018 | 12:56 |   |
| Internal Audit                               | 10/08/2018 23:45 | Adam Pontipee | Overdue     | 0        | 31/08/2018 | 13:21 |   |

If the review Owner attempts to re-open a closed review online whilst any Author has their participant status set to offline, the system will display a warning message to notify the review Owner. If the Owner continues and re-opens the review, the Author that has the review downloaded will get a warning when they attempt to upload their comments. See <u>Closed Review Re-Opened after Download to OLC</u> for more information.

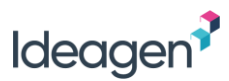

# Flight Mode

Flight Mode is an alternative offline review option to the Offline Client, designed specifically for use on tablets and Apple Mac but can also be used on a PC.

It allows participants to access reviews of Microsoft Word documents only, where they can make comments and propose changes whilst offline. The comments can then be uploaded to the review when back online.

Flight Mode uses HTML5 and therefore is not compatible with older browsers (IE9 and earlier).

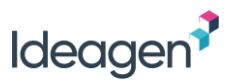

### Downloading Reviews for Flight Mode

Before using Flight Mode for the first time, it is necessary to bookmark the Flight Mode page so that it can be accessed offline.

To download documents to review offline, click the 'Flight Mode' link on the PleaseReview homepage. The Flight Mode screen will be displayed listing all reviews available for you to download. Select the reviews then click 'Download':

| PleaseRev                                                                         | iew                               |                           |               |               |               | Log           | ged in as: <b>Ben I</b> | Pedeiu |                                              |
|-----------------------------------------------------------------------------------|-----------------------------------|---------------------------|---------------|---------------|---------------|---------------|-------------------------|--------|----------------------------------------------|
| return to PleaseReview                                                            | online reviews                    |                           |               |               |               |               | refresh c               | ontent |                                              |
| PleaseReview flight mode                                                          | REVIEWS I'M IN REVIEWS I OW       | N                         |               |               |               |               | Downl                   | oad    |                                              |
| offline access, select them<br>from 'reviews online' section                      | My status is 🗷 Not started 🗷 In p | progress 🗆 Completed      |               |               | Work          | group: » » QA | Team 🔻                  |        | Select the reviews to take                   |
| and click 'download'.<br>Once the reviews are listed in                           | DUE DATE ¥                        | REVIEW TITLE              |               | OWNER         | REVIEW STATUS | MY STAT       | JS                      |        | offline                                      |
| 'offline reviews' section you<br>can enter the flight mode                        | 15 Nov 2018 11:45 PM              | Updated GDPR Policy a     | nd Statements | Adam Pontipee | In Progress   | In Progr      | ess                     |        |                                              |
| When you are back online,                                                         | 5 Nov 2018 11:45 PM               | 🕙 Quality Assurance Polic | у             | Adam Pontipee | In Progress   | Not Star      | ted                     |        |                                              |
| you can upload comments<br>you made in flight mode by<br>selecting the review and | 1 Oct 2018 11:45 PM               | sample standard review    | v             | Adam Pontipee | In Progress   | Not Star      | ted                     |        | After selecting reviews,<br>click 'Download' |
| cicking the upload button.                                                        | -60                               |                           |               |               |               |               | Down                    | load   |                                              |
|                                                                                   | offline reviews                   |                           |               |               |               |               |                         |        |                                              |
|                                                                                   | DUE DATE                          | REVIEW TITLE              | OWNER         | REVIEW STATUS | MY STATUS     | сс            |                         |        | Downloaded reviews                           |
|                                                                                   | 19 Oct 2018 11:45 PM              | 🖻 Data Security           | Adam Pontipee | In Progress   | In progress   | 0 E           | inter 🛛                 |        | display here                                 |
|                                                                                   | 10 Aug 2018 11:45 PM              | 🛍 Internal Audit          | Adam Pontipee | Overdue       | Not started   | 0 E           | inter 🛛                 |        |                                              |
|                                                                                   |                                   |                           |               |               | Upload        | d Upload a    | nd keep De              | elete  |                                              |
| online                                                                            |                                   |                           |               |               |               |               |                         |        |                                              |

As Flight Mode supports Microsoft Word documents only, reviews which do not contain any Word documents will not be listed as available for download. Reviews containing mixed document formats including at least one Word document will be listed but only the Word document(s) can be downloaded. Note that OpenSpace reviews are not available in flight mode.

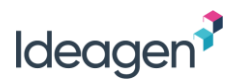

### **Reviewing in Flight Mode**

Once offline, the Flight Mode screen, which you have bookmarked, will display your downloaded reviews:

| Downloaded reviews      | PleaseRevi                                                                                                    | ew                   |                                    |                    |                                |             |    | s: <b>Ben Pedeiu</b> |
|-------------------------|----------------------------------------------------------------------------------------------------|----------------------|------------------------------------|--------------------|--------------------------------|-------------|----|----------------------|
| display here            | PleaseReview Sight mode                                                                                                    | offline reviews      |                                    |                    |                                |             |    |                      |
|                         | To download reviews for<br>offline access, select them                                                                       | DUE DATE             | REVIEW TITLE                       | OWNER              | REVIEW STATUS                  | MY STATUS   | сс |                      |
|                         | from 'reviews online' section<br>and click 'download'.                                                                       | 19 Oct 2018 11:45 PM | 🗐 Data Security                    | Adam Pontipee      | In Progress                    | In progress | 0  | Enter                |
|                         | Once the reviews are listed in<br>'offline reviews' section you                                                              | 10 Aug 2018 11:45 PM | 🛍 Internal Audit                   | Adam Pontipee      | Overdue                        | Not started | 0  | Enter                |
|                         | review from here.                                                                                                    | 15 Nov 2018 11:45 PM | Updated GDPR Policy and Statements | Adam Pontipee      | In Progress                    | In progress | 0  | Enter                |
| Current Internet status | you can upload comments<br>you made in flight mode by<br>sengting the review and<br>clicking the 'upload' button.<br>offline |                      |                                    | Click 'E<br>review | nter' to open<br>in a new winc | the<br>dow  |    |                      |

Important - You must NOT clear your browser cache whilst using Flight Mode as it will delete all documents and comments made offline.

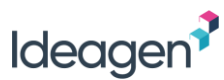

To enter a review, click the 'Enter' link for the relevant review. The review interface will open in a new browser window.

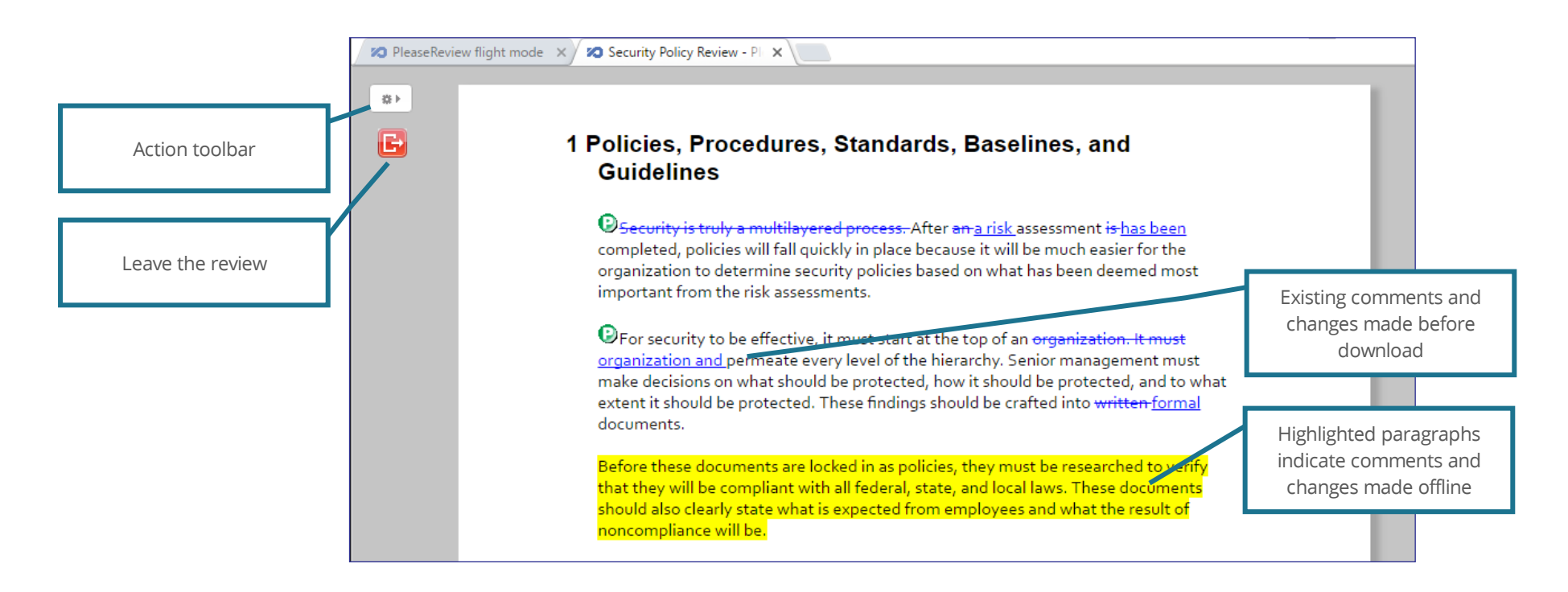

All comments and proposed changes on the review at the time of download will be displayed, and you can make new comments and proposed changes in the usual way.

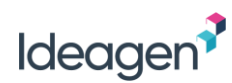

Clicking the toolbar icon will display the action toolbar:

|            | G G Sample CTR (3_5) for new ▼                                                                                                    |
|------------|----------------------------------------------------------------------------------------------------|
| C          | Opens the comment window to allow the user to make a 'General Comment' or view the general comments of others.                                                             |
| <b>G</b>   | Opens the Online Reconciliation Report displaying all comments and proposed changes which had already been made before the review was downloaded.                          |
| X          | Opens the Offline Reconciliation Report displaying all comments and proposed changes which have been made whilst in Flight Mode.                                           |
|            | Refreshes the document                                                                                                    |
| To display | another Word document in the review, you can select it from the drop down list on the toolbar:                                                                             |
|            | Image: Sample CTR (3_5) for new       Image: Sample CTR (3_5) for new         Sample CTR (3_5) for new review.doc         Sample policy document.doc         Feedback.docx |

On leaving the review, you are invited to set your review status and review 'watch' status and enter any summary comments. Note: your review status in the Review Control Panel was automatically set to offline when you downloaded the review. Once the review is uploaded, your status will be set to the selected option. Having clicked 'OK', you will be taken back to the main Flight Mode screen.

#### Notes:

- The comment window will always appear as a pop-up window;
- Paragraphs where you have added comments or made proposed changes whilst in Flight Mode will display highlighted;
- Proposed changes made whilst in Flight Mode do not display as tracked changes in the document view, but the mark-up is shown in the comment window;
- You cannot start or contribute to discussion threads whilst in Flight Mode;
- Authors cannot accept or close comments in Flight Mode.

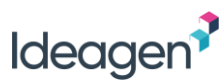

# Uploading Comments Back to PleaseReview

When you are back online you can upload your comments and proposed changes made whilst offline:

| offline reviews      |                                    |               |               |             |          |         |        | $\checkmark$ | Number of comments           |
|----------------------|------------------------------------|---------------|---------------|-------------|----------|---------|--------|--------------|------------------------------|
| DUE DATE             | REVIEW TITLE                       | OWNER         | REVIEW STATUS | MY STATUS   | СС       |         |        | L            | waiting to be uploaded       |
| 19 Oct 2018 11:45 PM | 🖻 Data Security                    | Adam Pontipee | In Progress   | Completed   | 4        | Enter   | ø      |              |                              |
| 10 Aug 2018 11:45 PM | 🛍 Internal Audit                   | Adam Pontipee | Overdue       | Not started | 0        | Enter   |        | 7            | $C_{clost}$ the review(c) to |
| 15 Nov 2018 11:45 PM | Updated GDPR Policy and Statements | Adam Pontipee | In Progress   | In progress | 5        | Enter   | •      |              | upload                       |
|                      |                                    |               |               | Upload      | Upload a | nd keep | Delete |              |                              |

There are two upload options available:

| Upload          | This will upload the comments and remove the review from the 'offline reviews' list. |
|-----------------|--------------------------------------------------------------------------------------|
| Upload and keep | This will upload the comments and keep the review in the 'offline reviews' list.     |

Once you have clicked your upload option the comments will be uploaded. This may take some time depending on the size of the documents in the review and the speed of your network connection.

There is also the option to delete any downloaded reviews by selecting them using the checkbox to the right of the review, then click 'Delete'.

Note - Downloaded reviews will not be automatically updated. If you wish to see the latest version of the review you must click 'refresh content' at the top of the screen.

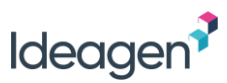

# **Upload Errors**

There are five types of errors you may encounter when uploading comments and proposed changes from either the Offline Client or Flight Mode back to PleaseReview. This section covers the errors and the options available.

Note that the OLC will provide a greater number of options to resolve errors, whereas Flight Mode will provide a report to warn you of the error but may not provide the options to resolve it.

# Comments and Changes Closed after Download

There is the possibility that a review Author/Owner has closed a comment or proposed change to which you have replied or that the comment/change has been deleted. In this event the OLC will note the error and warn you:

| Comment upload You cannot update this comment as it has been closed Click the option below to let PleaseReview know what you want to do with this comment Any comments already uploaded will not be done again.             | Abort                | Aborts the upload. Any comment or change already uploaded will remain uploaded but no additional attempt will be made to upload further comments or changes.                                                                                                    |
|----------------------------------------------------------------------------------------------------|----------------------|----------------------------------------------------------------------------------------------------|
| Abort the upload<br>The comment upload process will cease,<br>and you will be returned to the inbox                                                                                                    | Retry the upload     | Attempts again to upload the comment that just failed. This potentially allows you to contact the review Owner and/or an Author and ask them to reopen the comment.                                                                                                    |
| <ul> <li>Retry the upload</li> <li>Attempt to upload this comment again</li> <li>Skip this comment</li> <li>This comment will not be uploaded and<br/>the next comment to be uploaded (if any) will be attempted</li> </ul> | Skip this<br>comment | The current comment is marked as being in error and the next comment is uploaded.<br>If you select the Skip any other errors like this check box, any other closed/deleted comments<br>errors are not shown again, but the comments are marked as being in error on the upload<br>report.<br><b>Note</b> : Any serious (hard errors) such as a network or a server fail are not skipped. |

Regardless of the action selected the next step will be the uploaded reviews report which confirms the number of failed comments. **Note:** The OLC keeps a list for each review of the comments it has uploaded. These comments will never be uploaded again.

Once you click 'close', the main review management window will list the failed reviews (or all reviews not uploaded if there were multiple reviews and the process was aborted).

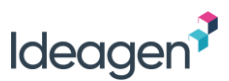

Selecting a failed review will highlight the error icon on the top toolbar. Selecting the error icon will open the error report which contains more information.

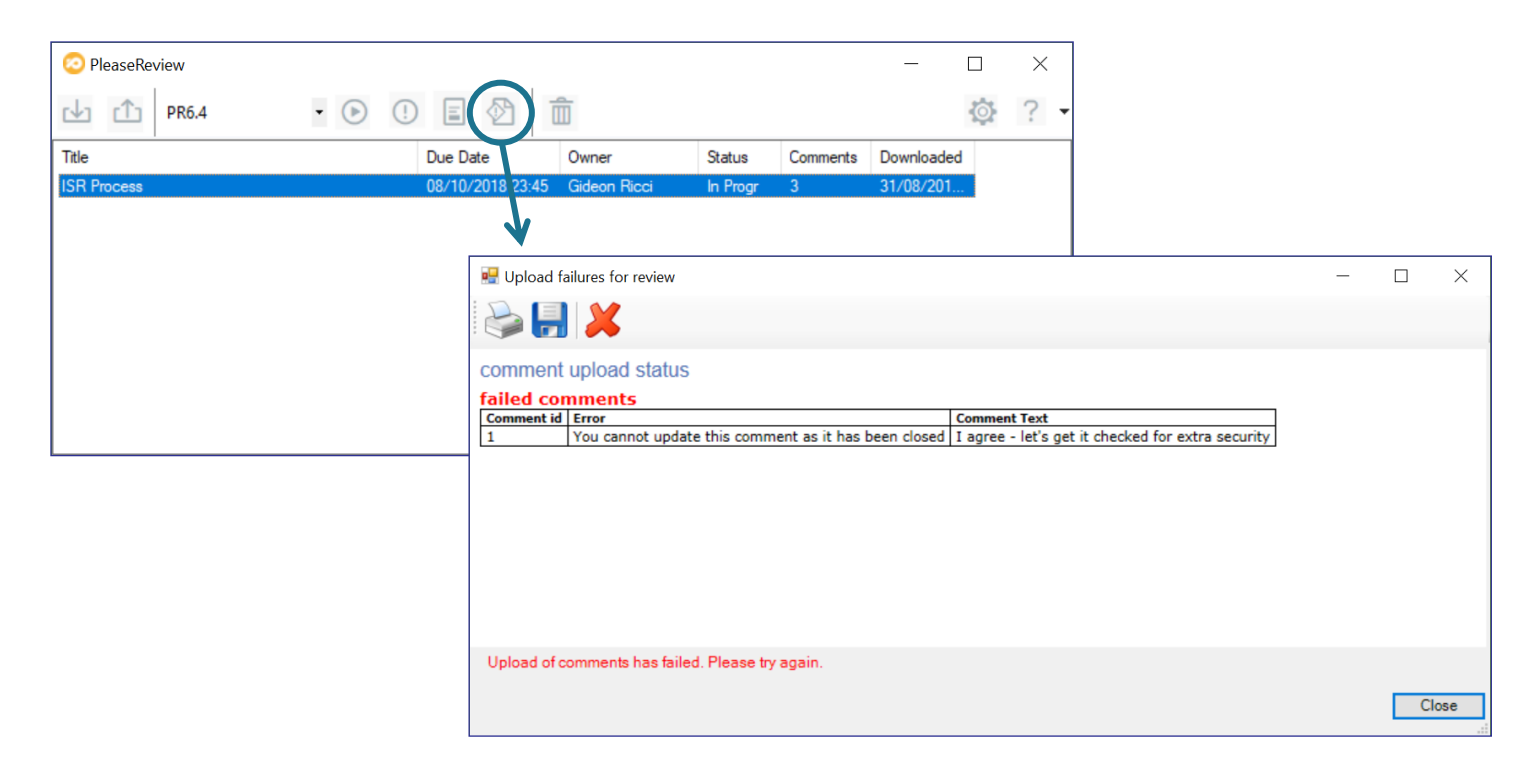

To rectify the situation, re-enter the review, delete the appropriate comment(s) and re-upload the review. The comments can be notified to the review Owner by email or another appropriate means.

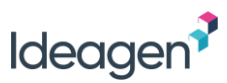

#### **Review Closed after Download**

There is the possibility that a review Owner has closed or completed a review to new comments and you have yet to upload your comments. In this event the OLC will note the error and warn you.

Clicking 'Close' on the uploaded reviews report will close the report notification and the upload reviews window, leaving the inbox with the review in error.

**Note**: the review(s) not in error will be uploaded in the normal manner. The review in error will be retained in the OLC and will appear in red text and the comment upload summary will note the number of reviews in error.

Selecting the review will activate the grayed out icons. Clicking on the error icon will simply activate a notification of the issue.

If you wish to preserve your comments on the review and ensure that the review Owner has sight of them, it is recommended that you open the review report (using the 'Report' icon) and save the report using the 'Save as' button. You can save the report as standard html or as 'Web Archive, single file'. This file can then be emailed to the review Owner as a separate manual operation.

| Joaded Neviews Neport                                |                       |                  |                 |
|------------------------------------------------------|-----------------------|------------------|-----------------|
| reviews uploaded successfully. 1 reviews in error. 0 | comments uploaded     |                  |                 |
| Review Title                                         | Uploaded comments     | Already uploaded | Failed comments |
| Quality Assurance Policy                             | No comments to upload | 0                | 0               |
| Technical Specifications - Project Inspire Phase 1   | No comments to upload | 0                | 0               |
| ISR Process                                          | Review closed         | 0                | 4               |
|                                                      |                       |                  |                 |
|                                                      |                       |                  |                 |
|                                                      |                       |                  | 6               |

### Zones Assigned after Download

It is possible that the review Owner may assign new zones in the review after you have downloaded it to the OLC. If you make a comment on a paragraph which is subsequently included in a zones the uploading of your comments from the OLC may fail. In this instance you will see a warning message.

Clicking OK will display the Uploaded Reviews Report:

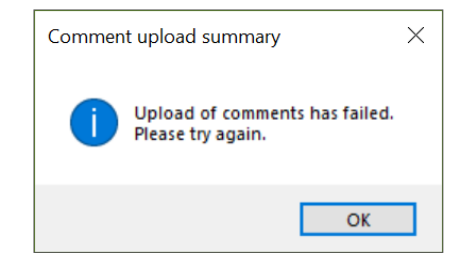

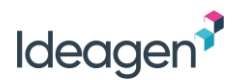

| Uploaded Reviews Report                          |                          |                  |                 |
|--------------------------------------------------|--------------------------|------------------|-----------------|
| 1 reviews uploaded successfully. 1 reviews in en | ror. 4 comments uploaded |                  |                 |
|                                                  |                          |                  |                 |
| Review Title                                     | Uploaded comments        | Already uploaded | Failed comments |
| Updated GDPR Policy and Statements               | 4                        | 0                | 0               |
| ISR Process                                      | 0                        | 0                | 3               |
|                                                  |                          |                  |                 |
|                                                  |                          |                  |                 |
|                                                  |                          |                  |                 |

Once you click 'close', the main review management window will list the failed reviews (or all reviews if some were 'kept').

Selecting a failed review will highlight the error icon on the top toolbar. Selecting the error icon will open the error report which contains more information.

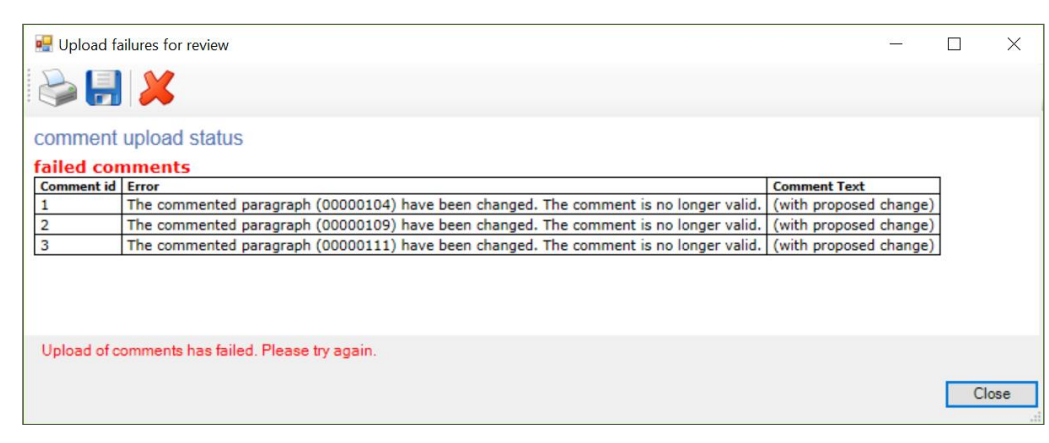

To rectify the situation you can re-enter the review, delete the appropriate comment(s) and re-upload the review. The comments can be notified to the review Owner by email or another appropriate means.

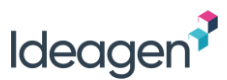

## Closed Review Re-opened after Download

It is possible that the review Owner may have re-opened the review since it was downloaded into the OLC. If this is the case when you attempt to upload the review you will see the following warning:

| Do you v | vant to continue?                                                                                                    | $\times$ |
|----------|----------------------------------------------------------------------------------------------------|----------|
| ?        | The review, "Technical Specifications - Project Inspire Phase 1"<br>is no longer closed. If there have been changes since you<br>downloaded the review, some data may be overwritten and<br>some comments may not be saved. Do you wish to continue? |          |
|          | Yes No                                                                                                    |          |

If you continue you will be notified if any comments fail to upload. You can then access the error report as described in the previous section to see which comments are affected.

### **General Connectivity Issues**

If you have a general connectivity issue you will need to contact support. You may be asked to provide the log file (applicable to OLC only). See Log Files